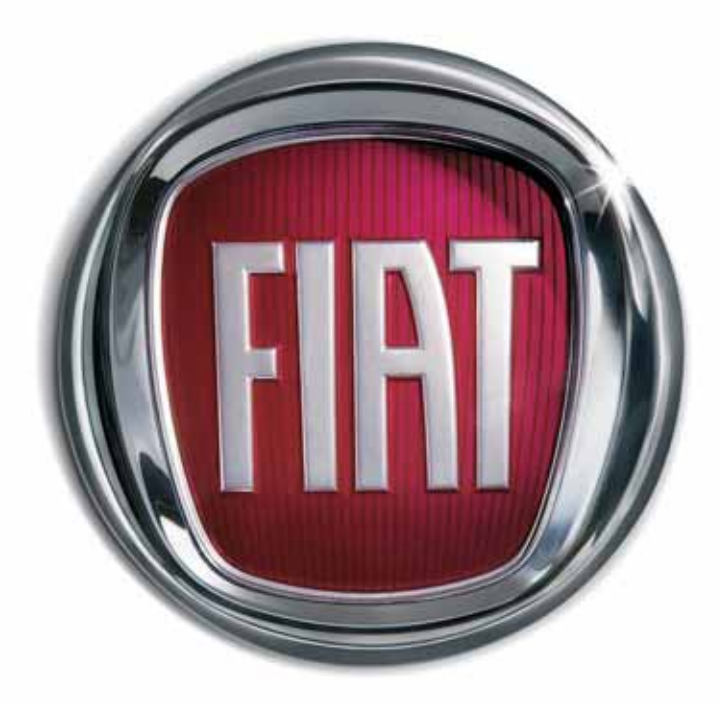

5

0

0

I A T

F

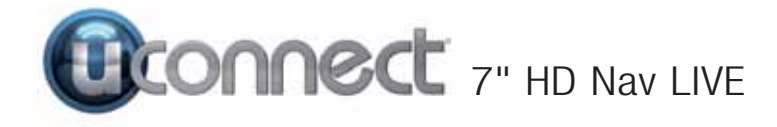

## REZIME

| UVOD                                                                                                    | 5                  |
|----------------------------------------------------------------------------------------------------|--------------------|
| SAVETI, KOMANDE I OPŠTE                                                                                                    |                    |
| INFORMACIJE<br>SAVETI<br>MULTIMEDIJALNI UREĐAJI: AUDIO                                                                          | <b>6</b><br>6      |
| PODRŽANI                                                                                                    | 6                  |
| MARKAMA<br>SPOLJNI AUDIO IZVORI<br>ZAŠTITA OD KRAĐE<br>UPOZORENJA<br>AŽURIRANJA SOFTVERA<br>TEHNIČKE KARAKTERISTIKE             | 7<br>7<br>8<br>8   |
| BRZI VODIČ                                                                                                    | 9                  |
| KOMANDE NA FRONTALNOJ<br>TABLI<br>KRATAK PREGLED KOMANDI NA<br>FRONTALNOJ TABLI<br>TABELA SA GRAFIČKIM TASTERIM,<br>NA DISPLEJU | 9<br>10<br>A<br>11 |
| <b>KOMANDE VOLANA</b> 1                                                                                                    | 2                  |
| TABELA: KRATAK PREGLED<br>KOMANDI VOLANA                                                                                        | 13                 |
| VOLANA                                                                                                    | 14                 |
| UKLJUČIVANJE /<br>ISKLJUČIVANJE SISTEMA                                                                                         | 5<br>15<br>15      |
| OPSEGA PRIKAZ NA DISPLEJU                                                                                                    | 15<br>15           |

| ODABIR RADIO STANICA 15                                             |
|---------------------------------------------------------------------|
| SLEDEĆE RADIO STANICE                                               |
| PRETHODNE/SLEDECE RADIO<br>STANICE 16<br>PRETBAŽIVAN JE BADIO AM/EM |
| STANICA                                                             |
| AUDIO 17                                                            |
| <b>REŽIM MEDIA</b> 19                                               |
| ODABIR AUDIO IZVORA 19<br>PRIKAZ NA DISPLEJU 20<br>PROMENA NUMERE   |
| (prethodna/naredna)                                                 |
| NUMERE                                                              |
| ODABIR NUMERE (Numere) 20<br>PRIKAZ INFORMACIJA O                   |
|                                                                     |
| NUMERA                                                              |
| PONAVLJANJE NUMERA 21                                               |
| PRIJEMNIK Bluetooth® 21                                             |
| PRIKLJUCIVANJE AUDIO UREĐAJA<br>PUTEM <b>Bluetooth-a®</b>           |
| AUX ULAZ 22                                                         |
| USB / iPod PRIJEMNIK 23                                             |
| PUTNI RAČUNAR 23                                                    |
| REŽIM TELEFON 24                                                    |
| AKTIVACIJA REŽIMA TELEFON . 24                                      |

| GLAVNE FUNKCIJE               |
|-------------------------------|
| PRIKAZ NA DISPLEJU            |
| MEMORISANJE IMENA/BROJEVA U   |
| ADRESAR MOBILNOG              |
| TELEFUNA                      |
| DISKONEKTOVANJE/              |
| TELEFONA ILI AUDIO UREĐAJA    |
| Bluetooth®                    |
| BRISANJE MOBILNOG TELEFONA    |
| ILI AUDIO UREĐAJA             |
| <b>Bluetooth</b> ® 25         |
| POSTAVLJANJE MOBILNOG         |
|                               |
| PRIORITETNIOG 26              |
| PRENOS PODATAKA SA TELEFONA   |
| (ADRESAR I NEDAVNI POZIVI) 26 |
| BRISANJE PODATAKA SA          |
| TELEFONA (ADRESAR I NEDAVNI   |
| POZIVI)                       |
| POZIVANJE                     |
| PRETRAGA POZIVA 27            |
| OMILJENA PRETRAZIVANJA 28     |
| UPRAVLJANJE DOLAZNIM          |
|                               |
|                               |
|                               |
|                               |
| POINOVINI POZIV               |
| RAZGOVORA 29                  |
|                               |
| MIKROFONA                     |
| PREBACIVANJE POZIVA 29        |
| SIRI EYES FREE                |

# Uconnect<sup>™</sup> 7" HD Nav LIVE

1

| ČITAČ SMS PORUKA                                                                | 222                               |
|---------------------------------------------------------------------------------|-----------------------------------|
|                                                                                 |                                   |
| USLUGE Uconnect <sup>™</sup> LIVE 33<br>PRVO KORIŠĆENJE APLIKACIJE IZ<br>VOZILA | <b>3</b><br>3<br>3<br>4<br>1<br>5 |
| PRIKAZ eco:Drive                                                                | 5                                 |
| Apple CarPlay I Android Auto . 37                                               | 7                                 |
| KONFIGURACIJA APLIKACIJE -<br>Android Auto                                      | 7<br>7<br>3                       |
| Android Auto 38                                                                 | 3                                 |
| PODEŠAVANJA 39                                                                  | 2                                 |

| NAVIGATION                                                                                                    | 43                                     |
|----------------------------------------------------------------------------------------------------|----------------------------------------|
| UKLJUČIVANJE<br>GPS PRETRAGA<br>BEZBEDNOSNA                                                                                                    | 43<br>43                               |
| PODEŠAVANJA                                                                                                    | 44                                     |
| AŽURIRANJE MAPA                                                                                                    | 44                                     |
| SADRŽAJI NA EKRANU                                                                                                    | 44                                     |
| PRIKAZIVANJE MAPE<br>NAVIGACIONI PRIKAZ<br>NAPREDNI POKAZIVAČ TRAKE .<br>TRAKA RUTE<br>RAZDALJINE I TRAKE RUTE<br>NAVIGACIONI TASTERI<br>OSTALI TASTERI<br>KORIŠĆENJE RADNJI | 44<br>46<br>47<br>48<br>49<br>50<br>50 |
| SERVISI TomTom                                                                                                    | 51                                     |
| INFORMACIJE SERVISIMA<br>TomTom                                                                                                    | 51                                     |
| SERVISE TomTom                                                                                                    | 51<br>52                               |
|                                                                                                    | 53                                     |
| PRETRAZI<br>PLANIRANJE RUTE NA OSNOVU<br>MESTA OD INTERESA DI ITEM                                                                                                    | 55                                     |
| ONLINE PRETRAGE<br>INFORMACIJE O SIGURNOSNIM                                                                                                    | 55                                     |
| KAMERAMA                                                                                                    | 56<br>VF                               |
|                                                                                                    | 57                                     |
|                                                                                                    | 58                                     |
| AZUKIKANJE POLOZAJA ZA<br>SIGURNOSNE KAMERE I                                                                                                    |                                        |

| ; | OPASNOSTI                                        | 58 |
|---|--------------------------------------------------|----|
|   | OZNAČAVANJE ZONE RIZIKA                          | 58 |
|   | AŽURIRANJE POLOŽAJA ZONA                         |    |
|   |                                                  | 59 |
|   | INFORMACIJE U<br>METEOROLOŠKOM SERVISLI          | 50 |
|   |                                                  | 09 |
|   | IZVEŠTAJA ZA TRENUTNI                            |    |
|   | POLOŽAJ                                          | 59 |
|   | PRIJEM METEOROLOŠKOG                             |    |
| 2 | IZVESTAJA ZA ODREDISTE                           | 60 |
|   | PRIJEM METEOROLOSKOG                             |    |
|   | I OKACI.II I                                     | 60 |
|   |                                                  | 64 |
| ) |                                                  | 01 |
| ) |                                                  | 61 |
|   | MADI                                             | 61 |
|   | PRAĆENJE SAOBRAĆAJA                              | 01 |
|   | TOKOM RUTE                                       | 62 |
|   | NEZGODE                                          | 62 |
|   | PLANIRANJE RUTE                                  | 63 |
|   | PRETRAGA DESTINACIJE                             | 63 |
|   | KORIŠĆENJE PRETRAGE                              | 63 |
| • | KORIŠĆENJE REZULTATA                             |    |
|   | PRETRAGE                                         | 65 |
|   | PLANIRANJE RUTE -                                |    |
|   | PRETRAGA POSTANSKOG                              | 65 |
|   |                                                  | 00 |
|   | CENTRA GRADA                                     | 66 |
| • | PLANIRANJE RUTE - PRETRAGA                       |    |
|   | NEKE INTERESNE TAČKE                             | 67 |
|   | SPISAK IKONICA SA                                | ~~ |
|   |                                                  | 68 |
|   | PLANIKANJE NEKE KUTE -<br>PRETRAGA PREKO LINIOSA |    |
|   | KOORDINATA                                       | 69 |
|   |                                                  | ~~ |

| PLANIRANJE RUTE PREKO<br>MAPE                                                |
|------------------------------------------------------------------------------|
| IZMENA BUTE                                                                  |
| MENI TRENUTNE RUTE 73<br>IZBEGAVANJE BLOKIRANOG<br>PUTA                      |
| IZBEGAVANJE DELA RUTE 74<br>PRETRAGA ALTERNATIVNE                            |
| RUTE       75         VRSTA RUTE       75         NAVIGACIJA PUTEM UTVRĐENIH |
| TAČAKA                                                                       |
| DODAVANJE ZAUSTAVNOG MESTA<br>RUTI PREKO MAPE                                |
| RUTE                                                                         |
| ZAUSTAVLJANJA TOKOM<br>RUTE                                                  |
| SIGURNOSNE KAMERE 77                                                         |
| INFORMACIJE O SIGURNOSNIM<br>KAMERAMA 77                                     |
| VOŽNJA U DRUGOJ OBLASTI ILI<br>ZEMLJI                                        |
| OBAVEŠTENJA ZA TUTORE I<br>SIGURNOSNE KAMERE                                 |
| PROMENA NACINA<br>OBAVEŠTAVANJA                                              |
| ZONE OPASNOSTI 80                                                            |
| VOŽNJA U DRUGOJ OBLASTI ILI<br>ZEMLJI                                        |

| INFORMACIJEU O ZONAMA<br>OPASNOSTI I ZONAMA RIZIKA . 80<br>UPOZORENJA ZA ZONE<br>OPASNOSTI I ZONE RIZIKA 81<br>PROMENA NAČINA<br>OBAVEŠTAVAN JA 82 |
|----------------------------------------------------------------------------------------------------|
|                                                                                                    |
| INFORMACIJE INFORMACIJE O "MY<br>PLACES"                                                                                                    |
|                                                                                                    |
|                                                                                                    |
| KOMANDAMA                                                                                                    |
| PODEŠAVANJA                                                                                                    |
| IZGLED                                                                                                    |

| PRIKAŽI NA RUTI                     |
|-------------------------------------|
| PRIKAŽI PREDPRIKAZ IZLASKA SA       |
| AUTO-PUTA 87                        |
| AUTOMASKI PRELAZAK NA PRIKAZ        |
| MAPE 87                             |
| AUTOMATSKO ZUMIRANJE 87             |
| STIL IZGLEDA NAVIGACIJE 88          |
| GLASOVI 88                          |
| PLANIRANJE RUTA                     |
| ZVUCI I UPOZORENJA 89               |
| VRSTA UPOZORENJA 89                 |
| OBAVESTENJA ZA TUTORE I             |
| SIGURNOSNE KAMERE 89                |
| SIGURNOSNA UPOZORENJA 89            |
| SISTEM                              |
| BEZBEDNOST VOZACA                   |
| POMOĆ 90                            |
| DODATAK                             |
| INFORMACIJE O BEZBEDNOSTI I         |
| VAŽNA UPOZORENJA                    |
| OBAVEŠTENJA O AUTORSKIM             |
| PRAVIMA                             |
| GLASOVNE KOMANDE 92                 |
|                                     |
| KOMANDI 92                          |
|                                     |
|                                     |
| ZA AKTIVIRANJE GLASOVNIH            |
| ZA AKTIVIRANJE GLASOVNIH<br>KOMANDI |
| ZA AKTIVIRANJE GLASOVNIH<br>KOMANDI |
| ZA AKTIVIRANJE GLASOVNIH<br>KOMANDI |
| ZA AKTIVIRANJE GLASOVNIH<br>KOMANDI |
| ZA AKTIVIRANJE GLASOVNIH<br>KOMANDI |
| ZA AKTIVIRANJE GLASOVNIH<br>KOMANDI |
| ZA AKTIVIRANJE GLASOVNIH<br>KOMANDI |
| ZA AKTIVIRANJE GLASOVNIH<br>KOMANDI |

# Uconnect<sup>™</sup> 7" HD Nav LIVE

GLASOVNE KOMANDE ZA MEDIA ..... 104 GLASOVNE KOMANDE ZA NAVIGACIJU ..... 107

SERTIFIKATI HOMOLOGACIJE ...... 112

## UVOD

Vozilo je opremljeno infotelematičkim sistemom dizajniranim u skladu sa posebnim karakteristikama putničkog prostora i prilagođenim dizajnom koji se uklapa u stil instrument table.

Sistem je instaliran na ergonomskoj poziciji za vozača i suvozača, a grafika frontalne table omogućava brzo pronalaženje komandi i olakšava upotrebu.

Kako bi se povećala sigurnost od krađe, sistem je opremljen zaštitnim sistemom koji dozvoljava upotrebu samo na vozilu na kom je prvobitno montiran.

U produžetku su navedena uputstva za upotrebu koje savetujemo da pažljivo pročitate i uvek držite na dohvat ruke (npr. u kaseti za predmete).

Prijatno čitanje, dakle, i srećan put!

Podaci sadržani u ovoj publikaciji informativnog su karaktera. FCA S.p.A. može, iz razloga tehničke ili komercijalne prirode, u bilo kom trenutku izvršiti izmene na predmetu opisanom u ovoj publikaciji. Za sve dodatne informacije obratite se ovlašćenom centru za prodaju vozila marke Fiat.

### SAVETI, KOMANDE I OPŠTE INFORMACIJE

### SAVETI

### Bezbednost na putu

Naučite da koristite razne funkcije sistema pre nego što počnete sa vožnjom.

Pažljivo pročitajte uputstva i način upotrebe sistema pre nego što počnete sa vožnjom.

1) 2)

### Uslovi prijema signala

Uslovi prijema signala stalno se menjaju tokom vožnje. Prijem mogu ometati planine, zgrade ili mostovi naročito ako ste udaljeni od predajnika.

UPOZORENJE Tokom prijema informacija u vezi saobraćaja može doći do pojačanja jačine zvuka u odnosu na uobičajenu.

### Održavanje

Pridržavajte se sledećih mera opreza kako bi se osigurala puna funkcionalna efikasnost sistema:

(a) 1) 2)

☐ displej je osetljiv na ogrebotine, tečnost i deterdžent. Ne dozvolite da se displeja udari oštrim ili tvrdim predmetima koji bi mogli oštetiti njegovu površinu. Nemojte vršiti veliki pritisak tokom čišćenja.

Nemojte koristiti alkohol benzin i njihove derivate za čišćenje providnog dela displeja.

Nemojte dozvoliti da tečnost slučajno uđe u unutrašnjost sistema: može mu naneti nepopravljivu štetu.

### Upozorenja

U slučaju kvara, sistem treba proveriti i popraviti isključivo u ovlašćenom servisu za vozila marke Fiat.

Ako su temperature izuzetno niske, displej može dostići optimalnu osvetljenost nakon izvesnog perioda funkcionisanja. U slučaju produženog stajanja vozila na visokoj spoljnoj temperaturi, sistem može ući u "termičku samozaštitu", tako što će prestati sa radom sve dok temperatura radija ne padne na prihvatljivi nivo.

### MULTIMEDIJALNI UREĐAJI: AUDIO FAJLOVI I FORMATI KOJI SU PODRŽANI

Sistem može reprodukovati, sa USB priključka fajlove dole navedenih ekstenzija i formata:

□ .MP3 (32 – 320Kbps);

□ .WAV (8/16 bit, 8-44,4 kHz);

.WMA (5 – 320Kbps) mono i stereo iako nije lossless;

□ .AAC (8 – 96KHz) mono i stereo;

- 🗖 .M4A (8 96KHz) mono i stereo;
- .M4B (8 96KHz) mono i stereo;

■ .MP4 (8 – 96KHz) mono i stereo.

Osim toga, sistem može reprodukovati, sa (AUX i iPod) priključka dole navede formate liste pesama:

🗖 .M3U

🗖 .WPL

NAPOMENA Nije bitno da li su sufiksi napisani velikim ili malim slovima.

NAPOMENA Preporučuje se samo i isključivo skidanje muzičkih fajova koji nisu zaštićeni i koji su u ekstenzijama koje su podržane. Prisustvo drugih formata na spoljnjem audio uređaju (na primer .exe .cab .inf itd.) može izazvati probleme tokom reprodukcije.

Na vozilu treba da se koriste isključivo uređaji (npr. USB ključevi) koji potiču od bezbednih izvora. Uređaji koji su nepoznati mogli bi da sadrže softvere inficiran virusom koji bi, ako se instaliraju u vozilu, mogli da povećaju mogućnost narušavanja električnih/ elektronskih sistema.

### NAPOMENE U VEZI SA MARKAMA

iPod, iTunes, iPhone su marke registrovane od strane Apple Inc.

Sve ostale fabričke marke su vlasništvo svojih vlasnika.

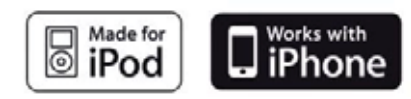

Apple nije odgovoran za funkcionisanje ovog uređaja i za njegovu usaglašenost sa regulatornim i bezbednosnim standardima.

### **SPOLJNI AUDIO IZVORI**

U vozilu je moguće koristiti druge elektronske uređaje (na primer iPod, PDA, itd...).

Neki od njih ipak mogu uzrokovati elektromagnetne smetnje. Ukoliko uočite smanjenje performansi sistema isključite te uređaje.

NAPOMENA Sistem podržava isključivo USB uređaje formatirane u FAT32 i exFAT. Sistem ne podržava uređaje kapaciteta većeg od 64 Gb.

### ZAŠTITA OD KRAĐE

Sistem poseduje zaštitu od krađe zasnovanu na razmeni informacija sa elektronskom centralom (telo računara) koja postoji na vozilu.

To garantuje maksimalnu sigurnost i sprečava unos tajnog koda nakon svakog isključenja napajanja strujom.

Ako je ishod provere pozitivan sistem će početi sa radom, dok, ako upoređeni kodovi nisu isti ili ako je elektronska centrala (telo računara) zamenjena, sistem će signalizirati potrebu da se unese tajni kod prema proceduri opisanoj u sledećem paragrafu.

### Unos tajnog koda

Nakon uključenja sistema, u slučaju da se zahteva kod, na displeju se pojavljuje natpis "Please enter Anti-Theft Code", nakon koga se pojavljuje slika u vidu numeričke tastature za unos tajnog koda.

Tajni kod se sastoji od četiri cifre od 0 do 9.

Ako se unese pogrešan kod sistem izbacuje natpis "Incorrect code" kako bi signalizirao neophodnost da se unese ispravan kod.

Nakon 3 pokušaja koji su raspoloživi za unos koda, sistem će izbaciti natpis "Incorrect code. Radio locked. Please wait 30 minutes". Nakon nestanka natpisa možete ponovo početi proces unosa koda.

### Pasoš za radio

To je dokument koji potvrđuje posedovanje ovog sistema. U pasoš za radio uneti su model sistema, serijski broj i tajni kod.

UPOZORENJA Pažljivo čuvajte pasoš za radio kako biste mogli nadležnima pružiti odgovarajuće podatke u slučaju krađe. U slučaju gubitka pasoša za radio, obratite se ovlašćenom servisu za vozila marke Fiat, ponesite sa sobom ličnu kartu i dokumenta koja potvrđuju vlasništvo nad vozilom.

### UPOZORENJA

Gledajte u ekran samo kada je neophodno i bezbedno da to činite. Ako vam je potrebno da duže pogledate ekran, zaustavite se na bezbednom mestu da vas to ne bi ometalo tokom vožnje.

Prekinite odmah sa upotrebom sistema kada dođe do kvara. U suprotnom slučaju može doći do oštećenja samog sistema. Obratite se u što kraćem roku ovlašćenom servisu za vozila marke Fiat kako biste izvršili popravku.

### **AŽURIRANJA SOFTVERA**

Za ažuriranje softvera sistema obratiti se isključivo ovlašćenom servisu za vozila marke Fiat.

### TEHNIČKE KARAKTERISTIKE

### Zvučnici sa baznom pripremom

Prednji zvučnici

■ Kom. 2 visokotonca Ø 38 mm nalaze se na vratima;

☐ Kom. 2 mid-woofer zvučnika
 Ø 165 mm nalaze se na panelu vrata.

Zadnji zvučnici

☐ Kom. 2 full-range zvučnika
 Ø 165 mm nalaze se na panelu vrata.

### Zvučnici sa HI-FI pripremom

(za verzije/tržišta, gde je predviđeno)

Prednji zvučnici

■ Kom. 2 visokotonca Ø 38 mm nalaze se na vratima;

☐ Kom. 2 mid-woofer zvučnika
 Ø 165 mm nalaze se na panelu vrata.

Zadnji zvučnici

☐ Kom. 2 full-range zvučnika
 Ø 165 mm nalaze se na panelu vrata;

☐ Kom. 1 pojačalo sa 8 kanala u prtljažniku;

Kom. 1 box woofer nalazi se u prtljažniku (položaj varira u funkciji verzija).

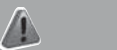

### PAŽNJA

 Pridržavajte se dole navedenih mera predostrožnosti: u suprotnom slučaju može doći do povreda lica ili oštećenja sistema.
 Može biti opasno ukoliko je ton previše jak. Podesite jačinu zvuka tako da uvek možete čuti buku u okruženju (npr. auto sirene, vozila hitne pomoći, policijska vozila, itd).

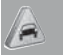

### UPOZORENJE

 Čistite prednji deo i providni deo displeja isključivo mekom, čistom, suvom antistatik krpom. Proizvodi za pranje i poliranje mogu oštetiti njihovu površinu. Nemojte koristiti alkohol, benzin i njihove derivate.
 Nemojte koristiti displej ikao bazu za vakum nosače ili nosače koji se lepe za spoljnu navigaciju ili za smartphone ili slične uređaje.

### **KOMANDE NA FRONTALNOJ TABLI**

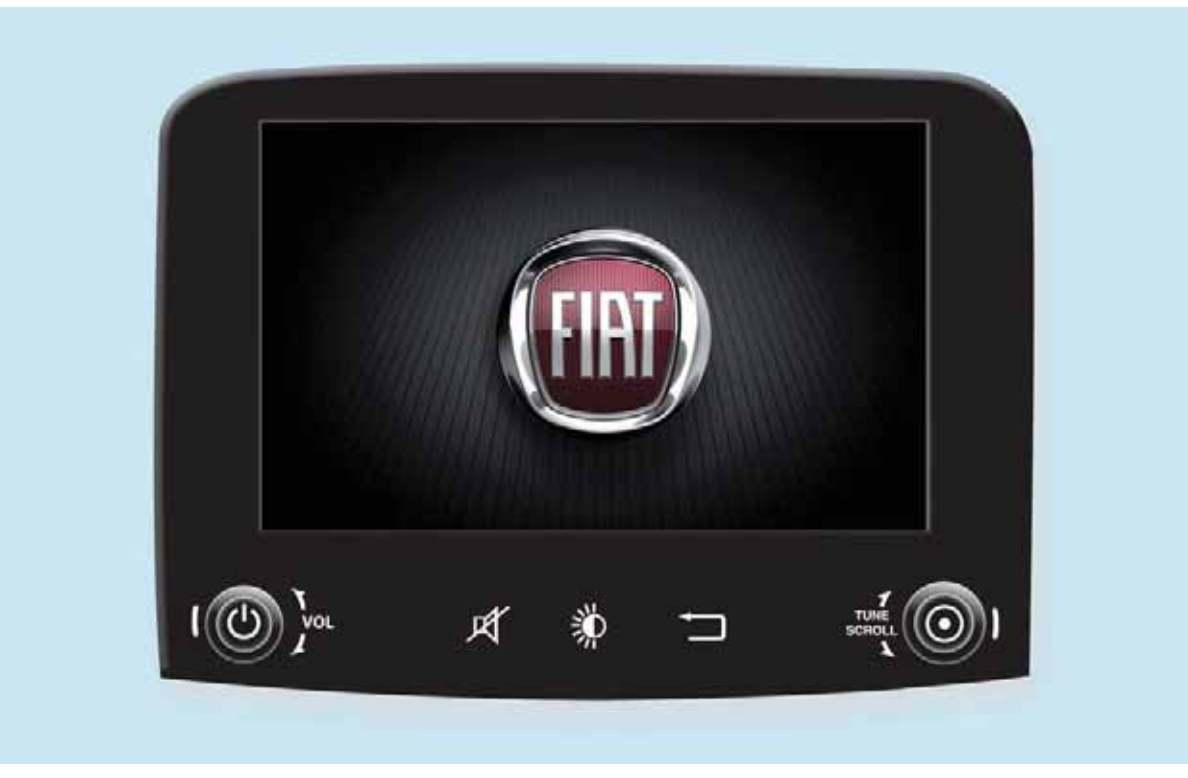

F0Y0642C

### **KRATAK PREGLED KOMANDI NA FRONTALNOJ TABLI**

| Taster        | Funkcije                                                                                                    | Režim rada                      |
|---------------|----------------------------------------------------------------------------------------------------|---------------------------------|
| <del>С</del>  | Uključivanje/isključivanje                                                                                                    | Kratak pritisak na taster       |
| Vol           | Podešavanje jačine zvuka                                                                                                    | Okretanje točkića na levo/desno |
| X             | Uključivanje/isključivanje zvuka (Mute-Isključen zvuk/<br>Pauza)                                                                                                    | Kratak pritisak na taster       |
| *             | Uključivanje/isključivanje displeja                                                                                                    | Kratak pritisak na taster       |
| Þ             | Izlazak iz odabrane opcije/povratak na prethodni ekran                                                                                                    | Kratak pritisak na taster       |
| TARE<br>SCRUL | Listanje ili podešavanje radio stanice<br>Prikaz liste stanica (režim Radio)<br>Listanje sadržaja sa izvora (režim Media)<br>Promena numere u izvoru Media<br>Promena radio stanice (režim Radio) | Okretanje točkića na levo/desno |
|               | Potvrda opcije koja se pojavila na displeju<br>Otvaranja liste pretraživanja (režim Radio i režim Media)                                                                                          | Kratak pritisak na taster       |

### TABELA SA GRAFIČKIM TASTERIMA NA DISPLEJU

| Grafički taster        | Funkcije                                                                                                    | Režim rada                  |
|------------------------|----------------------------------------------------------------------------------------------------|-----------------------------|
| Radio                  | Pristup režimu rada Radio                                                                                      | Pritisak na grafički taster |
| Media                  | Izbor izvora: USB/iPod, AUX ili <b>Bluetooth®</b>                                                              | Pritisak na grafički taster |
| Phone                  | Pristup režimu rada Telefon                                                                                    | Pritisak na grafički taster |
| Uconnect <sup>TM</sup> | Pristup funkcijama sistema (Audio, Media,<br>Telefon, Radio, usluge <b>Uconnect<sup>TM</sup> LIVE</b><br>itd.) | Pritisak na grafički taster |
| Nav                    | Pristup meniju za navigaciju                                                                                   | Pritisak na grafički taster |
| Settings               | Pristup meniju za Settings                                                                                     | Pritisak na grafički taster |
| Trip                   | Pristup meniju TRIP                                                                                            | Pritisak na grafički taster |

### **KOMANDE VOLANA**

Na volanu se nalaze komande glavnih funkcija sistema, koje omogućavaju lakše upravljanje.

Aktivacija odabrane funkcije se zadaje, u nekim slučajevima, u zavisnosti jačine pritiska (kratki ili duži pritisak), kao što je navedeno na tabeli na sledećoj stranici.

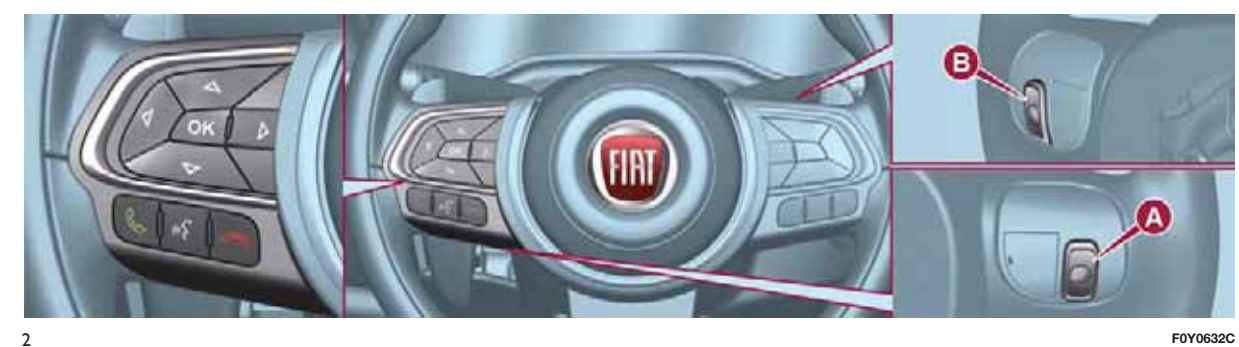

F0Y0632C

### TABELA: KRATAK PREGLED KOMANDI VOLANA

| Taster             | Funkcije                                                                                                    |  |
|--------------------|----------------------------------------------------------------------------------------------------|--|
|                    | Prihvatanje dolazećeg telefonskog poziva                                                                                                    |  |
| 6                  | 🗖 Prihvatanje sledećeg dolazećeg telefonskog poziva i stavljanje poziva koji je u toku na čekanje                                                   |  |
|                    | Prikaz, na displeju instrument table, liste poslednjih 10 poziva i omiljenih brojeva telefona (samo kada je<br>aktivna funkcija pregledanja poziva) |  |
|                    | 🗖 Aktivacija prepoznavanja vokalnih komandi                                                                                                    |  |
| 115                | Prekidanje vokalnih poruka, tako da se zada nova vokalna komanda                                                                                    |  |
| ν· L               | 🗖 Prekidanje prepoznavanja vokalnih komandi                                                                                                    |  |
|                    | 🗖 Dugi pritisak: aktivacija funkcije Siri, Apple CarPlay i Android Auto                                                                             |  |
|                    | Odbijanje dolazećeg telefonskog poziva                                                                                                    |  |
| ~                  | Završetak telefonskog poziva koji je u toku                                                                                                    |  |
|                    | Izlaz iz prikaza, na instrument tabli, poslednjih poziva (samo kada je aktivna funkcija pregledanja poziva) (za verzije/tržišta, gde je predviđeno) |  |
| $\bigtriangleup$   | T Kratek pritioak (ražim Talafan), izbar, na dipalaju instrument tabla, pogladnjih naziva (NNC, ava (soma krada is                                  |  |
| $\bigtriangledown$ | Aratak prilisak (rezim relefon): izbor, na displeju instrument table, poslednjih poziva/SMS-ova (samo kada je aktivna funkcija pregledanja poziva)  |  |

### **KOMANDE POSTAVLJENE IZA VOLANA**

| Taster A (leva strana volana      | a)                                                                                                    |  |  |  |
|-----------------------------------|----------------------------------------------------------------------------------------------------|--|--|--|
| Gornii taster                     | <i>Kratak pritisak na taster</i> : traženje naredne radio stanice ili odabir naredne numere sa USE iPoda.     |  |  |  |
| Confination                       | Duži pritisak na taster: skeniranje viših frekvencija do puštanja/brzog premotavanja numere sa USBa/iPoda.    |  |  |  |
| Centralni taster                  | Pri svakom pritisku se kreće između izvora AM, FM, DAB, USB/iPod, AUX. Mogu se odabrati samo dostupni izvori. |  |  |  |
| Donii taster                      | Kratak pritisak na taster: traženje prethodne radio stanice ili odabir prethodne numere sa USBa/iPoda.        |  |  |  |
|                                   | Duži pritisak na taster: skeniranje nižih frekvencija do puštanja / brzog premotavanja nur<br>sa USBa/iPoda.  |  |  |  |
| Taster B (desna strana<br>volana) |                                                                                                    |  |  |  |
|                                   | Pojačavanje zvuka                                                                                             |  |  |  |
| Gornji taster                     | 🗖 Kratak pritisak na taster: pojedinačno pojačanje jačine zvuka                                               |  |  |  |
|                                   | Duži pritisak na taster: brzo pojačanje jačine zvuka                                                          |  |  |  |
| Centralni taster                  | Aktivacija/deaktivacija funkcije Mute (isključivanje tona) / pause (pauza)                                    |  |  |  |
|                                   | Smanjivanje zvuka                                                                                             |  |  |  |
| Donji taster                      | Kratak pritisak na taster: pojedinačno smanjenje jačine zvuka                                                 |  |  |  |
|                                   | Duži pritisak na taster: brzo smanjenje jačine zvuka                                                          |  |  |  |

# LIVE Nav **DH " Jconnect**<sup>TM</sup>

### UKLJUČIVANJE / ISKLJUČIVANJE SISTEMA

### **REŽIM RADIO**

Sistem se pali/gasi pritiskom na taster/ručicu 🔿 (ON/OFF).

Okretanjem tastera/ručice u smeru kazaljke na satu se pojačava zvuk, a okretanjem u suprotnom smeru se smanjuje.

Sistem ima sledeći izbor frekvencija: AM, FM i DAB (za verzije/tržišta, gde je predviđeno).

### ODABIR REŽIMA RADIO

Ako želite da aktivirate režim Radio, pritisnuti grafički taster "Radio" na displeju.

Različiti izbor frekvencija (AM/FM/DAB) se može odabrati pritiskom na odgovarajući grafički taster na displeju (videti sl. 3).

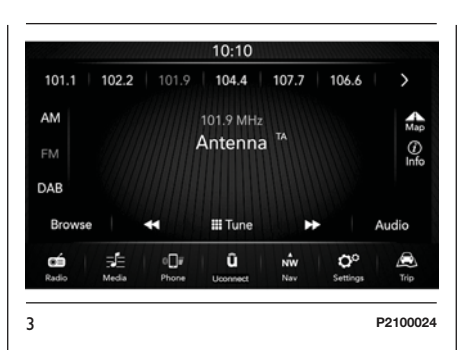

Svaki izbor frekvencija može imati određenu grupu unapred memorisanih frekvencija.

### ODABIR FREKVENTNOG OPSEGA

Kratko pritisnite grafički taster "AM" za prelaz na AM opseg.

Kratko pritisnite grafički taster "FM" za prelaz na FM opseg.

Kratko pritisnite grafički taster "DAB" za prelaz na DAB opseg.

### PRIKAZ NA DISPLEJU

Kada izaberete željenu radio stanicu na displeju (videti sl. 3 ) ) prikazaće se sledeće informacije:

**Na gornjem delu**: prikaz memorisanih radio stanica (preset) registruje se stanica koja se trenutno sluša. **Na centralnom delu**: prikazuje se naziv stanice koju slušate i grafički tasteri za odabir prethodne ili sledeće radio stanice.

Na bočnom levom delu: prikaz grafičkih tastera "AM", "FM", "DAB" (za verzije/tržišta, za koja je prediviđeno) za odabir željenog opsega frekvencija (uočava se grafički taster koji se odnosi na odabrani opseg);

Na bočnom desnom delu: prikaz sledećih grafičkih tastera:

□ "Info": informacije vezane za stanicu koja se sluša.

□ "Map": prikaz navigacione mape.

Na donjem delu: prikaz sledećih grafičkih tastera:

**\_\_** "Browse": lista dostupnih radio stanica;

□ ◀◀ / ▶▶ : odabir prethodne/ sledeće radio stanice;

**I** "Tune" : učno pretraživanje radio stanice;

**D** "Audio": pristup prikazu ekrana "Audio Settings".

### **ODABIR RADIO STANICA**

Za pretragu željenih radio stanica:

pritisnuti grafičke tastere 
 na displeju;

Nav LIVE **DH** Uconnect<sup>TM</sup> 🗖 pritisnuti komande na volanu 🔺 ili

okrenuti taster/ručicu TUNE SCROLL.

### "Browse"

Pritisnkom na grafički taster "Browse" sl. 4 se pristupa prikazu u kojem se odabira grafički taster "All" sl. 4 i u kome se prikazuje lista svih memorisanih radio stanica u odabranom frekventnom opsegu. Pored svake radi stanice je naveden odgovarajući "Genre".

10:10

Light classical

Varied

Varied

Varied

û

×

( ABC

æ

P2100040

00

FM > All stations

BALLANDO

CAPITAL

CUORE

DEEJAY

0**]**#

Presets

C Refresh

Ó

Grafički taster "ABC" omogućava skok na željeno slovo unutar svake liste.

Grafički taster "Refresh List" ažurira listu radio stanica: ažuriranje može trajati od nekoliko sekundi do dva minuta.

Grafički taster "Preset" prikazuje listu prethodno odabranih stanica i omogućava njihovo brisanje.

Za kretanje i pretragu radio stanica u okviru liste, pritisnuti grafičke tastere 

Za povratak u glavni prikaz odabira frekventnog opsega ručno pritisnite grafičke tastere "X" ili 🗲 .

### **TRAŽENJE PRETHODNE/** SLEDEĆE RADIO STANICE

Kratko pritisnuti grafičke tastere ►► na displeju: kada pustite taster, prikazaće se prethodna ili sledeća radio stanica.

Prilikom pretrage unapred, ako sistem nađe početnu stanicu nakon što je prešao ceo opseg, automatski će se zaustaviti na stanici odakle je počela pretraga.

### **BRZO TRAŽENJE PRETHODNE/SLEDEĆE RADIO STANICE**

Držite pritisnutim grafičke tastere ◄◀ ili ►► na displeju za brzo pretraživanje: nakon puštanja tastera se sluša prva pronađena radio stanica.

Prilikom pretrage unapred, ako sistem nađe početnu stanicu nakon što je prešao ceo opseg, automatski će se zaustaviti na stanici odakle je počela pretraga.

### PRETRAŽIVANJE RADIO **AM/FM STANICA**

Grafičkim tasterom "Tune" je moguće direktno odabrati neku radio stanicu.

Pritisnuti grafički taster "Tune" i potom odabrati prvi broj željene radio stanice (videti sl. 5).

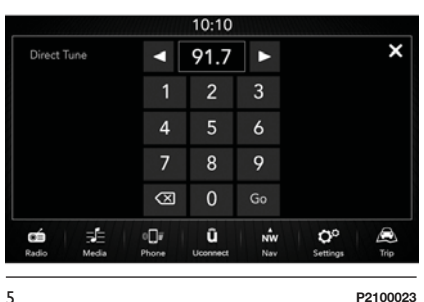

P2100023

Grafička tastatura olakšava odabir samih frekvencija koje se mogu pretraživati onemogućavanjem cifara koje nisu moguće

U ovom režimu grafički tasteri omogućavaju fino podešavanje frekvencije.

Da poništite pogrešan broj (i potom ukucate ispravan broj stanice) pritisnuti grafički taster X (Poništiti).

Kada unesete poslednju cifru stanice, ekran "Direct Tune" se isključuje i sistem se automatski podešava na odabranu stanicu.

Ekran automatski nestaje nakon nekoliko sekundi.

### Izlaz iz prikaza ekrana "Direct Tune"

Pritisnuti grafički taster "X" (Izlaz) ili "Radio" na displeju za povratak na glavni prikaz ekrana sistema.

### **MEMORISANJE STANICA**

Memorisane frekvencije svih režima sistema se aktiviraju pritiskom na jedan od grafičkih tastera gde su memorisane koji se nalaze na gornjem delu displeja.

Ako ste našli stanicu koju želite da memorišete, pritisnite i držite pritisnuti odgovarajući grafički taster gde želite da memorišete tu stanicu, dok se ne oglasi zvučni signal za potvrdu.

Na gornjem delu displeja se prikazuje 6 radio stanica.

Za prelazak sa prve grupe od 6 memorisanih radio stanica (preset) na drugu grupu, pritisnuti grafičke tastere ◀ i ▶ .

Pritisnkom na grafički taster "Browse" se pristupa prikazu u kome se prikazuje lista svih memorisanih radio stanica u odabranom frekventnom opsegu. Za kretanje i pretragu radio stanica u okviru<u>lis</u>te, pritisnuti grafičke tastere

🔺 ili 🔻 .

### AUDIO

Za pristup meniju "Audio" pritisnite grafički taster "Audio" koji se nalazi u donjem delu displeja.

Pritiskom na grafički taster "Audio" se automatski pristupa meniju "Settings" odakle je moguće izvršiti željena podešavanja.

Pomoću menija "Audio" možete izvršiti dole navedena podešavanja:

"Balance & Fade" (regulacija desne/leve i prednje/zadnje raspodele zvuka);

**D** "Equalizer" - Ekvilajzer (za verzije/ tržišta, gde je predviđeno);

"Speed Adj Volume" automatska kontrola jačine zvuka u zavisnosti od brzine; □ "Loudness" - Jačina zvuka (za verzije/tržišta, gde je predviđeno);

□ "AUX Volume Offset" (aktivna samo kada je AUX uređaj aktiviran);

"AutoPlay";

"Auto-On Radio";

Za izlaz iz menija "Audio" pritisnuti grafički taster 🖛 ili "X" (Izlaz).

### Balance & Fader - Balans & Postepeno pojačavanje i smanjivanje zvuka

Pritisnuti grafički taster "Balance & Fade" (Raspodela zvuka) za podešavanje raspodele zvuka sa prednjih i zadnjih zvučnika.

Pritisnite grafičke tastere **a** ili **v** za regulaciju balansa prednjih ili zadnjih zvučnika (videti sl. 6).

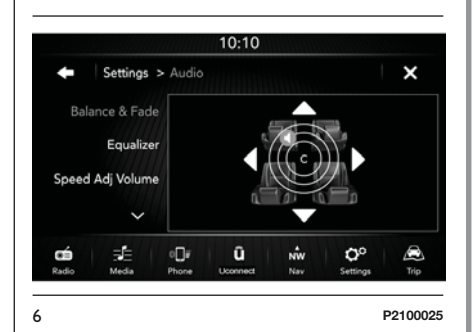

Pritisnuti grafičke tastere **4** ili **>** za regulaciju balansa levih ili desnih zvučnika.

Moguće je izvršiti regulaciju pomeranjem simbola **4** nagore / nadole / nalevo / nadesno delovanjem direktno na desni deo displeja.

Kada završite podešavanja, pritisnuti grafički taster 🗲 za povratak u meni "Audio" ili "X" (Izlaz) za izlazak iz menija "Audio".

### Ekvilajzer

(za verzije/tržišta, gde je predviđeno) Odabrati opciju "Equalizer" na displeju za regulaciju niskih, srednjih i visokih tonova.

Nakon toga koristiti grafičke tastere "+" ili "--" za željena podešavanja (videti sl. 7).

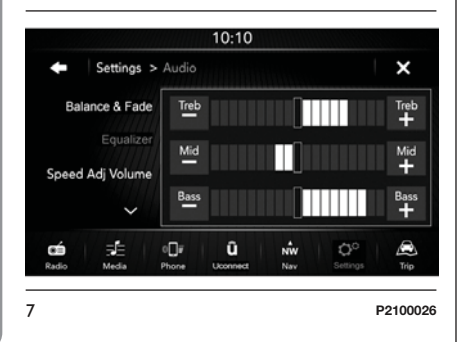

Kada završite podešavanja, pritisnuti grafički taster 🗲 za povratak u meni "Audio" ili "X" (Izlaz) za izlazak iz menija "Audio".

# Podešavanje jačine zvuka sa brzinom

pritisnuti grafički taster "Speed Adj Volume" za željena podešavanja između "Off" (isključeno) i "1,2 ili 3".

Odabrana opcija pojavljuje se na displeju (videti sl. 8).

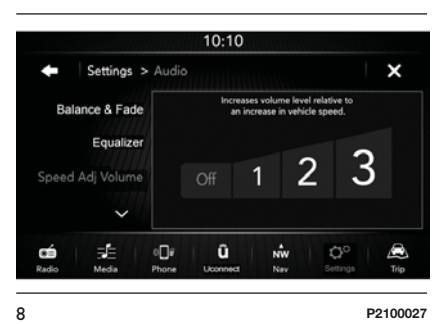

Izborom "1,2 ili 3" jačina zvuka se proporcionalno uvećava sa odabirom.

Kada završite podešavanja, pritisnuti grafički taster 🗲 za povratak u meni "Audio" ili "X" (Izlaz) za izlazak iz menija "Audio".

### Glasnost

(za verzije/tržišta, gde je predviđeno)

Omogućava aktiviranje / deaktiviranje funkcije "Loudness - Glasnost" sl. 9, koja poboljšava kvalitet zvuka na niskim jačinama zvuka.

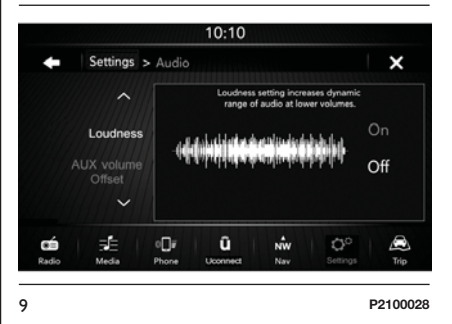

Kada završite podešavanja, pritisnuti grafički taster 🗲 za povratak u meni "Audio" ili "X" (Izlaz) za izlazak iz menija "Audio".

### Kompenzacija AUX

U režimu Radio funkcija je deaktivirana. Ova funkciju se može odabrati samo kada je AUX izvor aktivan.

### Automatsko izvršenje

Pritisnuti aktivaciju ("On") ili deaktivaciju ("Off") automatske reprodukcije sa USB uređaja povezanih na sistem **Uconnect™**. Kada je funkcija aktivna, USB uređaji reprodukuju automatski svoj sadržaj u trenutku aktivacije USB uređaja.

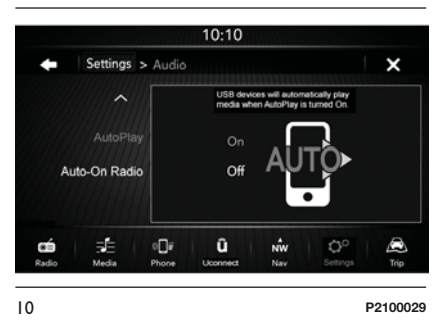

Kada završite podešavanja, pritisnuti grafički taster 🗲 za povratak u meni "Audio" ili "X" (Izlaz) za izlazak iz menija "Audio".

# Auto-On Radio - Automatsko uključivanje radija

Omogućava odabir načina ponašanja radija nakon okretanja kontakt ključa na poziciju MAR.

Moguće je izabrati između uključen radio, isključen radio ili vraćanje na aktivno stanje prilikom poslednjeg okretanja kontakt ključa na poziciju STOP.

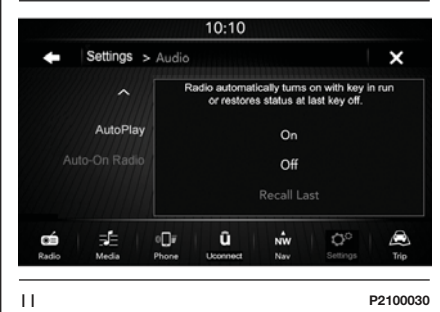

Kada završite podešavanja, pritisnuti grafički taster 🗲 za povratak u meni "Audio" ili "X" (Izlaz) za izlazak iz menija "Audio".

### **REŽIM MEDIA**

### **ODABIR AUDIO IZVORA**

U ovom odeljku su opisani načini interakcije koji se odnose na USB/iPod, **Bluetooth**®, AUX.

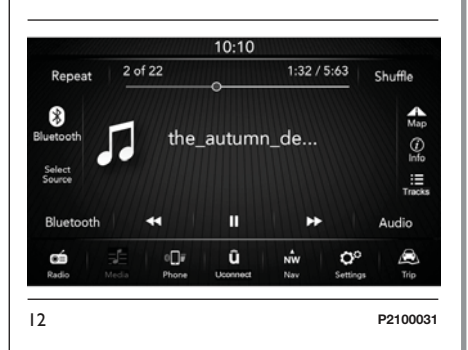

Pritisnuti grafički taster "Select Source" sl. 12 za izbor jednog od raspoloživih audio izvora: USB/iPod, **Bluetooth®** ili AUX.

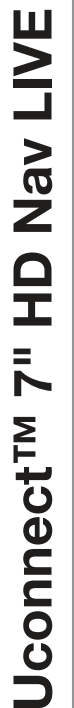

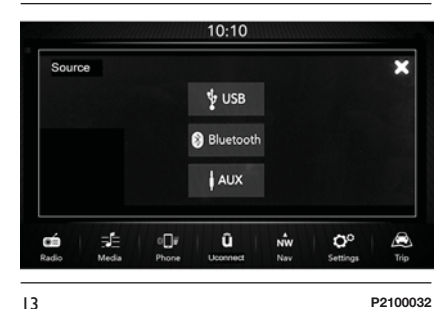

Prikaz nestaje ako se odabere izvor ili ukoliko se ne odabere, pritiskom na taster "X" (Izlaz).

NAPOMENA Upotreba aplikacija na mobilnim uređajima možda nije kompatibilna sa sistemom **Uconnect™**.

### **PRIKAZ NA DISPLEJU**

Kada izaberete režim Media, na displeju (videti

**Na gornjem delu**: prikaz informacija koje se odnose na numeru u toku i sledećih grafičkih tastera:

**"**Repeat": ponavljanje numere koja je u toku;

"Shuffle": nasumična reprodukcija numera;

Premotavanje numere i trajanje.

**U centralnom delu**: prikaz informacija koje se odnose na numeru u toku.

Na bočnom levom delu: prikaz sledećih grafičkih tastera:

Podrška ili odabrani audio izvor;

"Select Source": odabir željenog audio izvora.

Na bočnom desnom delu: prikaz sledećih grafičkih tastera:

☐ "Info": informacije vezane za numeru koja se sluša;

"Tracks": lista dostupnih numera;

**"**Map": prikaz navigacione mape

**Na donjem delu**: prikaz informacija koje se odnose na numeru u toku i sledećih grafičkih tastera:

■ "Bluetooth": za audio izvor Bluetooth®, otvara listu uređaja;

□ "Browse" za USB izvor, otvara pregledanje;

naredne numere;

**I** : pauziranje numere koja je u toku;

"Audio": pristup prikazu ekrana
 "Audio Settings".

### **PROMENA NUMERE** (prethodna/naredna)

Kratko pritisnuti grafički taster >> ili okrenuti u smeru kazaljke na satu taster/ručicu TUNE SCROLL za reprodukciju sledeće numere ili kratko pritisnuti grafički taster <> ili okrenuti u smeru suprotnom od kazaljke na satu taster/ručicu TUNE SCROLL za povratak na početak odabrane numere ili na početak prethodne numere ako je reprodukcija numere započeta pre manje od 3 sekundi.

### BRZO PREMOTAVANJE UNAPRED/UNAZAD KROZ NUMERE

Pritisnuti i držati pritisnutim grafički taster >> za brzi prelaz odabrane numere ili držati pritisnutim grafički taster <> za brzo vraćanje numere.

Brzo kretanje unapred/unazad se prekida nakon puštanja grafičkog tastera ili kada se naiđe na prethodnu/ sledeću numeru.

### ODABIR NUMERE (Numere)

Ova funkcija omogućava pojavljivanje prozora sa listom numera koje se reprodukuju. Taster/ručica TUNE SCROLL omogućava listanje izvođača, muzičkih žanrova, itd... Mogućnost odabira zavisi od povezanog uređaja.

Na primer, na uređaju USB/iPod je moguće listati i listu izvođača, muzičkih žanrova i albuma koji se nalaze na tom uređaju, u zavisnosti od informacija koje se nalaze na samim numerama.

NAPOMENA Ovaj taster može biti deaktiviran za neke uređaje **Apple®**.

Pritisnuti grafički taster "Tracks" za aktivaciju ove funkcije na izvoru reprodukcije.

Okrenite taster/ručicu TUNE SCROLL za odabir željene kategorije a potom pritisnite isti taster/ ručicu za potvrdu izbora.

NAPOMENA Grafički taster "Tracks" ne dozvoljava neke operacije na nekom od uređaja AUX.

NAPOMENA Vreme učitavanja indeksa USB uređaja može varirati u zavisnosti od priključenog izvora (u nekim slučajevima može potrajati nekoliko minuta).

### PRIKAZ INFORMACIJA O NUMERI

Pritisnuti grafički taster "Info" za prikaz na displeju informacija o numeri koju slušate za uređaje koji podržavaju ovu funkciju.

### NASUMIČNA REPRODUKCIJA NUMERA

Pritisnuti grafički taster "Shuffle" za reprodukciju nasumičnim redosledom numera koje se nalaze na uređaju USB/iPod ili **Bluetooth**®.

Pritisnuti grafički taster "Shuffle" drugi put za deaktivaciju funkcije.

### **PONAVLJANJE NUMERA**

Pritisnuti grafički taster "Repeat" za aktivaciju ove funkcije.

Pritisnuti grafički taster "Repeat" drugi put za deaktivaciju funkcije.

### PRIJEMNIK Bluetooth®

Ovaj režim se aktivira registracijom **Bluetooth@** uređaja koji sadrži muzičke numere.

### PRIKLJUČIVANJE AUDIO UREĐAJA PUTEM Bluetooth-a®

Kako bi ste povezali **Bluetooth®** audio uređaj, postupite na sledeći način:

aktivirati funkciju Bluetooth® na uređaju;

D pritisnuti grafički taster "Media" na displeju;

D pritisnuti grafički taster "Select Source";

odabrati opciju Media Bluetooth®;

 pritisnuti grafički taster "Add Device";

□ potražiti Uconnect™ na

**Bluetooth®** audio uređaju (u toku faze povezivanja na displeju se pojavljuje ekran koji pokazuje status napredovanja operacije);

kada audio uređaj to zatraži uneti PIN prikazan na displeju sistema ili potvrditi na uređaju prikazani PIN; □ kada je procedura konektovanja uspešno završena, na displeju će se pojaviti ekran. Odabirom "Yes" na pitanje **Bluetooth**® audio uređaj će biti registrovan kao primarni (uređaj će imati prioritet u odnosu na ostale naknadno priključene). Ukoliko se odabere "No" prioritet će se određivati na osnovu redosleda povezivanja. Poslednji povezani uređaj imaće prioritet;

□ registracija audio uređaja može se obaviti i pritiskom na grafički taster "Phone" na displeju i izborom opcije "Settings" ili u meniju "Settings" odabrati opciju "Phone/Bluetooth".

UPOZORENJE Ukoliko se prekine Bluetooth® veza između mobilnog telefona i sistema konsultovati uputstvo za upotrebu mobilnog telefona. Kada izmenite naziv-uređaj u podešavanjima **Bluetooth®** telefona (gde je to predviđeno), prilikom povezivanja uređaja putem USB-a nakon **Bluetooth®**-a, moguće je da će Radio promeniti numeru koja se sluša.

Nakon što ažurirate softver telefona, savetuje se da, radi pravilnog rada, obrišete telefon sa spiska uređaja povezanih na radio, otkažete prethodne veze sistema, uključujući i spisak **Bluetooth**® uređaja na telefonu i izvršite novu registraciju.

### **AUX ULAZ**

Za aktivaciju AUX režima potrebno je priključiti odgovarajući uređaj u AUX utičnicu na vozilu sl. 14 ).

Priključivanjem uređaja sa AUX izlazom, sistem otpočinje sa reprodukcijom tekuće numere sa AUX izvora.

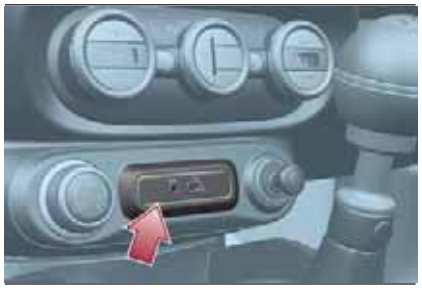

14

F0Y0643C

Regulišite jačinu zvuka pomoću dugmeta/ručice **O** na frontalnoj tabli ili putem komande za regulaciju jačine zvuka na povezanom uređaju.

Funkcija "AUX Volume Offset" se može odabrati u "Audio" podešavanjima samo kada je AUX izvor aktivan.

# LIVE Nav **DH** Jconnect<sup>TM</sup> 7"

P2100038

### UPOZORENJA

Funkcijama uređaja povezanog na AUX ulaz upravlja se direktno putem samog uređaja: stoga nije moguće promeniti putanju/datoteku/listu za reprodukciju ili kontrolisati početak/kraj/pauzu reprodukcije putem komandi na frontalnoj tabli ili komandi na volanu.

Nemojte ostavljati priključen kabl vašeg portabl plejera u AUX ulazu nakon isključenja, kako bi se izbeglo moguće šuštanje zvučnika.

### USB / iPod PRIJEMNIK

Da biste aktivirali režim USB/iPod, ubacite odgovorajući USB ili Ipod uređaj u USB port na centralnom tunelu (videti sliku prikazanu u paragrafu "AUX support").

Povezivanjem USB/iPod uređaja kada je sistem aktiviran, počeće reprodukcija sadržaja na uređaju ako je funkcija "AutoPlay" u meniju "Audio" podešena na "ON".

Kada izmenite naziv-uređaj u podešavanjima **Bluetooth®** telefona (gde je to predviđeno), prilikom povezivanja uređaja putem USB-a nakon **Bluetooth®**-a, moguće je da će sistem **Uconnect™**, u režimu Radio, promeniti numeru koja se sluša.

### **PUTNI RAČUNAR**

Pritiskom na grafički taster "Trip" je moguće na displeju prikazati informacije o putovanju vozila.

Ova funkcija se sastoji od polja "Instant Info" ("Range" i "Current Consumption") i od dva zasebna "Trip" (putovanja) nazvana "Trip A" i "Trip B", koja mogu da prate "kompletan plan puta" vozila (putovanje) nezavisno jedno od drugog.

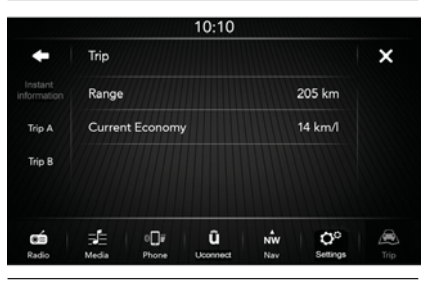

15

Obe funkcije se mogu resetovati (reset početak novog plana puta): za resetovanje "Trip"-a držite pritisnutim grafički taster "Trip A" ili "Trip B".

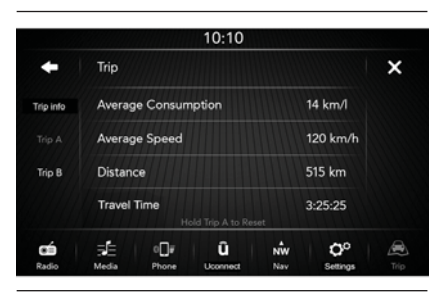

P2100039

### **REŽIM TELEFON**

### AKTIVACIJA REŽIMA TELEFON

Ako želite da aktivirate režim Telefon, pritisnuti grafički taster "Phone" na displeju.

Na displeju se prikazuje sledeći ekran (videti sl. 17).

| Voicemail          | Lou Duvall        | Al Wootton                    |                   | Rachele       |
|--------------------|-------------------|-------------------------------|-------------------|---------------|
| <b>)</b><br>Redial | -0                | Uconnect Phone<br>Phone Ready | . <b>dl</b><br>Se |               |
| End                | Do Not<br>Disturb | Reply Wi<br>Text Messaj       | th                | Join<br>Calls |
| Phonebook          | Recent            | III Dial                      | Messaging         | Settings      |
|                    |                   | û                             | NW QG             |               |

NAPOMENA Za proveru liste mobilnih telefona i funkcija koje podržavaju pogledati sajt www.DriveUconnect.eu

### **GLAVNE FUNKCIJE**

Putem grafičkih tastera prikazanih na displeju je moguće:

D pozvati broj telefona (putem grafičke tastature koja se nalazi na displeju);

videti i pozvati kontakte koji se nalaze u adresaru mobilnog telefona;

 videti i pozvati kontakte iz registra nedavnih poziva;

spojiti do 10 telefona/audio uređaja za olakšavanje i ubrzavanje procesa i konekcije;

prebaciti pozive sa sistema na mobilni telefon i obrnuto i deaktivirati zvuk mikrofona uređaja za privatne razgovore.

Zvuk mobilnog telefona se prenosi putem audio uređaja u vozilu: sistem automatski deaktivira zvuk radija u vozilu prilikom korišćenja funkcije Telefon.

### PRIKAZ NA DISPLEJU

Kada je telefon priključen na sistem na displeju se prikazuje niz informacija (ako su dostupne):

🗖 aktuelni status rominga;

🗖 jačina signala mreže;

nivo baterije mobilnog telefona;

naziv mobilnog telefona.

funkcija "Do Not Disturb";

☐ funkcija "Reply With Text Message".

16

Za proveru liste mobilnih telefona i funkcija koje podržavaju pogledati www.DriveUconnect.eu ili se obratite službi podrške na broj 00800.3428.0000 (broj može varirati u zavisnosti od države u kojoj se nalazite: pogledajte referentnu tabelu u paragrafu "Spisak brojeva telefona službi podrške" u ovoj brošuri).

### MEMORISANJE IMENA/BROJEVA U ADRESAR MOBILNOG TELEFONA

Pre registracije Vašeg mobilnog telefona proveriti da li ste u adresar mobilnog telefona memorisali kontakte, da biste mogli da ih pozovete putem hands-free sistema vozila.

Ako adresar nema ni jedan kontakt, unesite kao nove kontakte brojeve koje najčešće zovete.

Za više informacija o ovome pogledajte korisničko uputstvo mobilnog telefona.

UPOZORENJE Unosi u adresaru koji nemaju broj telefona ili gde nedostaju oba polja (ima i prezime), neće biti prikazani.

### PRIKLJUČIVANJE/ DISKONEKTOVANJE MOBILNOG TELEFONA ILI AUDIO UREĐAJA Bluetooth®

### Konekcija

Sistem se automatski povezuje sa mobilnim telefonom koji je registrovan kao prioritet.

Ako želite da odaberete mobilni telefon ili neki od određenih audio uređaja **Bluetooth®** postupite na sledeći način:

pritisnuti grafički taster "Media" na displeju i nakon toga taster "Izaberi podršku" i "Bluetooth";

odabrati opciju "Phone/Bluetooth" na displeju;

odabrati listu "Paired Phones" ili "Paired Audio Sources" putem određenog grafičkog tastera na displeju;

**O** odabrati uređaj (mobilni telefon ili određeni uređaj **Bluetooth®**);

pritisnuti grafički taster "Connect";

☐ Za vreme faze povezivanja, na displeju se prikazuje ekran koji pokazuje napredak;

priključeni uređaj će se pojaviti na listi.

### Diskonektovanje

Ako želite da diskonektujete mobilni telefon ili neki određeni audio uređaj **Bluetooth**® postupite na sledeći način:

pritisnuti grafički taster "Media" na displeju i nakon toga taster "Bluetooth";

odabrati listu "Paired Phones" ili "Paired Audio Sources" putem određenog grafičkog tastera na displeju;

odabrati uređaj (mobilni telefon ili uređaj Bluetooth®);

pritisnuti grafički taster "Disconnect Phone".

### BRISANJE MOBILNOG TELEFONA ILI AUDIO UREDAJA Bluetooth®

Ako želite da isključite mobilni telefon ili neki određeni audio uređaj **Bluetooth®** sa liste sistema, postupite na sledeći način:

D pritisnuti grafički taster "Media" na displeju i nakon toga taster "Bluetooth";

odabrati listu "Paired Phones" ili "Paired Audio Sources" putem određenog grafičkog tastera na displeju;

**o**dabrati uređaj (mobilni telefon ili uređaj **Bluetooth®**) za obeležavanje;

pritisnuti grafički taster "Delete Phone";

na displeju će se prikazati ekran za potvrdu: pritisnuti "Yes" za isključivanje uređaja ili "No" za poništavanje procedure.

### POSTAVLJANJE MOBILNOG TELEFONA ILI AUDIO UREĐAJA Bluetooth® KAO PRIORITETNOG

Ako želite da postavite mobilni telefon ili neki određeni audio uređaj **Bluetooth®** kao prioritet, postupite na sledeći način:

pritisnuti grafički taster "Media" i nakon toga taster "Bluetooth";

odabrati listu "Paired Phones" ili "Paired Audio Sources" putem određenog grafičkog tastera na displeju;

odabrati uređaj (mobilni telefon ili uređaj Bluetooth®);

D pritisnuti grafički taster "Add to Favourites";

**O** odabrani uređaj će biti postavljen na vrh liste.

### PRENOS PODATAKA SA TELEFONA (ADRESAR I NEDAVNI POZIVI)

Ako mobilni telefon predviđa funkciju prenosa telefonskog adresara putem tehnologije **Bluetooth**®.

Za vreme procesa registracije će se prikazati ekran sa zahtevom "Do you want to download your phone data, calls and SMS?" (Potvrditi preuzimanje podataka sa telefona o pozivima i SMS porukama?).

Odgovor "Yes" odobrava kopiranje celokupnog adresara i liste nedavnih poziva na sistem.

Odgovor "No" odlaže ovu proceduru za neki drugi put.

Nakon prenosa podataka sa telefona proces prenosa i ažuriranja adresara (ako je podržan) započinje čim se uspostavi **Bluetooth**® veza između mobilnog telefona i sistema. Svaki put kada se mobilni telefon priključi na sistem dozvoljeno je preuzimanje i ažuriranje najviše 5000 kontakata za svaki telefon.

U zavisnosti od broja unosa preuzetih iz adresara, moguće je primetiti mali zastoj pre nego što bude bilo moguće korišćenje poslednjih preuzetih unosa. Do tada će biti dostupan (ako postoji) prethodno preuzet adresar.

Moguće je pristupiti adresaru samo onog telefona koji je trenutno priključen na sistem.

Adresar preuzet sa mobilnog telefona se ne može ni obrisati ni modifikovati putem sistema: izmene će biti prenesene i ažurirane u sistemu prilikom sledećeg priključivanja mobilnog telefona.

### BRISANJE PODATAKA SA TELEFONA (ADRESAR I NEDAVNI POZIVI)

Odabirom polja na displeju "Delete Phone Data" (Brisanje podataka sa telefona) se briše lista nedavnih poziva i kopija adresara.

### POZIVANJE

Operacije navedene u nastavku su raspoložive samo ako ih podržava mobilni telefon koji je u upotrebi. Pogledajte korisničko uputstvo mobilnog telefona za upoznavanje sa svim raspoloživim funkcijama.

Moguće je obaviti poziv na sledeće načine:

pritiskom na grafički taster
 "Phonebook" (adresar mobilnog telefona);

pritiskom na grafički taster "Recent";

pritiskom na grafički taster "Dial";

### Pozivanje telefonskog broja "tastaturom" na displeju

Putem grafičke tastature koja se prikazuje na displeju je moguće dodati broj telefona.

Postupiti na sledeći način:

 pritisnuti grafički taster "Phone" na displeju;

pritisnuti grafički taster "Dial" na displeju i koristiti grafičke tastere sa brojevima za unos broja;

pritisnuti grafički taster "Call" za obavljanje poziva.

# Pozivanje telefonskog broja mobilnim telefonom

Moguće je pozivanje telefonskog broja mobilnim telefonom a da nastavite korišćenje sistema (preporučuje se da nikada ne odstupate od uputstva).

Pozivanjem telefonskog broja tastaturom mobilnog telefona zvuk poziva se prenosi na audio uređaj vozila.

### Nedavni pozivi

Na displeju je moguće prikaz nedavnih poziva za svaku od sledećih kategorija poziva:

🗖 Svi pozivi;

Primljeni pozivi;

Pozivani brojevi;

Missed Calls (Propušteni pozivi).

Za pristup ovim kategorijama poziva pritisnuti grafički taster "Recent" na glavnom ekranu menija Phone.

### PRETRAGA POZIVA

(za verzije/tržišta, gde je predviđeno)

Preko komandi na volanu  $\triangle$  /  $\bigtriangledown$ , može se prikazati i upravljati, preko displeja instrument table, poslednjim pozivima.

Pritiskom na taster **\** na komandama na volanu se prikazuje 10 poslednjih poziva (propuštenih/primljenih/ pozvanih).

Korišćenjem tastera  $\triangle / \nabla$  možete odabrati, među poslednjih 10 poziva, željeni broj i pozvati ga ponovnim pritiskom na taster  $\checkmark$ .

Za izlazak iz menija i/ili prekid trenutnog poziva, pritisnite taster 
na komandama volana.

### OMILJENA PRETRAŽIVANJA

(za verzije/tržišta, gde je predviđeno)

Preko komandi na volanu, može se prikazati i upravljati, preko instrument table, omiljenim brojevima.

Za korišćenje ove funkcije mobilni telefon mora da ima podršku za razmenu informacija putem **Bluetooth®**-a i omiljeni brojevi moraju prethodno da budu kao takvi registrovani u sistemu **Uconnect™**.

Putem menija podešavanja instrument table, izaberite stavku "Phone" delujući na komande na volanu.

Ako je telefon priključen, izaberite stavku "Favourites": podmeni "Favourites" omogućiće prikaz i izbor omiljenog broja telefona.

Izborom stavke "Phone" sa telefonom koji nije konektovan, neće biti moguć prikaz spiska omiljenih brojeva.

### UPRAVLJANJE DOLAZNIM POZIVIMA

### Komande poziva

Grafičkim tasterima koji se prikazuju na displeju je moguće upravljati sledećim funkcijama koje se odnose na telefonski poziv:

Odgovoriti;

Završiti poziv;

Ignorisati poziv;

Staviti poziv na čekanje/nastaviti razgovor;

Deaktivirati/aktivirati mikrofon;

Prebaciti poziv;

Preći sa jednog aktivnog poziva na drugi;

C Konferencija/spojiti dva aktivna poziva.

### Odgovor na telefonski poziv

Kada primite poziv na mobilni telefon, sistem deaktivira audio uređaj (ako je aktivan) i prikazuje ekran na displeju.

Ako želite da odgovorite na poziv pritisnite grafički taster "Answer" (Odgovori) ili taster 🔪 na komandama volana.

### Odbijanje telefonskog poziva

Ako želite da odbijete poziv pritisnite grafički taster "Ignore" (Ignoriši) ili taster **~** na komandama volana.

### Odgovor na telefonski poziv za vreme drugog razgovora koji je u toku

Ako želite da odgovorite na dolazni poziv za vreme drugog razgovora koji je u toku, pritisnite grafički taster "Answer" (Odgovori) tako da razgovor koji je u toku stavite na čekanje a odgovorite na novi dolazni poziv.

UPOZORENJE Nemaju svi mobilni telefoni mogućnost podrške dolaznog poziva za vreme drugog razgovora koji je u toku.

### POZIVANJE DRUGOG BROJA

Za vreme razgovora koji je u toku je moguće pozivanje drugog broja na sledeće načine:

 odabirom broja/kontakta sa liste nedavnih poziva;

🗖 odabirom kontakta iz adresara;

☐ pritiskom na grafički taster "Hold" (Čekanje) i pozivanjem broja putem grafičke tastature na displeju.

# LIVE Nav **DH** Jconnect<sup>TM</sup>

### KADA SU U TOKU DVA POZIVA

Ako su u toku dva poziva (jedan aktivan i drugi na čekanju) moguće je zameniti pozive pritiskom na grafički taster "Call on Hold" ili spojiti oba poziva u konferenciju pritiskom na grafički taster "Merge Calls".

NAPOMENA Proverite da li telefon koji koristite podržava prijem drugog poziva i režima "Conference".

### ZAVRŠETAK POZIVA

Ako želite da završite poziv pritisnite grafički taster "End" (Kraj) ili taster na komandama volana.

Završava se samo poziv koji je u toku a eventualni poziv na čekanju postaje novi aktivni poziv.

U zavisnosti od vrste mobilnog telefona, ako se poziv koji je u toku završi tako što ga okonča onaj ko Vas je zvao, eventualni poziv na čekanju se možda neće automatski aktivirati.

### PONOVNI POZIV

Za ponovno pozivanje poslednjeg pozvanog broja/kontakta pritisnite grafički taster "Redial" (Pozovi ponovo).

### NASTAVAK TELEFONSKOG RAZGOVORA

Nakon gašenja motora je moguće nastaviti telefonski razgovor.

Razgovor se nastavlja dok se ručno ne prekine ili nakon maksimalno 20 minuta.

Nakon gašenja sistema poziv se prebacuje na mobilni telefon.

### AKTIVACIJA/ DEAKTIVACIJA MIKROFONA

Za vreme trajanja telefonskog razgovora je moguće deaktivirati mikrofon pritiskom na taster **K** na frontalnoj tabli ili na grafički taster "Mute" (Isključivanje tona) na displeju.

Kada se mikrofon deaktivira, i dalje je moguće slušati poziv koji je u toku.

Za reaktivaciju mikrofona ponovo pritisnuti odgovarajući taster.

### **PREBACIVANJE POZIVA**

Moguće je prebaciti pozive koji su u toku sa mobilnog telefona na sistem i obrnuto bez prekidanja poziva.

Za prebacivanje poziva pritisnuti grafički taster "Transfer" (Prebaci).

### SIRI EYES FREE

(dostupan samo na iPhone 4S i narednim verzijama i kompatibilnim iOS)

Siri omogućava korišćenje polja za slanje tekstualnih poruka, reprodukciju audio sadržaja sa uređaja, telefonske pozive i još mnogo toga. Siri koristi prirodni jezik za razumevanje i odgovaranje, koji interaguje sa zahtevima. Sistem je projektovan tako da vozač može da motri na kolovoz ili na ruke na volanu, a da mu pritom Siri omogućava druge korisne radnje.

Za aktivaciju opcije Siri, pritisnite dugo i pustite taster k komandi na volanu. Nakon što čujete dvostruki zvučni signal moguće je otpočeti interakciju sa Siri sistemom: za slušanje muzike, dobijanje uputstava o stanju na putevima, čitanje tekstualnih poruka i još puno toga.

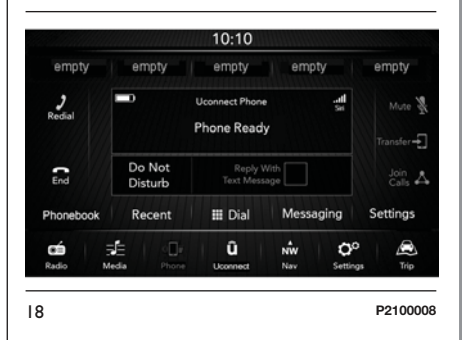

### Interakcija sa Siri sistemom

Za interakciju sa Siri sistemom postupiti na sledeći način:

□ Povezati uređaj na kome je omogućen Siri na sistem Uconnect™. Za ispravno povezivanje pogledajte navedeno u odeljku namenjenom registraciji telefona.

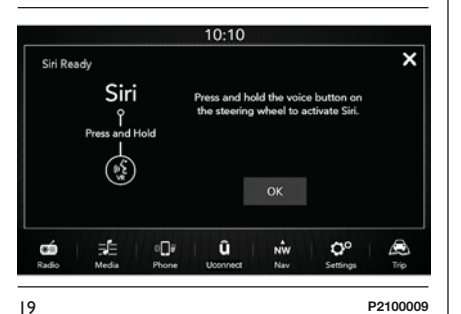

Pritisnite dugo i pustite taster komandi na volanu. Nakon što ste čuli dvostruki zvučni signal sistem je spreman za primanje komandi.

NAPOMENA Lagan pritisak na taster «∕² aktivira uobičajen glasovni režim sistema **Uconnect™** a ne interfejs sa Siri sistemom. Za vreme interakcije sa Siri Eyes Free, uobičajen glasovni režim sistema **Uconnect™** nije dostupan, i obrnuto. ■ Nakon dvostrukog zvučnog signala, započnite interakciju sa sistemom Siri.

Primeri Siri komandi i pitanja:

"Pusti Rolling Stones"

"Pošalji poruku Petru"

🗖 "Pročitaj Sarinu poruku"

"Odvedi me do najbližeg bara"

| <b>É</b><br>Radio | ,≣E<br>Media | 0           | û<br>Uconnect | NW<br>Nav | Q <sup>0</sup><br>Settings | A<br>Trip |
|-------------------|--------------|-------------|---------------|-----------|----------------------------|-----------|
|                   | 7/19/11      | <i>IHII</i> |               | 11111     |                            |           |
|                   |              |             | Cancel        |           |                            |           |
|                   |              |             | Siri          |           |                            |           |
|                   |              |             |               |           |                            |           |
|                   |              |             |               |           |                            |           |

□ Režim Siri prekida se kratkim pritiskom na taster (√ ili pritiskom na grafički taster "Poništi" ili se sačeka da uređaj zatvori Siri (posle nekoliko sekundi od poslednje interakcije).

NAPOMENA Proverite da li je Siri omogućen na uređaju pre jegovog povezivanja sa sistemom **Uconnect™**  NAPOMENA Za pristup putem Siri sistema na audio sadržaje uređaja, proveriti da li je on povezan i kao audio izvor. Za indikatore navigacije neophodno je da u uređaju bude aktiviran audio izvor.

NAPOMENA Govorite jasno i u uobičajenom ritmu i uobičajenom jačinom, ispred mikrofona, da bi glasovna komanda bila razumljiva Siri sistemu.

NAPOMENA Siri traži pristup internetu. Siri može da ne bude dostupan na svim jezicima ili u svim geografskim zonama ili jegove funkcije mogu varirati u odnosu na geografsku zonu.

Za indikatore navigacije neophodno je da u uređaju bude aktiviran audio izvor.

### ČITAČ SMS PORUKA

Sistem omogućava čitanje poruka koje prima mobilni telefon.

Da bi ova opcija bila moguća, mobilni telefon treba da podržava razmenu SMS poruka putem **Bluetooth**®.

Ako telefon ne podržava ovu funkciju, odgovarajući grafički taster "SMS" se deaktivira (postaje siv).

LIVE Nav **P** "~ **Uconnect**<sup>TM</sup> Nakon prijema tekstualne poruke, na displeju se prikazuje ekran koji omogućava odabir između opcija "Read", "View", "Call" ili "Ignore".

Moguće je pristupiti listi primljenih SMS poruka pritiskom na grafički taster "SMS" (lista prikazuje maksimalno 60 primljenih poruka).

# Aktivacija/deaktivacija čitača SMS poruka

Funkcija automatskog čitanja SMS poruka se može aktivirati/deaktivirati pritiskom na odgovarajući grafički taster na displeju, koji se prikazuje nakon pritiska na grafički taster odabira telefona.

Na nekim mobilnim telefonima za omogućavanje vokalnog čitanja SMS poruka, neophodno je omogućiti opciju obaveštenja o SMS porukama na mobilnom telefonu; ova opcija se na telefonu obično nalazi u okviru menija konekcija **Bluetooth®** za uređaj koji je registrovan kao **Uconnect™**. Nakon omogućavanja ove opciju na mobilnom telefonu, neophodno je diskonektovati i ponovno priključiti telefon putem sistema **Uconnect™** da bi omogućavanje bilo efektivno.

### **OPCIJE SMS PORUKA**

U memoriji sistema nalaze se predefinisane SMS poruke koje se mogu poslati kao odgovor na primljenu poruku ili kao nova poruka:

🗖 Yes.

🗖 No.

🗖 Okay.

□ I can't talk right now.

Call me.

- I'll call you later.
- I'm on my way.
- 🗖 Thanks.
- 🗖 I'll be late.
- Stuck in traffic
- **I** Start without me.
- Where are you?
- □ Are you there yet?
- I need directions.
- 🗖 l'm lost
- See you later.

□ I'll be 5 (ili 10, 15, 20, 25, 30, 45, 60) minutes late (\*).

■ See you in 5 (ili 10, 15, 20, 25, 30, 45, 60) minutes (\*).

(\*) Koristite isključivo navedenu numeraciju jer inače sistem neće prepoznati poruku.

NAPOMENA Za detalje o režimu slanja SMS-a putem glasovnih komandi, pogledajte odgovarajući odeljak.

Nakon prijema SMS poruke, sistem omogućava prosleđivanje te poruke.

UPOZORENJE Neki mobilni telefoni, koji dele interfejs sa sistemom Uconnect<sup>™</sup>, mogu da ne uzmu o obzir odgovarajuća podešavanja potvrde o isporuci SMS poruke koja su konfigurisana u telefonu. U slučaju da se SMS poruka pošalje putem sistema Uconnect<sup>™</sup>, korisnik može da napravi dodatni trošak bez obaveštenja zbog izveštaja o isporuci SMS poruke poslate sa telefona. Za sve probleme u vezi sa gore navedenim, obratite se svom operateru mobilne telefonije.

### **BROWSING SMS**

(per versioni/mercati dove previsto)

Mediante i comandi volante  $\triangle / \bigvee$  è possibile visualizzare e gestire sul display del quadro strumenti la lista degli ultimi 10 SMS ricevuti. Per utilizzare questa funzione il telefono cellulare deve supportare la scambio di SMS tramite **Bluetooth®**.

Selezionare la voce "Telefono" dal menu del quadro strumenti e successivamente, tramite i comandi al volante  $\triangle$  /  $\bigtriangledown$ , selezionare la voce "Lettore SMS".

Il sottomenu "SMS reader" permetterà la visualizzazione e lettura degli ultimi 10 SMS.

### FUNKCIJA NE UZNEMIRAVAJ

Ako konektovani telefon to podržava, pritiskom na grafički taster "Do Not Disturb" neće biti obaveštenja o dolazećim pozivima i SMS porukama. Vozač ima mogućnost da odgovori šablon porukom ili porukom koja se može personalizovati u podešavanjima.

### **REŽIM Uconnect**<sup>™</sup>

Pritiskom na grafički taster **Uconnect™** na displeju se pristupa meniju radija u kojem su prisutne sve aplikativne funkcionalnosti sistema.

Meni se sastoji od sledećih polja:

### □ "Uconnect™ LIVE";

"Media";

"Phone";

"Settings";

"Nav";

🗖 "Radio";

🗖 "Trip".

21

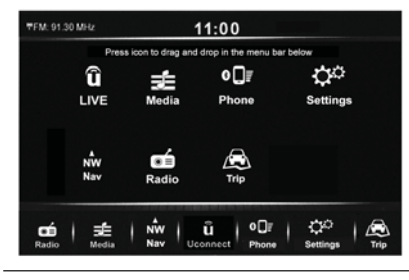

P2100012

Za prikaz jedne od prethodnih ikona na traci menija koja se nalazi na donjoj strani displeja, držite pritisnutom željenu ikonu i povucite je na traku menija u željeni položaj.

Na traci menija se prikazuje 7 ikona ili grafičkih tastera kojima se mogu odabrati odgovarajući režimi.

Pritiskom na grafički taster "Uconnect™LIVE" je moguće pristupiti i povezanim uslugama Uconnect™LIVE.

### USLUGE Uconnect™ LIVE

Ako pritisnete ikonicu

Uconnect™LIVE, sistem će postati aktivan za prateće usluge i omogućiće se korišćenje aplikacija direktno sa radija čime upravljanje vozilom postaje efikasnije i naprednije.

Raspoložive usluge zavise od konfiguracije vozila i potražnje na tržištu i od zemlje u kojoj se prodaje.

Da biste mogli da koristite usluge Uconnect™LIVE, potrebno je sledeće:

□ preuzmite aplikaciju Uconnect™ LIVE sa:

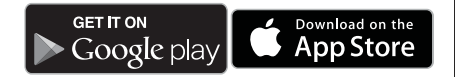

instalirajte je na vašem kompatibilnom pametnom telefonu i proverite da li je aktivirana opcija za povezivanje s podacima (data connection).

□ registrujte se preko aplikacije Uconnect™ LIVE ili na sajtu www.DriveUconnect.eu.

☐ pokrenite aplikaciju
Uconnect™LIVE na Vašem pametnom telefonu i unesite Vaše podatke.

Za više informacije o raspoloživim uslugama u zemlji u kojoj se prodaje vozilo, posetite sajt www.DriveUconnect.eu.

### PRVO KORIŠĆENJE APLIKACIJE IZ VOZILA

Pošto se pokrene **App** Uconnect™LIVE i kada unesete svoje podatke, za pristup servisima Uconnect™LIVE potrebno je povezati Bluetooth® telefona i sistema Uconnect™, kao što je opisano u poglavlju "Registracija mobilnog telefona". Spisak podržanih telefonskih uređaja nalazi se na www.DriveUconnect.eu.

Nakon uparivanja, pritiskom na ikonicu Uconnect™LIVE na displeju je moguće pristupiti dostupnim uslugama.

Kada je proces aktivacije završen, na displeju se prikazuje odgovarajuća poruka. U slučaju kada usluge zahtevaju lični profil, moguće je povezati vlastite račune preko **App Uconnect™LIVE** aplikacije ili preko svoje korisničke stranice na sajtu www.DriveUconnect.eu.

### NEPOVEZANI KORISNIK

Ako se ne izvrši uparivanje **Bluetooth®** uređaja telefona, pritiskom na grafički taster **Uconnect™LIVE** meni sistema **Uconnect™**predstavlja se sa onemogućenim ikonicama sa izuzetkom tastera **eco:Drive™**.

Za detaljnije informacije o funkcionalnosti **eco:Drive™** pogledajte odgovarajući odeljak.

### PODEŠAVANJA SERVISA Uconnect™ LIVE KOJIMA SE MOŽE UPRAVLJATI PUTEM RADIJA

Sa menija sistema **Uconnect™** namenjenom uslugama **Uconnect™LIVE**, može se pristupiti odeljku "Podešavanja" pritiskom na ikonu ♀ (videti sliku). U ovom odeljku moguće je proveriti opcije sistema i promeniti ih prema vlastitim preferencijama.

# LIVE Nav **DH Uconnect**<sup>TM</sup>

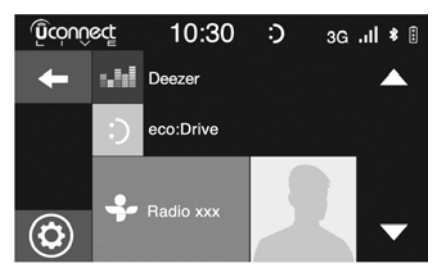

# P2100002 **AŽURIRANJA SISTEMA**

### 4)

22

U slučaju da je dostupno ažuriranje sistema Uconnect™LIVE, tokom korišćenia usluga Uconnect™LIVE. vozač će biti obavešten preko vizuelne poruke na displeju radija.

Ažuriranje predviđa preuzimanje nove verzije softvera za upravljanje servisima Uconnect™LIVE. Ažuriranje se izvršava koristeći prenos podataka uparenog smartphone uređaja: vozaču će dobitti obaveštenje o ostvarenom internet saobraćaju.

### App Uconnect LIVE

Za pristup povezanim servisima u vozilu potrebno je instalirati na sopstvenom smart telefonu Aplikaciju Uconnect™ LIVE, putem koje se upravlja sopstvenim profilom i personalizuje se iskustvo Uconnect™ LIVE.

Aplikaciju može preuzeti sa

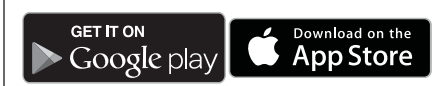

Iz bezbednosnih razloga, kada je telefon uparen sa radiom, aplikaciji se ne može pristupiti.

Pristup servisima Uconnect<sup>™</sup> LIVE putem radija zahteva unošenje ličnih podataka (imejl i lozinka) tako da je sadržaj ličnih naloga zaštićen i može mu pristupiti samo realni korisnik.

### **POVEZANE USLUGE KOJIMA SE MOŽE PRISTUPITI IZ AUTOMOBILA**

Uconnect<sup>™</sup> LIVE usluge, dostupne u meniju sistema Uconnect mogu da se razlikuju zavisno od tržišta na kom se prodaje vozilo.

Aplikacije eco:Drive™ i my:Car™ su razvijene za poboljšanje vožnje i mogu se koristiti na svim tržištima ode su dostupni servisi Uconnect™LIVE.

Za više informacija, posetite sait www.DriveUconnect.eu.

Ako ie **Uconnect™** opremlien navigacionim sistemom, pristup servisima Uconnect™LIVE omogućava korišćenje TomTom "Live" servisa. Za detalinije informacije o funkcionalnosti "Live", pogledajte odgovarajuće poglavlje.
# LIVE Nav DH **Jconnect**<sup>TM</sup>

#### eco:Drive™

Aplikacija **eco:Drive™**, omogućava da se, u realnom vremenu, prikaže Vaša vožnja sa ciljem da Vam pomogne da postignete što efikasniju vožnju po pitanju potrošnje goriva i emisija izduvnih gasova.

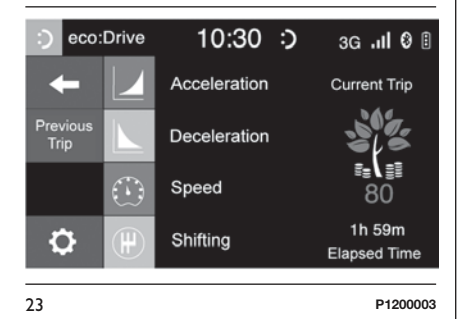

Osim toga, moguće je sačuvati podatke na USB memoriji i obraditi podatke na sopstvenom kompjuteru zahvaljujući desktop aplikaciji **eco:Drive™** koja se može naći na www.fiat.it ili www.DriveUconnect.eu. Procena stila vožnje vrši se na osnovu četiri indeksa koji prate sledeće parametre:

🗖 Ubrzanje

🗖 Usporavanje

🗖 Brzina

🗖 Menjač

## **PRIKAZ** eco:Drive

Za korišćenje funkcije, pritisnite grafički taster **eco:Drive™** 

Na displeju će se prikazati ekran na kome se prikazuju 4 prethodno opisana indeksa. Ti indeksi će biti sivi sve dok sistem ne bude prikupio dovoljno podataka da može da izvrši procenu stila vožnje.

Nakon prikupljana dovoljno indeksa dobiće 5 boja na osnovu procene: tamno zelenu (odlično), svetlo zelenu, žutu, narandžastu i crvenu (veoma loše).

" *Current Trip Index*" odnosi se na ukupno vrednost izračunatu u realnom vremenu u proseku opisanih indeksa. Predstavlja eco- kompatibilnost stila vožnje: od 0 (niska) do 100 (visoka). U slučaju dužeg zaustavljanja na displeju će se prikazati srednja vrednost indeksa dobijena do tog momenta (" *Average Index*") da bi indeksi nastavili sa bojenjem u realnom vremenu čim vozilo opet krene.

Ako želite da proverite srednju vrednost podataka o prethodnom putovanju (pod "putovanjem" se podrazumeva jedan ciklus od okretanja kontakt brave u položaj MAR do okretanja kontakt brave u položaj STOP), odabrati grafički taster "*Previous Trip*".

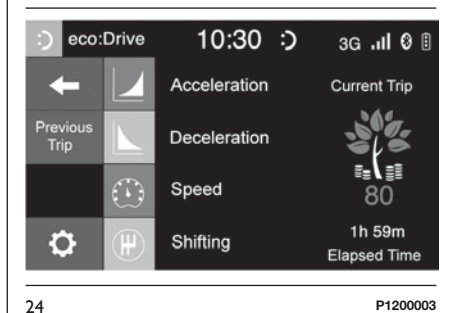

F 12000

Takođe možete pogledati i detalje iz prethodne rute, pritiskom na grafički taster " *Details*" gde će se prikazati trajanje (vreme i razdaljina) i srednja brzina kretanja.

#### SNIMANJE I PRENOS PODATAKA O KRETANJU

Podaci sa putovanja se mogu sačuvati u memoriji sistema i preneti putem USB memorije koja je konfigurisana na odgovarajući način zahvaljujući **Aplikaciji Uconnect™LIVE**. Pomoću ovoga se u nekom narednom trenutku može pogledati hronologija prikupljenih podataka i prikazati kompletna analiza podataka o kretanju kao i o usvojenom stilu vožnje.

Više infomacija na www.DriveUconnect.eu.

UPOZORENJE Nemojte vaditi USB ili prekidati konekciju smart telefona sa Aplikacijom Uconnect™LIVE pre nego što sistem preuzme podatke, da se ne bi izgubili. Za vreme faze prenosa podataka na uređaje, na displeju radija se mogu prikazati sledeće poruke za ispravan postupak prenosa: sledite ta uputstva. Takve poruke se prikazuju samo sa kontakt bravom u položaju STOP i kada je podešeno kašnjenje u gašenju sistema. Prenos podataka na uređaje se obavlja automatski prilikom gašenja motora. Tako se preneseni podaci uklanjaju sa memorije sistema. Možete odlučiti da li želite da snimite podatke o putovanju ili ne pritiskom na grafički

taster "*Settings*" i, po Vašoj želji, podesite aktiviranje i snimanje režima prenosa na USB ili Cloud.

## NAPOMENA

Kada je USB stik memorija puna, na displeju radija će se prikazati sledeće poruke upozorenja.

Kada se podaci **eco:Drive™** ne prenesu na USB duži vremenski period, interna memorija sistema **Uconnect™ LIVE** bi mogla da se prepuni. Sledite uputstva iz poruka na displeju radija.

## my:Car

## **(1** 3)

my:Car™ omogućava stalnu kontrolu zdravstvenog stanja vozila.

my:Car<sup>™</sup> može da detektuje kvarove u realnom vremenu i da o tome obavesti vozača o isteku roka u kom treba izvršiti održavanje. Za korišćenje aplikacije, pritisnite grafički taster "my:Car<sup>™</sup>".

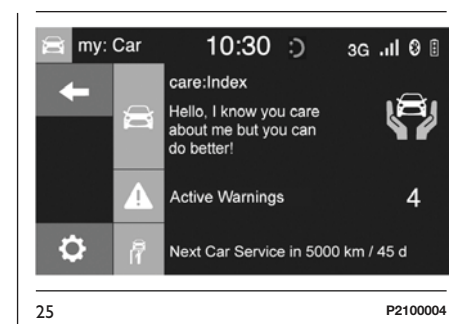

Na displeju će se prikazati prikaz (videti sl. 25) u kojem je naveden odeljak "care:Index" gde se nalaze sve detaljne informacije vezane za stanje vozila. Pritiskom na taster "Active warnings" može se, ako postoji, detaljno prikazati kvar zabeležen na vozilu koji je doveo do uključivanja lampice.

Stanje vozila se može pogledati na sajtu www.DriveUconnect.eu ili putem aplikacije **Uconnect™**.

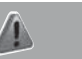

PAŽNJA

3) Tamo gde je predviđena aplikacija my:Car™, to ne znači da ona menja Knjižicu za upotrebu i održavanje vozila.
4) Kako se ne bi ugrozio pravilan rad radija, tokom instalacije nemojte vršiti druge operacije već sačekajte da se ova završi.

## Apple CarPlay I Android Auto

(za verzije/tržišta, gde je predviđeno)

Apple CarPlay i Android Auto su aplikacije koje omogućuju upotrebu smartphone uređaja u vozilu na bezbedan i intuitivan način.

Za njihovu aktivaciju povezati kompatibilni smatrphone uređaj na USB portu koji postoji u vozilu: sadržaj telefona će se automatski prikazati na displeju sistema **Uconnect™**.

Da biste proveriti kompatibilnost vašeg smartphone uređaja pogledajte uputstva na sajtovima: https://www.android.com/intl/it\_it/auto/ i http://www.apple.com/it/ios/carplay/.

Ako je smartphone uređaj pravilno povezan sa vozilom putem USB porta, na glavnom meniju, umesto grafičkog tastera Î∏≣ biće prikazana ikona aplikacije Apple CarPlay ili Android Auto.

#### KONFIGURACIJA APLIKACIJE - Android Auto

Pre upotrebe, preuzmite aplikaciju Android Auto sa Google Play prodavnice na svoj smartphone uređaj.

Aplikacija je kompatibilna sa Android 5.0 (Lollipop) ili novijim verzijama.

Da biste mogli koristiti Android Auto, smartphone uređaj mora biti povezan sa vozilom putem USB kabla.

Prilikom prvog povezivanja biće potrebno izvršiti proceduru konfiguracije predstavljene na smartphone uređaju. Ta procedura može da se vrši samo kada vozilo miruje.

Aplikacija Android Auto, pošto se priključi putem USB porta, paralelno pokreće i **Bluetooth®** konekciju.

#### KONFIGURACIJA APLIKACIJE - Apple CarPlay

Apple CarPlay je aplikacija kompatibilna s iPhone 5 ili novijim modelima, sa operativnim sistemom iOS 7.1 ili novijim verzijama.

Pre upotrebe aplikacije Apple CarPlay, aktivirajte Siri iz menija "Settings" > "General" > "Siri" na smartphone uređaju.

Da biste mogli koristiti Apple CarPlay, smartphone uređaj mora biti povezan s autom putem USB kabla.

## INTERAKCIJA

Nakon procedure konfiguracije, prilikom povezivanja smartphone uređaja na USB port vozila, aplikacija će se automatski pokrenuti u sistemu **Uconnect™**.

Za korišćenje aplikacija Apple CarPlay i Android Auto koristite taster na volanu «½ (dugim pritiskom na taster), putem tastera/dugmeta TUNE SCROLL na frontalnoj tabli (za odabir i potvrdu) ili koristeći ekran osetljiv na dodir sistema **Uconnect**<sup>TM</sup>.

### NAVIGATION

Uz pomoć aplikacija Apple CarPlay i Android Auto može da se odabere upotreba navigacionog sistema prisutnog na svom smartphone uređaju.

Ako je režim "Nav" sistema već aktivan, kada se sa vozilom poveže neki uređaj tokom pokrenute sesije navigacije, na displeju sistema **Uconnect™** prikazuje se iskačuće obaveštenje koje vozaču nudi mogućnost izbora između navigacije sistema i navigacije kojom se upravlja putem pametnog telefona.

U bilo kojem trenutku moguće je promeniti svoj izbor, pristupom navigacionom sistemu koji se želi koristiti i postavljanjem nove destinacije.

#### POSTAVKA "AUTOSHOW SMARTPHONE DISPLAY ON CONNECTION"

Preko postavki sistema **Uconnect™**, moguće je odlučiti da se prikaže ekran smartphone uređaja na displeju sistema **Uconnect™** čim se smartphone uređaj poveže sa vozilom putem USB porta.

Postavljanjem ove funkcije, svaki put kad se izvrši povezivanje putem USB porta, aplikacije Apple CarPlay ili Android Auto će se automatski pokrenutu na displeju sistema **Uconnect™**.

Polje **"AutoShow smartphone display on connection"** se nalazi u podmeniju "Display". Funkcija je podrazumevano omogućena.

NAPOMENA

☐ Za vreme upotrebe aplikacije Apple CarPlay **Bluetooth®** je onemogućen.

☐ Za vreme upotrebe aplikacije Android Auto **Bluetooth**® ostaje aktivan.

Prenos podataka zavisiće od tarife mobilnog operatera smartphone uređaja.

Informacije mogu da budu podložne promenama u zavisnosti od operativnog sistema smartphone uređaja.

#### Izlazak iz aplikacija Apple CarPlay i Android Auto

Kad je aplikacija CarPlay aktivna, uvek je moguće pristupiti sadržajima sistema **Uconnect™** koristeći dostupne komande vidljive na samom displeju.

Kad je aplikacija Android Auto aktivna, da biste se vratili na sadržaje sistema **Uconnect™** potrebno je odabrati zadnje polje prisutno na traci sistema Android Auto i odabrati "Back to Uconnect".

Za završavanje sesije sa aplikacijama Apple CarPlay ili Android Auto, fizički isključite smartphone uređaj iz USB porta vozila.

## PODEŠAVANJA

Pritisnite grafički taster "Settings" na displeju za prikaz glavnog menija "Settings" sa pratećim podmenijima (qde je to predviđeno) (na pr. "Units").

NAPOMENA Prikaz polja iz menija varira u zavisnosti od verzije.

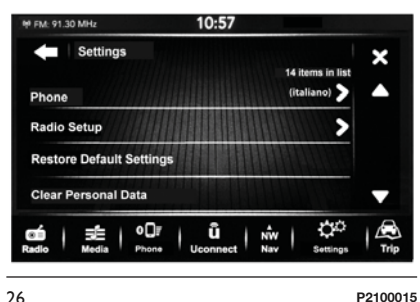

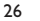

27

# FM: 91.30 MHz 10:57 × -Impostazioni Ora e Data Sicurezza / Assistenza alla guida Luci Porte e Blocco Porte > -00 ū œ 12

P2100034

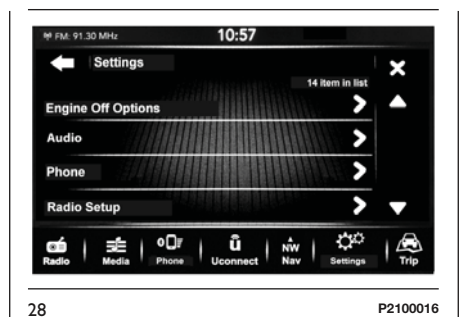

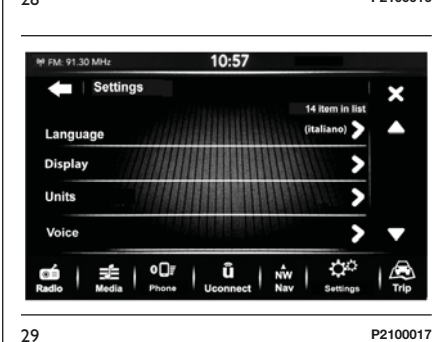

Meni se sastoji od sledećih polja:

□ Jezik;

Diplay (Displej);

Units (za verzije/tržišta, gde je predviđeno);

□ Voice (Glasovne komande);

□ Vreme i datum:

Safety & Driving Assistance (za verzije/tržišta gde je to predviđeno);

Lights:

Vrata i zaključavanje vrata;

Vehicle shutdown options (Opcije gašenje vozila);

Audio:

Phone/Bluetooth (Telefon/Bluetooth);

Radio setup (Konfiguracija radija);

SiriusXM Setup (za verzije / tržišta gde je to predviđeno);

Vraćanje Fabričkih podešavanja;

Brisanje ličnih podataka.

#### Language

Pritisnite grafički taster "Language" kako biste odabrali jedan od dostupnih jezika (dostupnost jezika zavisi od zemlje u kojoj se prodaje vozilo).

#### Display

U meniju "Display" prikazuju se sledeće opcije:

□ " *Display Mode*": pritisnite grafički taster "Display Mode" kako biste podesili osvetljenost displeja u funkciji stanja "Auto" ili "Manual". U režimu rada "Auto" osvetljenost displeja je usklađena sa osvetljenošću instrument table;

□ " Display Brightness Headlights On" (ovo podešavanje nije vam na raspolaganju kada je režim displeja podešen na "Auto"): pritisnite grafičke tastere "+" ili "--" kako biste podesili osvetljenost displeja u uslovima kada su farovi uključeni (postavka koja ne odgovara aktivnom stanju farova postaje siva); □ , *Display Brightness Headlights Off*" (ovo podešavanje nije vam na raspolaganju kada je režim displeja podešen na "Auto"): pritisnite grafičke tastere "+" ili "–" (ovo podešavanje nije vam na raspolaganju kada je režim displeja podešen na "Auto"): pritisnite grafičke tastere "+" ili "–" kako biste podesili osvetljenost displeja u uslovima kada su farovi isključeni (postavka koja ne odgovara aktivnom stanju farova postaje siva);

□ " *Units*" (za verzije/tržišta, gde je predviđeno): videti paragraf koji sledi;

□ " *Touchscreen Beep*": pritisnite odgovarajući grafički taster kako biste aktivirali / deaktivirali zvučni signal koji se čuje prilikom dodira grafičkih tastera koji se nalaze na displeju;

■ " Display Trip B": pritisnite grafički taster koji služi za aktivaciju/deaktivaciju na displeju za prikaz informacija koje se odnose na Trip B.

## Units

Dopušta da se odaberu jedinice mere koje će se koristiti za pregled raznih veličina.

U meniju "Units" prikazuju se sledeće opcije:

🗖 "Units"

Customised

Odabirom "Units", dostupne opcije su:

 "Imperial" (samo za tržišta izvan Severne Amerike)

"Metric"

🗖 "Custom".

Ako odaberete opciju "Custom" aktiviraju se dole navedeni podmeniji:

Distance" (za verzije/tržišta gde je to predviđeno): omogućava odabir jedinice mere za udaljenost ("mi" ili "km");

□ " *Fuel Consumption*" (za verzije/ tržišta gde je to predviđeno): omogućava odabir jedinice mere za potrošnju. Ako je jedinica mere za rastojanje "km", moguće je odabrati opcije "km/l" ili "I/100km", dok, ako je jedinica mere za rastojanje "mi" (milja) dolazi do automatskog podešavanja na "mpg".

□ " *Tyre Pressure*" (za verzije/tržišta gde je to predviđeno): omogućava odabir jedinice mere za temperaturu (opcije koje su na raspolaganju su "psi", "kPa", "bar");

□ " *Temperature*" (za verzije/tržišta gde je to predviđeno): omogućava odabir jedinice mere za udaljenost (°C ili °F);

# LIVE Nav **H** "~ Jconnect<sup>TM</sup>

#### Voice Commands

U meniju "Voice Commands" prikazuju se sledeće opcije:

□ " Voice Response Lenght": omoqućava da odaberete dužinu glasovnog odgovora (na raspolaganju su opcije " Brief" ili " Detailed");

□ " Show Command List": omogućava vam da podesite da li želite da se prikaže lista dostupnih glasovnih komandi kada se aktivira prepoznavanje govora (dostupne opcije "Never", "With Help", "Always").

## Clock & Date

Pomoću ove funkcije možete izvršiti podešavanje sata.

Pritisnuti grafički taster "Settings" i nakon toga odabrati opciju "Time & Date".

Moquće opcije su:

Sinhronizacija sata sa GPS signalom" (za verzije/tržišta, gde je predviđeno);

- **I** "Set time":
- **.** Set Minutes":
- **I** "Time Format";
- □. Show Time in Status Bar":
- Set Date" (DD/MM/GG).

#### Svnc with GPS Time (sinhronizaciia sata sa GPS signalom)

(za verzije/tržišta, gde je predviđeno)

Izaberite opciju "Svnc with GPS time" (Sinhronizacija sa GPS vremenom): omogućava vam da aktivirate/ deaktivirate sinhronizaciju vremena preko GPS signala.

#### Set time

30

Odaberite opciju "Set Time" i pritisnite grafičke tastere "-" ili "+" (videti sliku) kako biste podesili sate.

#### Podešavanje minuta

Odaberite opciju "Set Minutes" i pritisnite grafičke tastere "-" ili "+" (videti sliku) kako biste podesili minute.

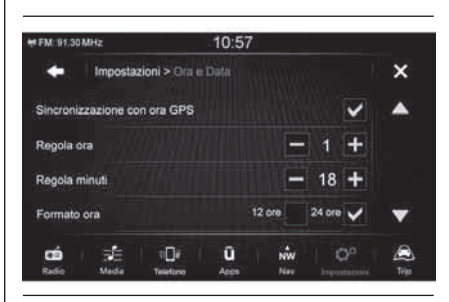

P2100035

## Time format (Format vremena)

Odabir opcije "Time Format" za podešavanje formata vremena, odabirom između "12 hrs" ili "24 hrs". Na režimu rada "12 hrs" na raspolaganju su vam grafički tasteri "AM" i "PM" (videti sliku).

## Prikaz vremena na statusnoj traci;

U meniju "Time & Date" je moguće odabrati polje "Show Time in Status Bar" koje omogućava aktivaciju/ deaktivaciju prikaza sata na gornjem delu displeia (za verzije / tržišta ode je to predviđeno).

Meni nije dostupan ako je opcija "Sinhronizacija sata sa GPS signalom" aktivna.

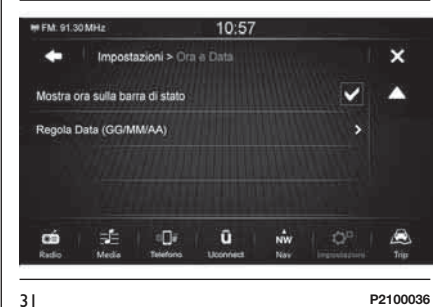

P2100036

#### Podešavanje datuma

Da biste izvršili podešavanje datuma postupite isto kao i prilikom podešavanja vremena: odaberite opciju "Set date" kako biste podesili dan, mesec i godinu.

#### Bezbednost/Pomoć pri vožnji

(za verzije/tržišta, gde je predviđeno)

Pomoću ove funkcije možete izvršiti dole navedena podešavanja.

□, Close mirrors" (za verzije/tržišta gde je predviđeno): omogućava aktivaciju/ deaktivaciju funkcije automatskog preklapanja spoljnih retrovizorskih ogledala pri otvaranju/zatvaranju vrata pritiskom na taster i ili i na ključu sa daljinskim upravljačem.

□ "Rear View Camera Delay" - odložen prikaz zadnje kamere (za verzije / tržišta gde je to predviđeno): omogućava da se odloži gašenje slike na kameri kada se menjač izbaci iz rikverc pozicije.

□ " Rain sensor" (za verzije / tržišta, gde je to predviđeno): paljenje/gašenje senzora za kišu.

## Lights

Pomoću ove funkcije možete izvršiti dole navedena podešavanja:

□ " Interior cab lights": regulacija osetljivosti (na 6 nivoa) intenziteta svetlosti ambijentalnih svetala za osvetljenje kabine;

□ " *Headlight Sensitivity*" (za verzije / tržišta, gde je to predviđeno): podešavanje osetljivosti (na 3 nivoa) za uključivanje farova;

*Courtesy Lights*" (za verzije / tržišta, gde je to predviđeno): paljenje/gašenje pomoćnih svetala.
 Aktiviranjem ove funkcije može se izabrati trajanje upaljenih svetala;

**D** " *Daytime Running Lights*" (za verzije / tržišta, gde je to predviđeno): paljenje/gašenje dnevnih svetala;

□, *Cornering Lights*" (ugaona svetla) (za verzije / tržišta, gde je to predviđeno): paljenje/gašenje ugaonih svetala.

## Doors & Locks

Pomoću ove funkcije možete izvršiti sledeće podešavanje:

□ "Autoclose" (za verzije / tržišta, gde je to predviđeno): pomoću ove funkcije moguće je aktivirati/deaktivirati automatsko zaključavanje vrata vozila u pokretu

## **Engine Off Options**

Pomoću ove funkcije možete izvršiti sledeće podešavanje:

□ "Odloženo gašenje radija": omogućava da sistem ostane upaljen jedno određeno vreme nakon što ste kontakt ključ okrenuli na poziciju STOP.

## Audio

Pogledajte opis iz odeljka "Audio" u poglavlju "Paljenje/gašenje sistema".

## Telefon/Bluetooth

Pogledajte opis iz odeljka "Povezivanje/ isključivanje mobilnog telefona ili audio uređaja **Bluetooth®**" u poglavlju "Režim rada telefona".

#### Konfiguracija radija

Pomoću ove funkcije možete izvršiti dole navedena podešavanja.

□ " *Traffic Announcement"* (za verzije/tržišta gde je predviđeno): aktiviranje/deaktiviranje automatsko podešavanje obaveštenja o saobraćaju (funkcija "TA");

**D** " *DAB Announcements*" (za verzije / tržišta gde je to predviđeno): aktivacija/deaktivacija automatskog pretraživanja na DAB objavama;

□ " DAB Announcement Categories" (za verzije / tržišta gde je to predviđeno): odabir kategorije objava od interesa među dostupnim objavama. Odabirom ovog polja se pristupa seriji opcja koje se mogu odabrati (prve tri su: "Alarm", "Event Announcement", "Financial Report");

□ " *Alternative Frequency*": aktiviranje/ deaktiviranje automatskog podešavanja najjačeg signala za izabranu stanicu (funkcija "AF");

" Regional" (za verzije/tržišta gde je predviđeno): aktiviranje/deaktiviranje automatskog podešavanja stanice koja prenosi vesti iz regje (funkcija "REG");

## Konfiguracija SiriusXM

(za verzije/tržišta, gde je predviđeno)

Pomoću ove funkcije možete izvršiti dole navedena podešavanja.

**D** "*Tune Start"*: aktiviranje/deaktiviranje ove funkcije;

□ "Skip Channel" (Izbacivanje kanala): omogućava da odaberete kanale satelitskog radija koje ne želite da izaberete;

□ "Subscription info": (Informacije o pretplati): prikazuje informacije u vezi prijave za pretplatu Sirius.

## **Restore Default Settings**

Pomoću ove funkcije moguće je ponovo vratiti podešavanja displeja, vremena, datuma, audio i radio podešavanja na podrazumevane vrednosti koje je postavio proizvođač.

## Brisanje ličnih podataka

Putem ove funkcije moguće je obrisati lična podešavanja kao što su: lični podaci, omiljeno, lista memorisanih stanica, povezani audio uređaji/telefoni.

## NAVIGATION

## UKLJUČIVANJE

Da biste aktivirali navigaciju pritisnite taster "Nav".

## **GPS PRETRAGA**

Prilikom prvog paljenja **Uconnect™7" HD Nav LIVE**, sistemu može trebati nekoliko minuta da bi utvrdio GPS položaj i prikazao trenutni položaj na mapi. U budućnosti će se lokacija utvrđivati mnogo brže, obično će trebati nekoliko sekundi.

Prisustvo zgrada velikih dimenzija i sličnih objekata može ponekad da utiče na prijem GPS signala.

#### BEZBEDNOSNA PODEŠAVANJA

Savetujemo da koristite bezbednosna podešavanja kako bi vaša vožnja bila što je moguće bezbednija.

Evo nekih opcija koje spadaju u bezbednosna podešavanja:

Prikaži sigurnosna upozorenja;

Dupozori u slučaju premašivanja ograničenja brzine.

Za sigurnu vožnju, koristite glasovne komande da biste kontrolisali navigaciju.

## AŽURIRANJE MAPA

Da bi se obezbedile optimalne performanse, potrebno je periodično ažurirati navigacioni sistem.

Stoga servis Mopar Map Care nudi novo ažuriranje mapa svaka tri meseca.

Možete da preuzmete ažuriranja sa sajta maps.mopar.eu i da ih instalirate direktno u sistem **Uconnect™7" HD Nav LIVE**. Sva ažuriranja su happletas 2 godina od datuma pačetk

besplatna 3 godine od datuma početka garancije vozila.

Ažuriranje navigacionog sistema može da se izvrši i u ovlašćenom servisu za vozila marke Fiat.

NAPOMENA Preprodavac bi mogao da vam naplati trošak za instalaciju ažuriranja navigacionog sistema.

## SADRŽAJI NA EKRANU

## **PRIKAZIVANJE MAPE**

Mapa se prikazuje kada nemate isplaniranu rutu. U trenutku kada sistem **Uconnect™ 7" HD Nav LIVE** utvrdi GPS položaj, pokazuje stvarnu lokaciju.

Mapa se može pregledati na isti način na koji se i konsultuje tradicionalna mapa. Možete se pomerati unutar mape pomoću radnji i uvećanjem ili umanjenjem prikaza pomoću odgovarajućih tastera.

**Važno**: elementi na mapi su interaktivni - probajte da odabere jedan od njih da biste isprobali kako rade!

**Sugestija**: da biste otvorili skrivajući meni za neki element na mapi, na primer neka ruta ili neka IT, odaberite taj element. Da biste odabrali neku lokaciju na mapi, odaberite i držite pritisnutu tu lokaciju sve dok se ne pojavi skrivajući meni.

Mapa pokazuje tvoju trenutnu lokaciju i mnoge druge, među kojima i one sačuvane u Mojim položajima. Za više informacija o Mojim položajima, pročitaj paragraf "Moji položaji". Ako niste isplanirali neku rutu, prikaz mape se svodi na prikazivanje oblasti oko Vaše lokacije.

Ako ste isplanirali rutu, na mapi se prikazuje kompletna ruta. Kada počnete da vozite, automatski će se pojaviti navigacioni prikaz sl. 32 i sl. 33.

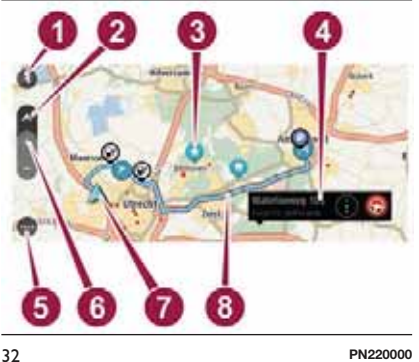

□ 1. Taster unazad. Ovaj taster prikazuje na mapi riepilog cele rute ili, ako nije isplanirana ruta, pomera mapu kako bi se prikazala trenutna lokaciju u centru.

2. Taster za prikaz. Dodirnite taster za prikazivanje kako biste izmenili prikazivanje mape i navigacionog prikaza.

□ 3. Simboli na mapi. Na mapi se nalaze simboli koji pokazuju odredište i sačuvana mesta:

– 🕅 Odredište

- Lokacija kuće. Možete podesiti lokaciju Kuća u Mojim položajima. Za više informacija o Mojim položajima, pročitaj poglavlje "Moji položaji".
- Dedno zaustavno mesto tokom rute. Za više informacija o dodavanju zaustavnih mesta ruti, pročitajte poglavlje "Izmena rute"
- Položaj sačuvan u Mojim položajima. Za više informacija o Mojim položajima, pročitaj poglavlje "Moji položaji".

☐ 4. Odabrana lokacija. Držite pritisnuto da biste odabrali lokaciju na mapi. Odaberite taster skrivajućeg menija da biste prikazali opcije za tu lokaciju ili pritisnite taster Vožnja da biste isplanirali neku rutu prema odredištu.

5 Taster Glavnog menija. Pritisnite ovaj taster da biste otvorili glavni meni.

□ 6. Tasteri za zumiranje. Odaberite tastere za zumiranje da biste uvećali ili umanjili prikaz.

7. Trenutni položaj. Ovaj simbol pokazuje tvoju trenutnu lokaciju.

■ 8. **Ruta**, ako je isplanirana jedna. Odaberite rutu za brisanje, promenite vrstu rute, dodajte zaustavno mesto ili sačuvaite izmene.

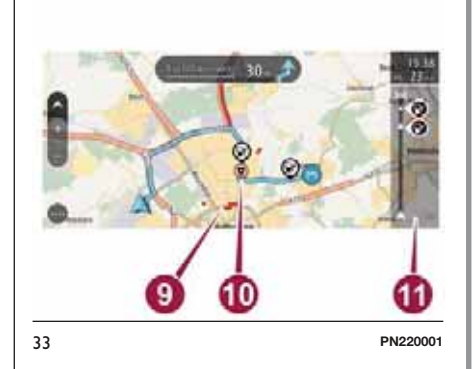

#### 9. Informacije o saobraćaju.

Odaberite nezgodu da biste prikazali više informacija o kašnjenju usled gužve. Za više informacija o saobraćaju, pročitaite paragraf "Saobraćai".

□ 10. Sigurnosne kamere na ruti. Odaberite sigurnosnu kameru za kontrolu brzine da biste prikazali više informacija. Za najnovije informacije o tutorima i sigurnosnim kamerama, pogledajte paragraf "Tutor i sigurnosne kamere".

□ 11. Traka rute. Traka rute se prikazuje ako se isplanira neka putanja. **Napomena:** usluga TMC (Traffic Message Channel, kanal s porukama o saobraćaju) nije dostupan u mnogim zemljama. TomTom nije odgovoran za dostupnost ili kvalitet informacija o saobraćaju koje se dostavljaju sa kanala s porukama o saobraćaju (TMC).

## NAVIGACIONI PRIKAZ

Navigacioni prikaz se koristi za prikazivanje pokazatelja tokom putovanja ka odredištu. Navigacioni prikaz se pojavljuje kada otpočnete vožnju.

Tokom putovanje, prikazaće se trenutna lokacija i detalji, uključujući i zgrade u 3D formatu u za neke gradove.

Navigacioni prikaz je normalnu u 3D formatu. Za prikazivanje neke mape u 2D formatu sa mapom koja se pomera u pravcu kretanja, izmenite predefinisana 2D i 3D podešavanja. Pogledajte paragraf "Podešavanja".

**Sugestija**: kada isplanirate rutu i kada se pojavi 3D prikaz, pritisnite taster za prikaz da biste izmenili prikazivanje mape i koristili interaktivne funkcije.

Kada se isplanira neko putovanje, prikazaće se navigacija sa Vašom trenutnom lokacijom sl. 34.

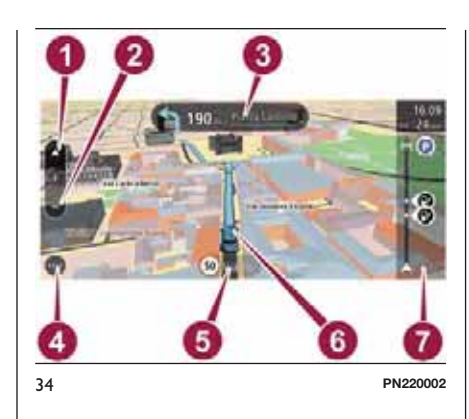

□ 1. **Taster za prikaz**. Izaberite taster za promenu prikazivanja kako biste izmenili prikazivanje mape i navigacionog prikaza.

2. Tasteri za zumiranje. Odaberite tastere za zumiranje da biste uvećali ili umanjili prikaz;

**3**. **Panel sa uputstvima**. Na ovom panelu nalaze se sledeće informacije:

- Pravac narednog skretanja
- Razdaljina do narednog skretanja
- Pokazivač trake kod nekih skretanja Naziv naredne ulice duž rute prikazuje se direktno ispod panela sa uputstvima. Sugestija: izaberite ovaj panel za prikaz detaljnih uputstava.

**4**. **Taster Glavnog menija**. Pritisnite ovaj taster da biste otvorili glavni meni,

☐ 5. **Panel brzine**. Na ovom panelu nalaze se sledeće informacije tamo gde postoje:

- Ograničenje brzine za aktuelnu lokaciju
- Naziv ulice u kojoj se nalazite. Ako vozite brže od 5 km/h (3 milje/sat) preo dozvoljene brzine, panel brzine će postati crven. Ako vozite manje od 5 km/h (3 milje/sat) preo dozvoljene brzine, panel brzine će postati narandžast.

☐ 6. **Trenutni položaj**. Ovaj simbol pokazuje trenutnu lokaciju. Odaberite ovaj simbol ili panel brzine da biste obeležili trenutni položaj;

☐ 7. **Traka rute**. Traka rute se prikazuje ako se isplanira neka putanja.

#### NAPREDNI POKAZIVAČ TRAKE

**Napomena**: Pokazivač trake nije na raspolaganju za sve raskrsnice i u svim zemljama.

Napredni pokazivač trake pomaže u pripremi za izlaz iz autoputa i na raskrsnicama, tako što prikazuje ispravnu traku za planiranu vožnju.

Kako se približavate izlazu ili prilaznici, prikazaće se traka u koju treba da se prebacite s pratećim uputstvima sl. 35.

12.23 1 7/ 430 00 35 F0Y1348

Sugestija: da biste zatvorili prikazivanje trake, pritisnite bilo koje mesto na ekranu.

Da biste isključili sliku trake, pritisnite taster "Podešavanja" sa glavnog menija a potom odaberite "Izgled". Deselektujte podešavanje "Prikaži predprikaz izlaza sa auto-puta".

#### **TRAKA RUTE**

Traka rute se prikazuje ako se isplanira neka putanja. U gornjem delu se nalazi tabela s informacija o dolasku, dok se u donjem delu prikazuje traka sa nekim simbolima sl. 36.

Napomena: udaljenost koja se tek mora proći prikazane je na traci rute i zavisi od ukupne dužine putanje.

Sugestija: ako se destinacija nalazi u informacijama o dolasku prikazaće se

Ako rute uključuje zadržavanja, odaberite ovu tabelu ako biste prešli na prikazivanje informacija o narednom zadržavanju i one o konačnom odredištu i obratno.

Mogu da se izaberu informacije koje će se prikazati u tabeli s informacijama o dolasku. Pogledajte paragraf "Podešavania".

"Traffic status": simbol ispod panela sa dolaznim informacijama sl. 37 prikazuje ako se koriste informacije o saobraćaju RDS-TMC. informacije o aktivnim servisima ili se prikazuje krst, ne koristi se nijedan servis o informacijama u saobraćaju.

drugoj vremenskoj zoni, na tabeli s znak plus (+) ili minus (-) i razlika u vremenu i satima. Predviđeno vreme dolaska je lokalno vreme destinacije.

PN220003

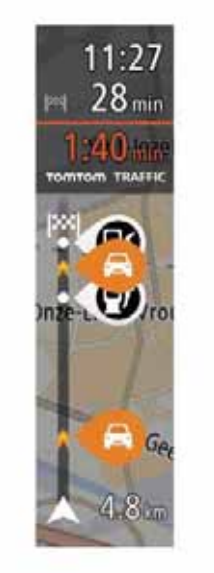

U tabeli s informacijama o dolasku,

prikazuju se sledeće informacije:

procenjeno vreme dolaska na

dužina rute dve do dolaska na

odredište od trenutnog položaja;

ako se u blizini Vašeg odredišta nalazi parking, u blizini zastavice za odredište se prikazuje taster za parking.

36

odredište:

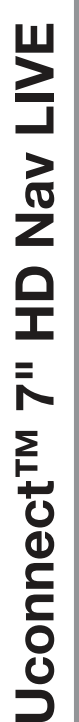

37

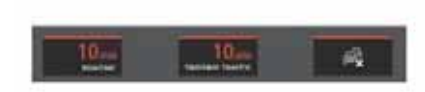

#### PN220004

Traka sadrži nekoliko simbola koji prikazuju sledeće informacije:

dva naredna zadržavanja tokom rute;

Benzinske pumpe tokom rute;

TomTom Traffic uključuje snažno nevreme ili sneg;

☐ TomTom Sigurnosne kamere i Zona opasnosti;

mesta za direktno zaustavljanje na celoj ruti.

Možete odabrati informacije koje će se prikazati tokom rute.

Simboli se prikazuju redosledom kojim se prikazuju tokom rute. Prikaz simbola svakog problema u saobraćaju alternativno ukazuje na tip problema i kašnjenje u minutima. Odabrati simbol za prikaz najnovijih informacija o zaustavljanjima, problemima u saobraćaju i sigurnosnim kamerama.

Ako se iznad simbola prikaže drugi simbol, povećajte simbole na traci rute za odvojeni prikaz svakog simbola. Sada možete odabrati pojedinačni simbol.

Iznad simbola prikazuje se kašnjenje, izraženo u minutima, usled zastoja i drugih problema u saobraćaju tokom rute, uključujući i informacije iz IQ Routes.

Za kompletan spisak vrsta saobraćajnih problema, pogledajte paragraf "Informacije o TomTom Traffic" u poglavlju "TomTom Services" i "Nezgode" u poglavlju "Saobraćaj".

Donji deo trake rute predstavlja trenutni položaj i pokazuje udaljenost od narednog problema tokom rute. Takođe, može se odabrati da se prikazuje trenutno vreme ako se aktivira to podešavanje. **Napomena**: da bi traka rute bila čitkija, neki od problema u saobraćaju ne mogu se prikazati. Reč je o problemima manjeg značaja koji će dovesti do kraćih zastoja.

Traka rute pokazuje i poruke o statusu, kao na primer "Pretraga brže rute".

#### RAZDALJINE I TRAKE RUTE

Razdaljine koje treba preći na traci rute zavise od dužine rute ili od preostale razdaljine rute.

□ za preostale razdaljine veće od 50 km (31 milja), prikazuju se samo narednih 50 km (31 milja). Ikonica destinacije se ne prikazuje.

□ za preostalu razdaljinu između 10 km (6 milja) i 50 km (31 milja), prikazuje se celokupna razdaljina. Ikonica destinacije prikazuje se kao fiksna u gorenjem delu trake rute;

☐ za preostalu razdaljinu manju od 10 km (6 milja), prikazuje se celokupna razdaljina. Ikonica destinacije se pomera na dole prema simbolu galona kada se budete približili destinaciji.

Gornja polovina trake rute pokazuje dva puta udaljenost od donje polovine, kao što je prikazano u sledećim primerima:

49

LIVE

Nav

**DH** 

**1** 

Jconnect<sup>TM</sup>

• 6

F0Y1700C

"Petrol station": Odaberite ovaj taster da biste pronašli benzinsku pumpu.

TomTom Services": pritisnite ovaj grafički taster da biste pristupili statusu aktivacije

" Report safety camera":

odaberite ovaj grafički taster da biste signalizirali položaj sigurnosne kamere.

NAPOMENA Funkcija "Weather" je aktivna samo u slučaju kada TomTom servisi nisu aktivirani. U suprotnom je taster prisutan, ali je siv (i funkcija nije dostupna).

NAPOMENA Funkcija "Report safety camera" je aktivna samo u slučaju kada

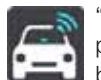

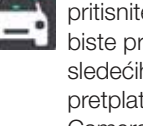

sledećih servisa (dostupni uz pretplatu): "Traffic", "Speed Camera", "Weather", "Online Search".

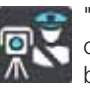

TomTom servisi nisu aktivirani. U suprotnom je taster prisutan, ali je siv (i funkcija nije dostupna).

preostala razdalijna od 50 km na traci rute se deli na 34 km (21 milju) u gornejm delu i na 16 km (9 milja) u donjem delu;

preostala razdaljina od 10 km na traci rute se deli na 6,6 km (4 milje) u qornjem delu i na 3,3 km (2 milje) u donjem delu;

Traka rute se konstantno ažurira tokom vožnie.

## **NAVIGACIONI TASTERI**

Na prikazu mape ili navigacije, odaberite taster "Main Menu" da biste otvorili tai meni.

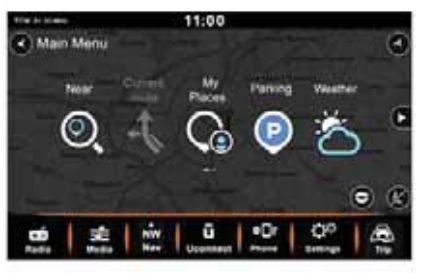

F0Y1701C

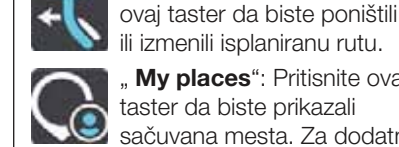

the training

۵

39

sl. 39:

Main Menu

" My places": Pritisnite ovaj taster da biste prikazali sačuvana mesta. Za dodatne informacije pogledajte paragraf "Moji položaji".

11:00

Ē

U glavnom meniju, a raspolaganju su

vam sledeći navigacioni tasteri sl. 38 i

Search": Odaberite ovaj

adresu, neko mesto ili neku

interesnu tačku a potom

taster da biste pronašli neku

isplanirajte rutu ka tom mestu.

... Current Route": Odaberite

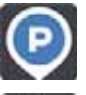

"Parking": Odaberite ovaj taster da biste pronašli parking.

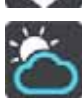

"Weather": pritisnite ovaj grafički taster za više informacija o vremenu.

38

## **OSTALI TASTERI**

Na prikazu mape ili navigacije, odaberite taster "Main Menu" da biste otvorili tai meni.

U glavnom meniju nalaze se dole navedeni tasteri, uključujući i navigacione tastere:

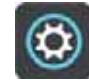

Pritisnite ovaj taster da biste otvorili meni "Settings".

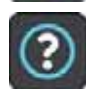

Pritisnite ovaj taster da biste otvorili meni "Help". Meni "Help" sadrži informacije o Uconnect<sup>™</sup> 7" HD Nav LIVE, na primer verzija mape, serijski broj uređaja i pravne napomene.

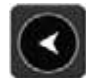

Pritisnite ovaj taster da biste se vratili na prethodni prikaz.

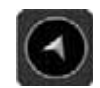

Pritisnite ovai taster da biste se vratili na prikaz mape ili na pogled na navigaciju.

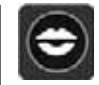

Pritisnite ovai taster da biste isključili glasovne komande. Više se neće čuti glasovna

uputstva vezana za rutu. već će se povratiti druge informacije među kojima i informacije o saobraćaju i zvučni signali upozorenja. Sugestija: zvučne signale upozorenja možete isključiti i pritiskom na "Settings" nakon što prethodno odaberete "Sounds and Warnings".

Pritisnite ovaj taster da biste uključili glasovne komande.

- Pritisnite ovaj taster kako biste smanjili osvetljenost ekrana i prikazali mapu sa tamnijim bojama. Tokom noćne vožnje ili u neosvetljenim tunelima, ako mapa koristi tamnije boje, prijatnije je gledanje ekrana i manie smeta vozaču.
- Sugestija: uređaj automatski prelazi na dnevni ili na noćni prikaz u zavisnosti od doba dana. Da biste iskliučili ovu funkciju, odaberite Izgled sa menija Podešavanja i isključite opciju "Switch to night colours when dark".

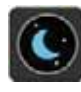

Pritisnite ovai taster kako biste povećali osvetljenost ekrana i prikazali mapu sa svetlijim boiama.

## KORIŠĆENJE RADNJI

Za kontrolu sistema Uconnect™7" HD Nav LIVE koristite sledeće radnie.

U ovom izdanju obezbeđene su informacije o režimu korišćenja radnji za kontrolisanie sistema Uconnect™7" HD Nav LIVE. U nastavku je dato objašnjenje svake radnje.

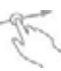

Prevlačenje Dotaknite ekran i pomerite prst u bilo kom pravcu. Primer upotrebe: prelistavanje mape.

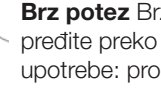

Brz potez Brzim potezom pređite preko ekrana. Primer upotrebe: produženo prelistavanje mape.

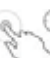

Drži pritisnuto Držite prst na ekranu više od pola sekunde. Primer upotrebe: otvaranje nestajućeg menija za neko mesto na mapi. Sugestija: da biste odabrali neko mesto na mapi, držite pritisnut taj element sve dok se ne pojavi u meniju.

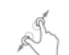

#### Štipanje za zumiranje

"Uštinite" ekran palcem i drugim prstom. Razvucite prste za uvećavanje a skupite ih za smanjenje prikaza. Primer upotrebe: uvećavanje i smanjivanje mape.

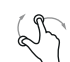

**Rotacija** Dodirnite ekran da dva prsta. Okrenite u levo ili u desno za rotiranje mape. Primer korišćenja: prikaz mape iz drugog ugla u odnosu na sever koji je gore.

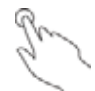

**Dodir ili odabir** Dodirnite ekran samo jednim prstom. Primer upotrebe: odaberite jednu stavku iz glavnog menija. **Sugestija**: da biste izvršili neku radnju na nekom elementu na mapi, na primer, planirana ruta, odaberite taj element.

## , mp

## Prevlačenje sa dva prsta

Prevucite dva prsta preko ekrana. Prevucite nagore da pređete sa panoramskog prikaza mape na navigacioni prikaz i prevucite nadole da pređete sa navigacionog prikaza na panoramski prikaz mape. Primer korišćenja: prelaz sa jednog prikaza na drugi.

## **SERVISI** TomTom

#### INFORMACIJE SERVISIMA TomTom

Napomena: TomTom Services nisu dostupni u svim zemljama ili geografskim zonama i neki od servisa nisu dostupni u svim zemljama ili geografskim zonama. Za više informacija o dostupnim servisima u različitim geografskim oblastima, posetite veb sajt tomtom.com/services.

Sledeći aktivni Servisi mogu biti dostupni za Vaš sistem navigacije. Aktivni servisi su dostupni putem pretplate.

Traffic (Saobraćaj)

Autovelox (sigurnosne kamere)

Meteorološka prognoza

Internet pretraga

#### INFORMACIJE O PRETPLATI NA SERVISE TomTom

Moguće je pretplatiti se na TomTom Services putem veb sajta www.DriveUconnect.eu. Pogledajte odgovarajući odeljak.

Ako iz nekog razloga želite privremeno da deaktivirate Servise na koje ste pretplaćeni, postupite na sledeći način:

1. Odabrati ekran za prikaz glavnog menija

2. Odabrati "Settings".

□ 3. Odabrati "System".

□ 4. Odabrati "Your Information and Privacy"sl. 40.

□ 5. Deaktivirati podešavanje "Upotrebi moj položaj i unete informacije za dobijanje usluga TomTom".

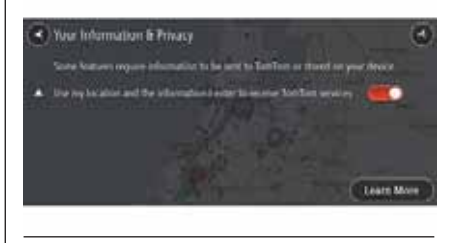

40

F0Y1227

Sada više nije moguće koristiti povezane Servise i sistem za navigaciju počinje da koristi servise koji nisu povezani, kao što su informacije o saobraćaju RDS-TMC.

Ako želite ponovo da koristite povezane Servise, ponovo aktivirajte ovo podešavanje.

## STTUS MREŽE

Za prikaz statusa servisa i povezanosti uređaja, postupiti na sledeći način:

□ 1. Odabrati "TomTom Services" u glavnom meniju;

2. Odabrati "Network status";

3. Ako se zatraži, odaberite "Yes" za prihvatanje slanja informacija na TomTom.

**Napomena**: nije moguće koristiti TomTom Services ako nije omogućeno slanje informacija na TomTom.

#### Prikazuje se jedan od sledećih statusa:

| Status              | Opis                                                                                                    |
|---------------------|----------------------------------------------------------------------------------------------------|
| Nije konektovano    | Internet konekcija nije dostupna, na primer, GPRS je diskonektovan.                                                                                                |
| Konekcija je u toku | U toku je konekcija uređaja na Internet izvor , na primer, u toku je<br>hvatanje GPRS signala. Ovaj status se prikazuje dok se ne uspostavi<br>Internet konekcija. |
| Konektovano         | Uređaj je konektovan putem, na primer, GPRS-a.                                                                                                    |

54

#### INFORMACIJE O TomTom Traffic

TomTom Traffic je ekskluzivni TomTom servis koji pruža informacije o saobraćaju u realnom vremenu. u kombinaciji sa IQ Routes, TomTom Traffic omogućava planiranje optimalne maršute ka odabranoj destinaciji uzimajući u obzir aktuelne uslove u lokalnom saobraćaju.

Uređaj TomTom Navigation redovno prima informacije o uslovima u razvoju saobraćaja. Ako se na aktuelnoj maršuti pojave zastoji ili drugi problemi, uređaj će predložiti alternativnu maršutu i pokušati da izbegne zastoje.

TomTom Traffic se dostavlja zajedno sa informacijama u saobraćaju RDS-TMC i veoma je precizan. Koristi ili informacije sa IQ Routes ili meteorološke informacije radi izbegavanja nesreća. Oba servisa se prikazuju na uređaju, ali je moguće izabrati koji servis želite da koristite kao što je opisano u nastavku.

Ako imate pretplatu na TomTom Services, ali iz nekog razloga TomTom Traffic nije dostupan, sistem će preći na korišćenje informacija o saobraćaju RDS-TMC. Čim TomTom Traffic postane dostupan sistem će nastaviti da koristi servis TomTom Traffic.

## Koje informacije o saobraćaju se koriste?

Simbol ispod panela sa dolaznim informacijama u traci rute prikazuje ako se koriste informacije o saobraćaju RDS-TMC, informacije o aktivnim servisima ili se prikazuje krst, ne koristi se nijedan servis o informacijama u saobraćaju.

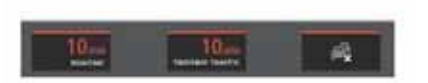

PN220004

41

#### Servisi koji nisu aktivirani

Ako nmeate važeću pretplatu na TomTom servise, svakako je moguće koristiti informacije o saobraćaju RDS-TMC.

Napomena: za najnovije informacije o neaktiviranim servisima pročitajte poglavlja "Saobraćaj", "Tutor i sigurnosne kamere" i "Zone opasnosti".

## Saobraćaj RDS-TMC

Kanal sa porukama o stanju u saobraćaju (TMC), poznatiji kao RDS-TMC, prenosi informacije o stanju u saobraćaju u vidu radio signala i dostupan je besplatno u mnogim zemljama.

**Napomena:** TomTom nije odgovoran za dostupnost ili kvalitet informacija o saobraćaju koje se dostavljaju sa kanala s porukama o saobraćaju TMC.

**Napomena**: usluga TMC (Traffic Message Channel, kanal s porukama o saobraćaju) nije dostupan u mnogim zemljama.

#### Meteorološki simboli

Kada koristite aktivne Servise, prikazuju se sledeći dodatni simboli za vreme vožnje:

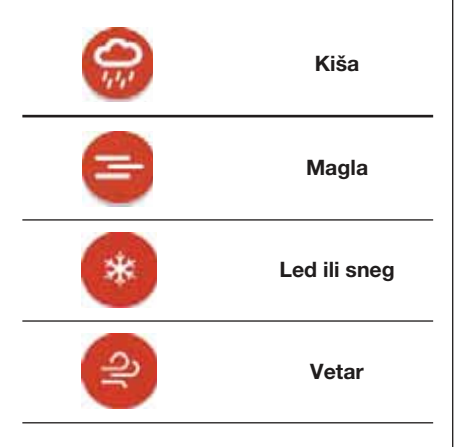

#### INFORMACIJE O INTERNET PRETRAZI

Osim planiranja rute prema adresi ili MI, moguće je planirati i rutu prema položaju tražeći MI putem interneta. Rezultati Vaše pretrage se prikazuju u dva spiska.

Adresa i odgovarajući grad se prikazuju u listi adresa i mesta od interesa, vrste mesta od interesa i mesta se prikazuju u listi "Mesta od interesa".

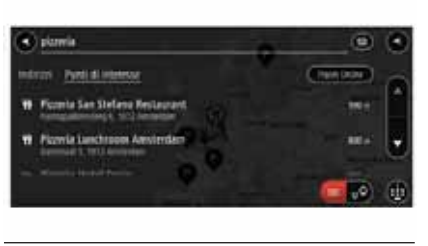

42

PN220015 n rezultata, on će

Ako se odabere jedan rezultata, on će se prikazati i na mapi. Možete koristiti skrivajući meni da biste dodali taj položaj u Omiljene. Ako ste već izračunali rutu, možete dodati neku lokaciju trenutnoj ruti.

#### PLANIRANJE RUTE NA OSNOVU MESTA OD INTERESA PUTEM ONLINE PRETRAGE

**Važno**: Iz bezbednosnih razloga, i kako bi se umanjile smetnje tokom vožnje, uvek treba isplanirati rutu pre otpočinjanja vožnje.

Napomena: internet pretraga je dostupna isključivo na povezanim uređajima. Za internet pretragu na sistemu Uconnect™, neophodno je konektovati se na TomTom Services. Ako se izvrši pretraga mesta od interesa (MI) ali niste uspeli da nađete MI koje tražite, moguće je izvršiti pretragu putem Pretraži mesta na internetu u okviru TomTom-a.

Da nađete neko MI internet pretragom, postupite na sledeći način:

1. Tražite MI putem opcije "Search" u glavnom meniju. Rezultati pretrage se prikazuju na dve kartice;

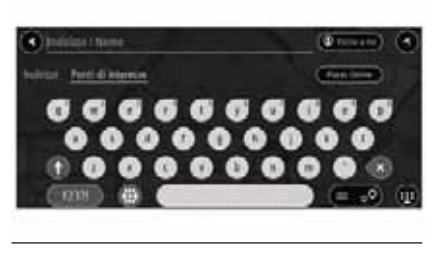

43

PN220034

□ 2. Izaberite karticu "Mesta od interesa";

☐ 3. Odabrati "Places Online";

□ 4. Koristite tastaturu za ubacivanje naziva MI koje želite da nađete, potom pritisnite taster "Search" na tastaturi;

LIVE

Nav

slovima i karakterima. Na primer, držite pritisnuto slovo "e" da biste pristupili karakterima 3 e è é ê ë" i ostalim. Možete potražiti neku IT (interesnu tačku), kao što je restoran ili neku turističku atrakciju. Umesto toga, možete potražiti neku posebnu MI, kao na primer "Pizzeria da Mario".

Sugestija: ako držite pritisnuto neko

slovo na tastaturi, možete pristupiti

eventualnim dodatnim dostupnim

Napomena: za vreme pretrage, moguće je pretraživati u blizini Vašeg trenutnog položaja, u nekoj državi ili gradu ili u blizini Vašeg odredišta. Za izmenu načina pretrage, pritisnite taster na desnom delu polja za pretragu.

Rezultati pretrage se prikazuju u iednom stupcu.

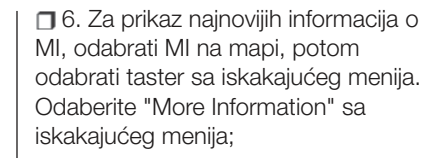

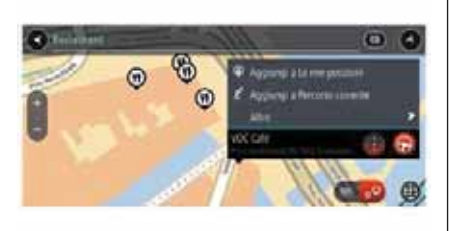

45

Name Division

PN220035

PN220010

Moguće je prikazati najnovije informacije o MI, npr. broj telefona, kompletnu adresu i email.

**7**. Za planiranje putovanja ka određenoj destinaciji, odabrati "Drive". Isplaniraće se ruta i pokrenuće se uputstva za dolazak na odredište. Kada počnete da vozite, automatski će se pojaviti navigacioni prikaz.

Sugestija: ako se destinacija nalazi u drugoj vremenskoj zoni, na tabelj s informacijama o dolasku prikazaće se znak plus (+) ili minus (-) i razlika u vremenu u satima. Predviđeno vreme dolaska je lokalno vreme odredišta.

Sugestija: moguće je i dodavanje MI u trenutnu rutu kao zaustavno mesto.

#### **INFORMACIJE O** SIGURNOSNIM KAMERAMA

Upotreba servisa Tutor i autovelox (sigurnosne kamere) putem pretplate na TomTom Services omogućava sledeće prednosti:

Ažuriranje položaja tutora i sigurnosnih kamera u realnom vremenu

Ažuriranje položaja pokretnih sigurnosnih kamera u realnom vremenu

Mogućnost označavanja tutora i sigurnosnih kamera

Mogućnost brisanja tutora i sigurnosnih kamera

Napomena: za nainovije informacije o neaktiviranim servisima pogledajte poglavlje "Tutor i sigurnosne kamere".

■ 5. Odaberite jedno MI sa spiska. Lokacija se prikazuje na mapi;

44

#### Obaveštenja o položaju pokretnih sigurnosnih kamera

Kada se koriste usluge TomTom Services, primaju se obaveštenja i za sledeće vrste tutora i sigurnosnih kamera:

| Simbol na mapi | Simbol na traci rute | Opis                                                                                                    |
|----------------|----------------------|----------------------------------------------------------------------------------------------------|
| O              | <b>X</b> ⊜           | <b>Mobilne sigurnosne kamere</b> : ova vrsta<br>sigurnosnih kamera kontroliše brzinu vozila<br>koja prolaze i mogu se premeštati na različite<br>lokacije. |
| O              | <b>¤</b> ?           | Pozicija pokretne sigurnosne kamere:<br>ova vrsta obaveštenja označava mesta gde<br>se često koriste pokretne sigurnosne<br>kamere.                        |

#### OZNAČIVANJE NOVE SIGURNOSNE KAMERE

Ako naiđete na novu sigurnosnu kameru o kojoj niste obavešteni, moguće je da se ona odmah označi.

**Napomena**: za označavanje tutora i sigurnosnih kamera neophodno je konektovati se na TomTom Services.

Moguće je označiti postojanje sigurnosne kamere na dva načina:

#### Upotreba brzog menija za označavanje sigurnosne kamere

 1. Odaberite simbol za trenutni položaj ili panel za brzinu prilikom prikaza navigacije;

2. Odaberite "Report safety camera" sa iskakajućeg menija. Prikazuje se poruka zahvalnosti za dodavanje sigurnosne kamere.

**Predlog**: ako se prilikom označavanja sigurnosne kamere načini greška, odabrati "Cancel" u poruci.

#### Upotreba glavnog menija za označavanje sigurnosne kamere

1. Pritisnite taster Glavni meni da biste otvorili taj meni

| □2. | Odabrati | "Report | safety | camera" |
|-----|----------|---------|--------|---------|
| 60  |          |         | ,      |         |

Prikazuje se poruka zahvalnosti za dodavanje sigurnosne kamere.

**Predlog**: ako se prilikom označavanja sigurnosne kamere načini greška, odabrati "Cancel" u poruci.

Sigurnosna kamera će se automatski sačuvati u sistemu **Uconnect™** i šalje se i drugim korisnicima.

#### POTVRDA ILI BRISANJE POKRETNE SIGURNOSNE KAMERE

Moguće je potvrditi postojanje pokretne sigurnosne kamere ili njeno brisanje ako više nije prisutna.

Čim se naiđe na pokretnu sigurnosnu kameru, u traci rute će se prikazati poruka sa pitanjem da li je fotokamera još uvek prisutna.

Odaberite "Yes" ako je pokretna sigurnosna kamera i dalje prisutna

Odaberite "No" ako je pokretna sigurnosna kamera uklonjena

Trenutni izbor se šalje TomTom-u. Sakupljaju se informacije od mnogih korisnika da bi se utvrdilo da li upozorenje koje se odnosi na neku sigurnosnu kameru treba zadržati ili obrisati.

#### AŽURIRANJE POLOŽAJA ZA SIGURNOSNE KAMERE I OPASNOSTI

Položaji sigurnosnih kamera se mogu često menjati. Mogu se pojaviti i nove sigurnosne kamere koje nisu označene i mogu se promeniti i položaji drugih opasnosti, kao što su kritične (crne) tačke za nesreće.

Kada ste konektovani na TomTom Services, **Uconnect™** prima u realnom vremenu sva ažuriranja koja se odnose na položaje fiksnih i mobilnih sigurnosnih kamera. Ne treba se izvršiti nikakvo ažuriranje, jer se automatski šalju na sistem **Uconnect™**.

#### OZNAČAVANJE ZONE RIZIKA

Ako naiđete na novu zonu privremenog rizika o kojoj niste obavešteni, moguće je da se ona odmah označi.

**Napomena**: za označavanje zone rizika neophodno je konektovati se na TomTom Services.

Ako se označi nova zona privremenog rizika odmah pre ili nakon postojeće zone rizika ili opasnosti, nbova zona se dodaje postojećoj zoni. Ako se nova zona označi od strane dovoljnog broja korisnika, postaje zona opasnosti i postaje dostupna svim korisnicima.

Moguće je označiti zonu rizika na dva načina:

## Upotreba brzog menija za označavanje zone rizika

□ 1. Odaberite simbol za trenutni položaj ili panel za brzinu prilikom prikaza navigacije;

2. Odaberite "Report risk zone" sa iskakajućeg menija. Prikazuje se poruka zahvalnosti za dodavanje zone rizika.

**Predlog**: ako se prilikom označavanja zone rizika načini greška, odabrati "Cancel" u poruci.

Zona rizika će se automatski sačuvati u sistemu **Uconnect™** i šalje se i drugim korisnicima. Označena zona rizika ostaje na uređaju tokom tri časa.

# Upotreba Glavnog menija za označavanje zone rizika

 1. Pritisnite taster Glavni meni da biste otvorili taj meni i;

🗖 2. Odabrati Označi zonu rizika 🕼 .

Prikazuje se poruka zahvalnosti za dodavanje zone rizika.

**Predlog**: ako se prilikom označavanja zone rizika načini greška, odabrati "Cancel" u poruci.

Zona rizika će se automatski prikazati na mapi i šalje se i drugim korisnicima. Označena zona rizika ostaje aktivna tokom tri časa.

#### AŽURIRANJE POLOŽAJA ZONA OPASNOSTI I RIZIKA

Položaju zona opasnosti i rizika se mogu često menjati. Osim toga, mogu se pojaviti nove zone bez prethodnog upozorenja.

Sistem **Uconnect™** prima u realnom vremenu sva ažuriranja koja se odnose na te zone. Ne treba se izvršiti nikakvo ažuriranje, jer se automatski šalju na sistem **Uconnect™**.

#### INFORMACIJE O METEOROLOŠKOM SERVISU

Napomena: dostupno je isključivo uz pretplatu na TomTom Services.

Servis TomTom Meteo pruža detaljne izveštaje o prognozi vremena i vremenskim prilikama za narednih pet dana, za gradove i države. Informacije pružaju lokalne meteorološke stanice i ažuriraju se svakog sata.

Moguće je dobiti meteorološki izveštaj za trenutni položaj ili za odredište ili lokaciju koju tražite.

#### PRIJEM METEOROLOŠKOG IZVEŠTAJA ZA TRENUTNI POLOŽAJ

Da zatražite meteorološki izveštaj za trenutni položaj, postupite na sledeći način:

1. Odabrati "Weather" u glavnom meniju. Prikazuje se meteorološka prognoza za dan kada se nalazite u trenutnom položaju;

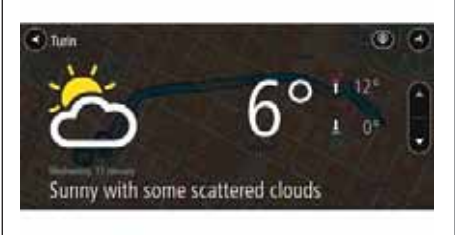

46

PN220036

2. Odaberite strelicu na dole za kretanje nadole i panoramski prikaz dana;

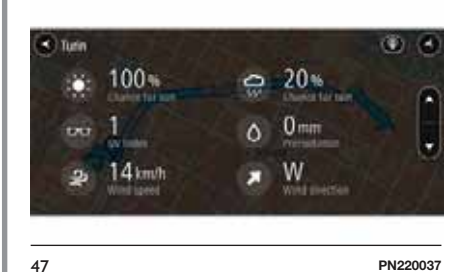

□ 3. Ponovo odaberite strelicu na dole za kretanje nadole i prikaz prognoze za pet dana.

| C Turin              |       |         | ۲ ک   |
|----------------------|-------|---------|-------|
| Contenter (1) launes | inte- |         | -     |
| Statis Hand          |       | * ALINA |       |
| Streite () interp    |       | -       | 70 L. |
| Canada Tamas         |       | States. |       |
| A Samley IT lesses   |       | H WYER  |       |

48

PN220038

#### PRIJEM METEOROLOŠKOG IZVEŠTAJA ZA ODREDIŠTE

Da zatražite meteorološki izveštaj za odredište, postupite na sledeći način:

1. Odabrati "Weather" u glavnom meniju;

2. Odabrati "Near me" u gornjem desnom uglu ekrana;

□ 3. Odabrati "Near destination".

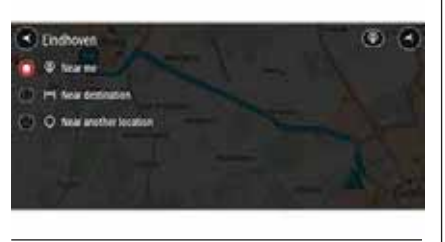

49

PN220039

Prikazuje se aktuelna meteorološka prognoza za odredište.

#### PRIJEM METEOROLOŠKOG IZVEŠTAJA ZA SPECIFIČNU LOKACIJU

Da zatražite meteorološki izveštaj za specifičnu lokaciju, postupite na sledeći način:

**1**. Odabrati "Weather" u glavnom meniju;

2. Odabrati "Near me" u gornjem desnom uglu ekrana;

☐ 3. Odabrati "Near" (blizu) drugog položaja;

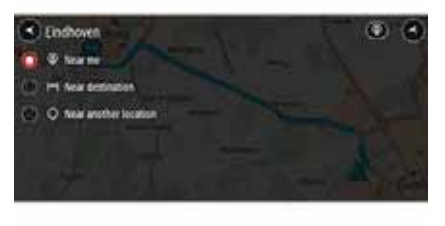

50

PN220040

 4. Koristite tastaturu za ubacivanje naziva grada ili poštanskog broja koje želite da nađete, potom pritisnite taster
 "Search" na tastaturi; Sugestija: ako držite pritisnuto neko slovo na tastaturi, možete pristupiti eventualnim dodatnim dostupnim slovima i karakterima. Na primer, držite pritisnuto slovo "e" da biste pristupili karakterima 3 e è é ê ë" i ostalim.

Rezultati pretrage se prikazuju na karticama.

**Sugestija**: da biste prikazali više rezultata, sakrijte tastaturu ili prelistajte nadole spisak rezultata.

**Sugestija**: možete odlučiti da li da prikažete rezultate na mapi ili u spisku pritiskom na taster spisak/mapa.

5. Odabrati željenu lokaciju sa spiska za prikaz meteorološkog izveštaja. Prikazuje se meteorološki izveštaj za željenu lokaciju.

## STANJE U <u>SAOBRAĆAJU</u>

#### INFORMACIJE O RDS-TMC

Kanal sa porukama o stanju u saobraćaju (TMC), poznatiji kao RDS-TMC, prenosi informacije o stanju u saobraćaju u vidu radio signala i dostupan je besplatno u mnogim zemljama.

**Napomena:** TomTom nije odgovoran za dostupnost ili kvalitet informacija o saobraćaju koje se dostavljaju sa kanala s porukama o saobraćaju TMC.

**Napomena**: usluga TMC (Traffic Message Channel, kanal s porukama o saobraćaju) nije dostupan u mnogim zemljama.

#### PRAĆENJE SAOBRAĆAJA NA MAPI

Na mapi se prikazuju problemi u saobraćaju sl. 51. Ukoliko dođe do problema, prikazaće se onaj s najvišim prioritetom; na primer, zatvaranje neke ulice je važnije od radova na putu ili u jednoj traci.

**Sugestija**: izaberite neki od problema na mapi za više informacija.

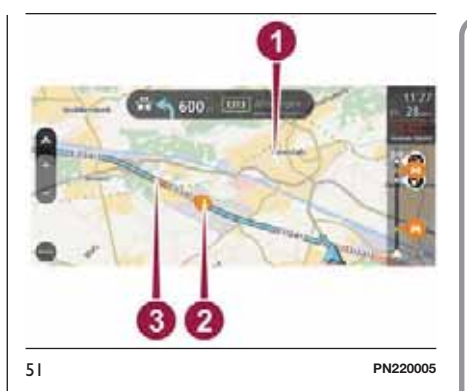

 I. Problemi u saobraćaju na ulici vide se na nivou trenutno zumirane oblasti;

2. Problemi u saobraćaju koji utiče na rutu u smeru kretania. Simbol ili broi na početku problema pokazuje vrstu ili kašnjenje u minutima, na primer 11 minuta. Boja problema pokazuje brzinu saobraćaja u odnosu na maksimalnu dozvolienu brzinu u tom položaju. Crvena boja pokazuje najnižu vrednost. Trake za saobraćajnu gužvu su takođe animirane kako bi prikazale brzinu saobraćaja tamo gde je to potrebno. Sugestija: za izbegavanje gužve duž rute, selektujte je i izaberite "Izbegni". Za kompletan spisak o vrstama problema u saobraćaju. pogledajte poglavlje "Problemi u saobraćaju".

☐ 3. Problemi u saobraćaju na ruti ali u suprotnom smeru od smera putovanja.

Za više informacija o nekom problemu, odaberite problem na mapi. Prikazaće se mapa uveličana sa mestom na kom se nalazi problem i otvoriće se iskakajući meni s detaljnim informacijama sl. 52.

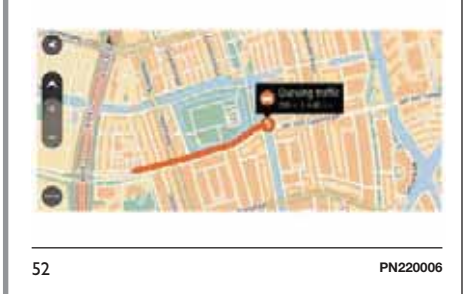

Prikazane informacije su sledeće:

vrsta incidenta: opšte, saobraćajna nezgoda, radovi na putu, zatvorene trake ili loše vreme, na primer snažno nevreme ili sneg;

 ozbiljnost problema (usporen ili blokiran saobraćaj);

🗖 kašnjenje;

povećanje problema.

Za povratak na prikaz navigacije, kliknite na taster "Back".

#### PRAĆENJE SAOBRAĆAJA TOKOM RUTE

U traci rute na desnoj strani mape prikazuju se informacije o problemima u saobraćaju tokom rute. Pročitajte paragraf "Sadržaji na ekranu".

Traka rute signalizira eventualna kašnjenja usled gužvi u saobraćaju tokom vožnje, preko simbola koji identifikuju mesto na kojem je nastao problem tokom putovanja tom rutom.

**Napomena**: da bi traka rute bila čitkija, neki od problema u saobraćaju ne mogu se prikazati. Reč je o problemima manjeg značaja koji će dovesti do kraćih zastoja.

## NEZGODE

Sledeći simboli nezgoda koriste se u prikazu mape i na traci rute za prikaz uzroka saobraćajne gužve:

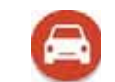

Stanje u saobraćaju

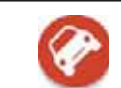

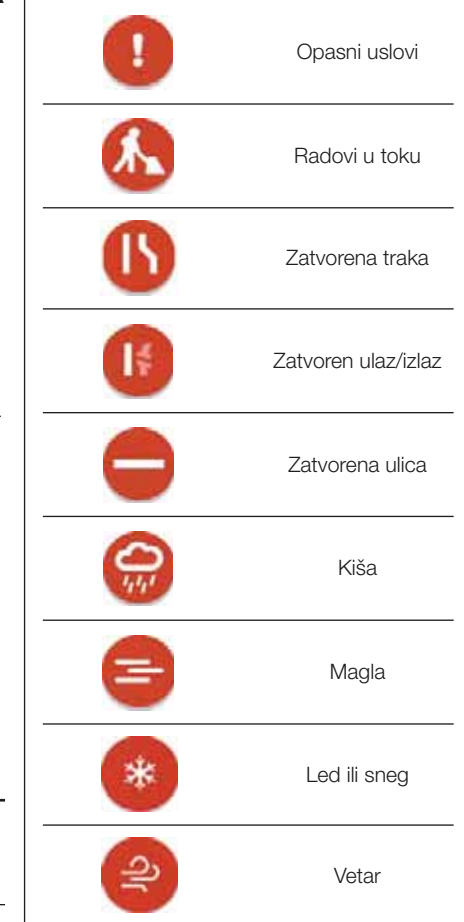

LIVE Nav **D H** 7" **Jconnect**<sup>TM</sup>

Simbol ili broj na početku problema pokazuje vrstu ili kašnjenje u minutima, na primer 4 minuta.

Boja problema pokazuje brzinu saobraćaja u odnosu na maksimalnu dozvoljenu brzinu u tom položaju. Crvena boja pokazuje najnižu vrednost. Trake za saobraćajnu gužvu su takođe animirane kako bi prikazale brzinu saobraćaja tamo gde je to potrebno.

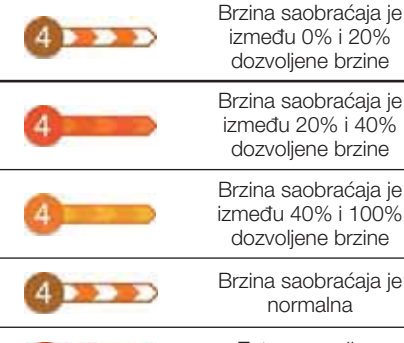

Zatvorena ulica, nema saobraćaja

## PLANIRANJE RUTE

## PRETRAGA DESTINACIJE

Funkcija pretrage omogućava da pronađete i stignete do bilo kog mesta. Možete pretražiti destinacije na različite načine:

Pretraga po:

- određenoj adresi, na primer Oxford Street, 123, London;
- delimičnoj adresi, na primer Oxford st Lon;
- nekom mesto, na primer benzinska pumpa ili neki restoran ;
- poštanskom broju, na primer W1D 1LL per Oxford Street, London;
- gradu da biste stigli u centar, na primer London
- prema IT (Interesnoj tački) u blizini trenutne lokacije, na primer restoran sa vrstom pretrage podešenom na "Near me"
- koordinatama za širinu i dužinu, na primer N 51°30'31" W 0°08'34"

#### 🗖 Na mapi

Korišćenje Glavnog menija:

- korišćenje Omiljenih
- traženje parkinga
- traženje benzinske stanice

## KORIŠĆENJE PRETRAGE

Odabrati "Pretragu" u Glavnom meniju za početak pretrage. Prikazaće se ekran sa pretragom sa tastaturom i sledećim tasterima (videti sliku):

□ 1. **Taster unazad**. Pritisnite ovaj taster da biste se vratili na prethodni prikaz;

 2. Polje za unos pojma za pretragu. Unesite pojam za pretragu.
 Tokom unosa, prikazaće se adrese i IT.

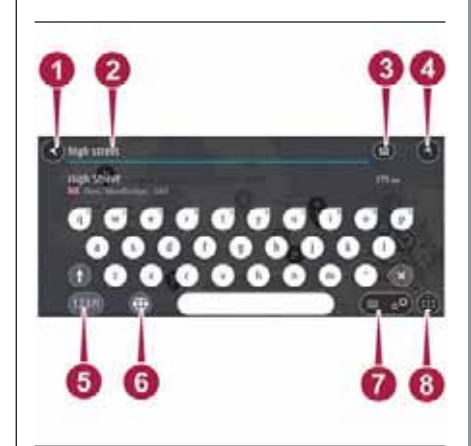

53

PN220008

Sugestija: ako držite pritisnuto neko slovo na tastaturi, možete pristupiti eventualnim dodatnim dostupnim slovima i karakterima. Na primer, držite pritisnuto slovo "e" da biste pristupili karakterima 3 e è é ê ë" i ostalim.

Sugestija: za izmenu teksta, odaberite jednu već ukucanu reč da biste postavili kursor a potom unesite ili obrišite karaktere.

3. Vrsta pretrage. Za predefinisana podešavanja, pretraga se vrši u okviru cele trenutne mape. Jednom kada upotrebite funkciju pretrage, pri narednoj pretrazi, koristiće se poslednja odabrana vrsta pretrage. Odaberite ovaj taster da biste izmenili vrstu pretrage među ponuđenima:

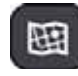

Cela mapa: Odaberite ovu opciju da biste izvršili pretrage u okviru trenutne mape, bez ograničenja radijusa. Trenutna lokacija je centralno mesto pretrage. Rezultati se prikazuju u zavisnosti od nivoa podudaranja.

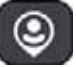

U mojoj blizini: Odaberite ovu opciju da biste izvršili pretragu sa trenutnim GPS položajem u centru. Rezultati se prikazuju u zavisnosti od udaljenosti.

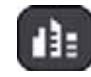

U gradu: Odaberite ovu opciju da biste upotrebili neku zemlju ili grad kao centralno mesto pretrage. Morate uneti naziv grada ili zemlje preko tastature. Kada odaberete grad sa spiska rezultata, možete potražiti adresu ili IT u tom gradu.

Tokom rute: Ako isplanirate

lokaciju, na primer neku

benzinsku pumpu. Ako se

strane da biste pokrenuli

pretragu.

zatraži, unesite vrstu lokacije i

odaberite je u koloni sa desne

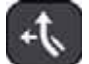

neku rutu, možete odabrati ovu opciju da biste, duž rute, pronašli neku posebnu

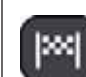

U blizini odredišta Ako je isplanirana neka ruta, možete odabrati ovu opciju da biste koristili odredište kao centralno mesto pretrage.

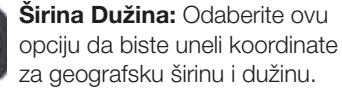

**4**. **Taster za prikaz**. Pritisnite ovaj taster da biste se vratili na prikaz mape ili na pogled na navigaciju;

□ 5. Taster 123?!. Odaberite ovai taster da biste koristili brojeve i simbole na tastaturi. Odaberite taster =\< da biste prešli sa brojeva na druge simbole i obratno. Da biste se vratili na glavnu tastaturu, odaberite taster "ABC";

#### □ 6. Taster za izgled tastature.

Odaberite ovaj taster da biste promenili prikaz tastature, tako što ćete preći na drugi jezik;

**7**. **Taster spisak/mapa.** Odaberite ovaj taster ako želite da se prikažu rezultatu u jednom spisku ili direktno na mapi;

#### □ 8. Prikaži/sakrij tastaturu

Odaberite ovaj taster da biste prikazali ili sakrili tastaturu.

Sugestija: pritisnite taster "Maiusc" (Veliko slovo) jednom da biste uneli veliko slovo. Dotaknite dva puta taster "Majusc" da biste aktivirali blokadu velikih slova tako da sva slova budu ispisana velikim slovima. Odaberite taster "Maiusc" jednom da biste isključili blokadu velikih slova.

Sugestija: da biste poništili pretragu, odaberite taster mapa/navigacioni prikaz u gornjem desnom uglu ekrana.

#### KORIŠĆENJE REZULTATA PRETRAGE

Rezultati pretrage se prikazuju u dva spiska.

Adresa i odgovarajući grad se prikazuju u listi adresa i mesta od interesa, vrste mesta od interesa i mesta se prikazuju u listi "Mesta od interesa".

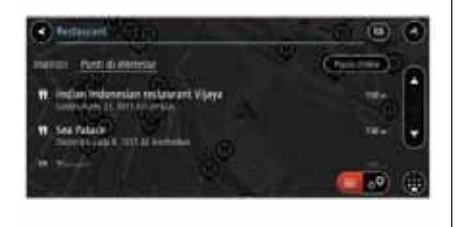

PN220009

**Sugestija**: da biste prikazali više rezultata, sakrijte tastaturu ili prelistajte nadole spisak rezultata.

54

Sugestija: možete odlučiti da li da prikažete rezultate na mapi ili u spisku pritiskom na taster spisak/mapa

□ 1. Ako se odabere jedan rezultata, on će se prikazati i na mapi. Možete koristiti skrivajući meni da biste dodali taj položaj u "Moje položaje". Ako ste već izračunali rutu, možete dodati neku lokaciju trenutnoj ruti;

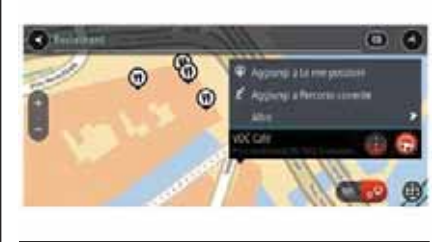

55

PN220010

Napomena: na mapi će se prikazati najbolji rezultati. Ako se prikaz uveliča, postepeno će se prikazivati rezultati pretrage niže u spisku.

 2. Za planiranje putovanja ka određenoj destinaciji, odabrati taster "Drive" lsplaniraće se ruta i pokrenuće se pokazatelj za dolazak na odredište. Kada počnete da vozite, automatski će se pojaviti navigacioni prikaz;

**Sugestija:** ako se destinacija nalazi u drugoj vremenskoj zoni, na tabeli s informacijama o dolasku prikazaće se znak plus (+) ili minus (-) i razlika u vremenu i satima. Predviđeno vreme dolaska je lokalno vreme destinacije.

**Sugestija**: sada možete dodati zaustavno mesto na već isplaniranoj ruti.

#### PLANIRANJE RUTE -PRETRAGA POŠTANSKOG BROJA

**Važno**: Iz bezbednosnih razloga, i kako bi se umanjile smetnje tokom vožnje, uvek treba isplanirati rutu pre otpočinjanja vožnje.

Procedura koja sledi pruža informacije o tome kako pronaći neku adresu ili grad.

#### Informacije o poštanskim brojevima

**Sugestija**: da biste našli neku određenu ulicu u Velikoj Britaniji ili u Holandiji, unesite poštanski broj, razmak pa broj kuće, npr. "1017CT 35". Za sve ostale zemlje, poštanski brojevi se formiraju na osnovu zone i nalaze se u spisku gradova, zemalja i ulica koje izlaze u rezultatima pretrage.

**Napomena**: pretraga se vrši preko cele mape. Za izmenu načina pretrage, pritisnite taster na desnom delu polja za pretragu. Možete izmeniti zona u kojoj se vrši pretraga, na primer, mesto rute ili neki grad. Kada se vrši pretraga pomoću poštanskog broja, rezultati zavise od vrste poštanskog broja koji se koristi u zemlji u kojoj se pretražuje.

Vrste poštanskih brojeva koji su u upotrebi su sledeći:

Poštanski brojevi koji vode do neke ulice ili do dela neke ulice;

Poštanski brojevi koji vode do zone koja može da obuhvati, na primer, neki grad, različite zemlje u nekoj ruralnoj oblasti ili kvart nekog većeg grada.

#### Poštanski brojevi ulica

Ova vrsta poštanskih brojeva koristi se u Velikoj Britaniji i Holandiji. Kada se vrši pretraga preko ove vrste poštanskog broja, unesite poštanski broj, pa potom razmak a zatim unesite broj kuće, na primer "1017CT 35". Uređaj će zatim isplanirati rutu do kuće ili zgrade gde će navesti specifičnu ulicu.

#### Poštanski brojevi zona

Ova vrsta poštanskih brojeva koristi se u Nemačkoj, Francuskoj i Belgiji. Pretaga se vrši prema poštanskom broju za zonu a rezultati obuhvataju sve ulice gradskih kvartova, ceo grad ili zemlje koje imaju takav poštanski broj.

Kada se unosi poštanski broj zone, možete dobiti rezultate koji se odnose na više zemalja.

**Napomena**: ako se pretraga vrši putem poštanskog broja zone, rezultati neće obuhvataju specifičnu adresu. Ova vrsta poštanskog broja je vrlo korisna kako bi se smanjio broj rezultata pretrage. Ako se, na primer, traži Neustadt u Nemačkoj, dobiće se duži spisak mogućih rezultata. Kada unesete razmak pa poštanski broj za zonu, možete ograničiti rezultate na Neustadt za koji se i vrši pretraga.

Drugi primer je, ako želite da pronađete određeni grad, unesite poštanski broj za zonu, a potom odaberite iz rezultata centar grada koji se traži.

#### PLANIRANJE RUTE -PRETRAGA CENTRA GRADA

**Važno**: Iz bezbednosnih razloga, i kako bi se umanjile smetnje tokom vožnje, uvek treba isplanirati rutu pre otpočinjanja vožnje.

Možete isplanirati rutu kako biste direktno stigli do centra grada. Možete potražiti neku zemlju, grad ili poštanski broj.

□ 1. Pomoću tastature unesite naziv grada i odabranu zemlju za planiranje rute;

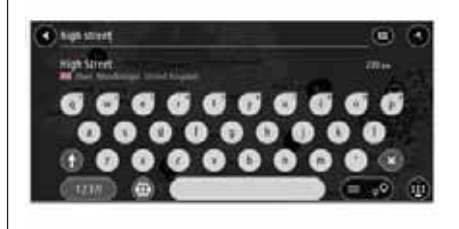

**2**. Odaberite grad među prikazanim rezultatima u spisku Adrese.

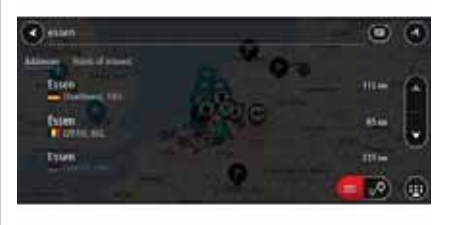

57

56

PN220012

PN220011

Prikazaće se naziv grada sa desne strane polja za unos i pretragu kao a IT (Interesne tačke) centra grada će se prikazati u donjem delu spiska Interesne tačke;

PN220015

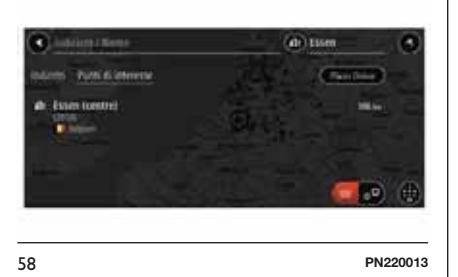

□ 3. Odaberite IT centra grada. Položaj centra grada se prikazuje na mapi;

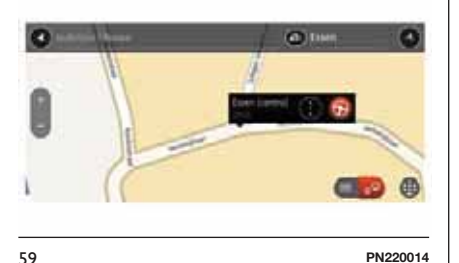

4. Odaberite "Drive". Isplaniraće se ruta i pokrenuće se pokazatelj za dolazak na odredište. Kada počnete da

vozite, automatski će se pojaviti navigacioni prikaz; **Sugestija**: da biste pronašli specifičan grad možete koristiti poštanski broj grada ili zemlje. Na primer, pretraga za grad Esen prikazuje mnogo rezultata. Ako tražite Essen 2910 ili Esen u Belgiji, taj grad će se prikazati na vrhu liste rezultata. Takođe možete da vršite pretragu u okviru grada.

**Sugestija**: pretraga se vrši na celoj mapi. Za izmenu načina pretrage, pritisnite taster na desnom delu polja za pretragu. Možete izmeniti zona u kojoj se vrši pretraga, na primer, mesto rute ili u nekom gradu.

#### PLANIRANJE RUTE -PRETRAGA NEKE INTERESNE TAČKE

Važno: Iz bezbednosnih razloga, i kako bi se umanjile smetnje tokom vožnje, uvek treba isplanirati rutu pre otpočinjanja vožnje.

Možete potražiti neku IT (interesnu tačku), kao što je restoran ili neku turističku atrakciju. Umesto toga, možete potražiti neku posebnu MI, kao na primer "Pizzeria da Mario".

□ 1. Pomoću tastature unesite naziv IT-a do koje želite da dođete i isplanirate rutu, **Napomena**: pretraga se vrši preko cele mape. Za izmenu načina pretrage, pritisnite taster na desnom delu polja za pretragu. Možete izmeniti zona u kojoj se vrši pretraga, na primer, mesto rute ili u nekom gradu.

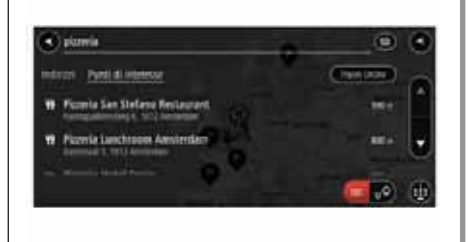

60

2. Odaberite kategoriju IT, na primer "Restaurant" ili pojedinačna IT, na primer "Pizzeria da Cesare". Ako se odabere neka kategorija IT-a, prikazuju se samo IT te kategorije. Sada možete odabrati pojedinačnu IT. Lokacija se prikazuje na mapi;

 3. Za prikaz najnovijih informacija o Ml, odabrati Ml na mapi, potom odabrati taster sa iskakajućeg menija.
 Odaberite "More Information". sa iskakajućeg menija Moguće je prikazati najnovije informacije o Ml, npr. broj telefona, kompletnu adresu i email.

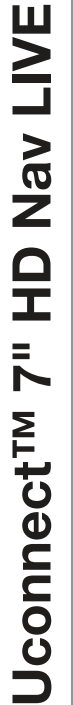

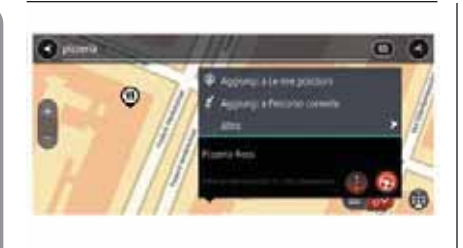

PN220016

61

 4. Za planiranje putovanja ka određenoj destinaciji, odabrati taster
 "Drive" lsplaniraće se ruta i pokrenuće se pokazatelj za dolazak na odredište. Kada počnete da vozite, automatski će se pojaviti navigacioni prikaz.

**Sugestija:** ako se destinacija nalazi u drugoj vremenskoj zoni, na tabeli s informacijama o dolasku prikazaće se znak plus (+) ili minus (-) i razlika u vremenu i satima. Predviđeno vreme dolaska je lokalno vreme destinacije.

**Sugestija**: sada možete dodati zaustavno mesto na već isplaniranoj ruti.

#### SPISAK IKONICA SA KATEGORIJMA PDI

#### Pravne i finansijske usluge

#### Usluge za vozila

| Parking na otvorenom                     | lenzinske benzinske bumpe                        |
|------------------------------------------|--------------------------------------------------|
| 🖻 Garaže                                 | 🛱 Perionica                                      |
| Ovlašćeni diler za prodaju vozila        | R Tehnički centar za pregled vozila              |
| 🖀 Iznajmljivanje<br>automobila           | Stanica za<br>punjenje električnih<br>automobila |
| Parking vozila za iznajmljivanje         | 🖌 Radionica                                      |
| Ostale usluge                            |                                                  |
| P Ambasada                               | 💥 Usluge za<br>životinje                         |
| 🚠 Javna ustanova                         | 🕅 Telekomunikacije                               |
| Preduzeće                                | 🔓 usluge javnih<br>servisa                       |
| 🖸 Pošta                                  | 🖋 Apoteka                                        |
| 🛒 Tržni centar                           | 😃 Kozmetički salor                               |
| Kancelarija za<br>turističke informacije | Prodavnica                                       |
| Obrazovanje                              |                                                  |
| Srednja škola ili                        | <b>Aa</b> Škola                                  |

| 😃 Biblioteka                   | 🚰 Kongresni centar               |
|--------------------------------|----------------------------------|
| Rekreativni centa              | ir                               |
| 🔶 Kazino                       | * Podrum                         |
| Pozorište                      | <b>o</b> Turistička<br>atrakcija |
| 📽 Bioskop                      | 👌 Zoološki vrt                   |
| 📌 Koncertna sala               | 🕈 Zabavni park                   |
| 🏛 Muzej                        | 🛋 Izložbeni centar               |
| 약 Opera                        | 🕅 Kulturni centar                |
| 🛞 Noćni lokali                 | Rekreativni centar               |
| Sport                          |                                  |
| 😫 Igralište                    | 😫 Bazen                          |
| ▲ Stena za sportsko penjanje   | 🗷 Vodeni sportovi                |
| 🕈 Plaža                        | 약 Teniski teren                  |
| 🌪 Park ili<br>rekreativna zona | X Klizalište                     |
| 🛦 Turistička luka              | P Sportski centar                |
| Stadion                        | ₩. Teren za golf                 |
|                                |                                  |

| \Lambda Crkva           | 🕻 Kultno mesto                                                          |
|-------------------------|-------------------------------------------------------------------------|
| Putovanje               |                                                                         |
| 💂 Železnička<br>stanica | 🔺 Planinski prevoj                                                      |
| ¥ Aerodrom              | 🛱 Panorama                                                              |
| 🚊 Trajektni terminal    | Poštanski broj<br>Napomena: ne<br>može se koristiti u<br>svim zemljama. |
| 🖺 Granični prelaz       | <b>* </b> Rezidencijalna zona                                           |
| 🛱 Autobuska<br>stanica  | lenzinske Benzinske pumpe                                               |
| 🏷 Naplatna rampa        | Stanica za punjenje električnih automobila                              |
| 🛱 Odmorište             | Kamionsko<br>stajalište                                                 |
| 🚹 Centar grada          |                                                                         |

## PRETRAGA PREKO UNOSA KOORDINATA

Važno: Iz bezbednosnih razloga, i kako bi se umanjile smetnje tokom vožnje, uvek treba isplanirati rutu pre otpočinjanja vožnje.

Da biste isplanirali neku rutu preko unosa koordinate, uđite u ekran za pretragu i postupite na sledeći način:

**1**. Pritisnite taster za vrstu pretrage sa desne strane polja za pretragu 💷 ;

□ 2. Pritisnite "Latitude Longitude":

□ 3. Unesite koordinate. Možete uneti bilo koju vrstu koordinata:

- Decimalne vrednosti, na primer: N 51.51000 W 0.13454 ili 51.51000 -0.13454. Sugestija: za decimalne vrednosti ne treba koristiti slova za unos dužine i širine. Ta lokacije locirane zapadno od meridijana 0 i za lokacije južno od ekvatora, koristite znak manje (-) pre unosa koordinata.
- Stepeni, minuti, sekunde, na primer: N 51°30'31" W 0°08'34"
- Standardne koordinate GPS, na primer: N 51 30.525 W 0 08.569. Napomena: traka ispod koordinata će pocrveneti ako se unesu koordinate koje ne prepozna Uconnect<sup>™</sup>7" HD Nav LIVE.

**4**. Odaberite neku sugestiju vezanu za destinaciju. Lokacija se prikazuje na mapi;

 □ 5. Za planiranje putovanja ka određenoj destinaciji, odabrati taster
 "Drive" . Isplaniraće se ruta i pokrenuće se pokazatelj za dolazak na odredište. Kada počnete da vozite, automatski će se pojaviti navigacioni prikaz.

**Sugestija:** ako se destinacija nalazi u drugoj vremenskoj zoni, na tabeli s informacijama o dolasku prikazaće se znak plus (+) ili minus (-) i razlika u vremenu i satima. Predviđeno vreme dolaska je lokalno vreme destinacije.

**Sugestija**: sada možete dodati zaustavno mesto na već isplaniranoj ruti.

#### PLANIRANJE RUTE PREKO MAPE

**Važno**: Iz bezbednosnih razloga, i kako bi se umanjile smetnje tokom vožnje, uvek treba isplanirati rutu pre otpočinjanja vožnje.

Da biste isplanirali neku rutu preko mape, uđite u prikaz mape i postupite na sledeći način:

 1. Pomerite mapu i uvećavajte sliku sve dok se ne prikaže željena destinacija; 2. Kada jednom odredite destinaciju na mapi, odaberite je tako što ćete prstom pritisnuti ekran na oko sekund. Prikazaće se iskakajući meni koji prikazuje najbližu adresu;

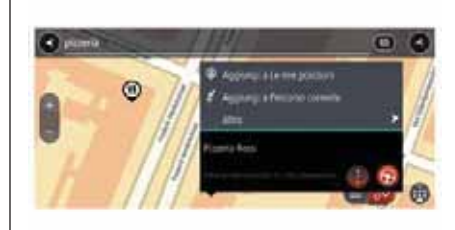

62

PN220016

 3. Za planiranje putovanja ka određenoj destinaciji, odabrati taster
 "Drive" . Isplaniraće se ruta i pokrenuće se pokazatelj za dolazak na odredište. Kada počnete da vozite, automatski će se pojaviti navigacioni prikaz.

**Sugestija**: možete takođe odabrati i simbol na mapi da biste otvorili iskakajući meni a potom pritisnite taster "Drive" da biste isplanirali rutu za stizanje do te lokacije.

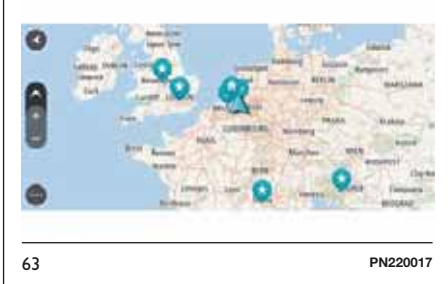

**Sugestija**: možete koristiti lokaciju koja je odabrana na neki drugi način, na primer tako što je dodata u "My Places", pritiskom na taster iskakajućeg menija.

**Sugestija:** ako se destinacija nalazi u drugoj vremenskoj zoni, na tabeli s informacijama o dolasku prikazaće se znak plus (+) ili minus (-) i razlika u vremenu i satima. Predviđeno vreme dolaska je lokalno vreme Vaše destinacije.

**Sugestija**: sada možete dodati zaustavno mesto na već isplaniranoj ruti.
# LIVE Nav D "~ Jconnect<sup>TM</sup>

### PLANIRANJE RUTE PREKO MOJIH POLOŽAJA

Važno: Iz bezbednosnih razloga, i kako bi se umanjile smetnje tokom vožnje, uvek treba isplanirati rutu pre otpočinjanja vožnje.

Da biste prešli na element koji je sačuvan u Omiljene sa trenutne lokacije, postupite na sledeći način:

☐ 1. Pritisnite taster "Main Menu" da biste otvorili taj meni ;

 2. Izaberite "My Places" S.
 Prikazaće se spisak svih sačuvanih lokacija;

| My Places                              |             | ۲  |
|----------------------------------------|-------------|----|
| PT Record destinations                 |             | 1  |
| 14 Buildon Street                      |             |    |
| 22 Willow Read                         |             |    |
| · ···································· |             | _  |
|                                        | Edit List a | AM |

3. Odaberite lokaciju na koju želite da pređete, na primer "Home". Odabrana lokacija kuće će se prikazati na mapi sa iskakajućim menijem;

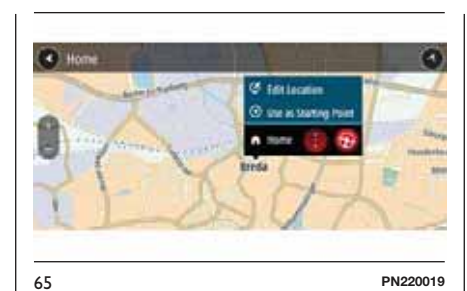

 4. Za planiranje putovanja ka određenoj destinaciji, odabrati taster
 "Drive" . Isplaniraće se ruta i pokrenuće se pokazatelj za dolazak na odredište. Kada počnete da vozite, automatski će se pojaviti navigacioni prikaz.

**Sugestija:** ako se destinacija nalazi u drugoj vremenskoj zoni, na tabeli s informacijama o dolasku prikazaće se znak plus (+) ili minus (-) i razlika u vremenu i satima. Predviđeno vreme dolaska je lokalno vreme destinacije.

**Sugestija**: sada možete dodati zaustavno mesto na već isplaniranoj ruti.

### TRAŽENJE PARKINGA

**Važno**: Iz bezbednosnih razloga, i kako bi se umanjile smetnje tokom vožnje, uvek treba isplanirati rutu pre otpočinjanja vožnje.

Da bi ste pronašli parking, postupite na sledeći način:

☐ 1. Pritisnite taster "Main Menu" da biste otvorili taj meni ;

■ 2. Odaberite "Parking" (2). Prikazaće se mapa s pronađenim parkinzima;

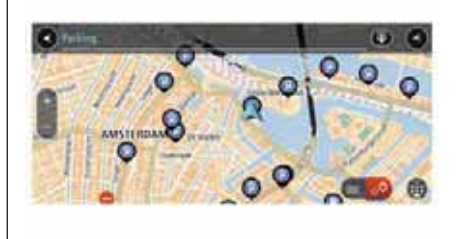

66

PN220020

Ako isplanirate neku rutu, na mapi će se pojaviti parkinzi u blizini Vaše destinacije. Ako ne isplanirate neku rutu, na mapi će se pojaviti parkinzi u blizini Vaše trenutne lokacije.

Možete odabrati ekran za prikazivanje spiska parkinga pritiskom na taster

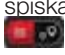

Nav LIVE **Uconnect**<sup>TM</sup>

67

Možete odabrati parking sa spiska tako što ćete ga pronaći na mapi.

Sugestija: možete prikazati spisak rezultata pomoću klizne trake na desnoj strani ekrana.

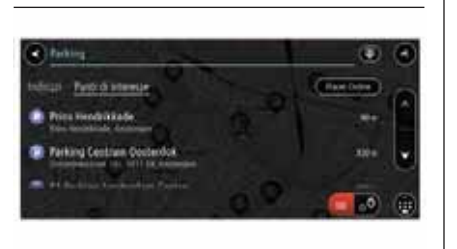

Za izmenu načina pretrage, pritisnite

pretrage, na primer u blizini trenutne

taster na desnom delu polja za

pretragu. Možete izmeniti polje

lokacije ili unutar same mape.

PN220021

69

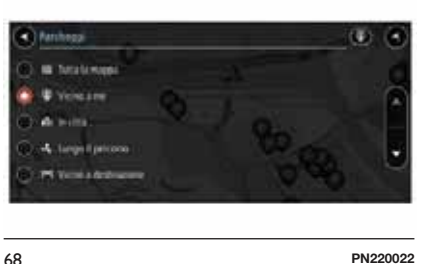

3. Odaberite parking na mapi ili sa spiska. Na mapi će se prikazati skrivajući meni sa nazivom parkinga:

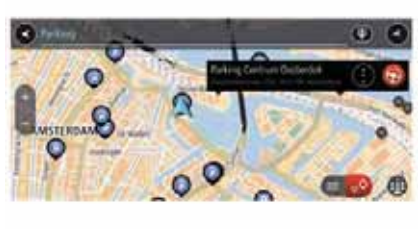

PN220023

4. Za planiranje putovanja ka odabranom parkingu, odabrati taster "Drive" 🚱 . Isplaniraće se ruta i pokrenuće se pokazatelj za dolazak na odredište. Kada počnete da vozite, automatski će se pojaviti navigacioni prikaz.

Sugestija: pomoću skrivajućeg menija, možete dodati parking kao zaustavno mesto tokom rute.

### PRETRAGA BENZINSKE PUMPE

Važno: Iz bezbednosnih razloga, i kako bi se umanjile smetnje tokom vožnje, uvek treba isplanirati rutu pre otpočinjanja vožnje.

Da biste pronašli benzinsku pumpu, uradite sledeće:

□ 1. Pritisnite taster "Main Menu" da biste otvorili tai meni 💬 :

□ 2. Odaberite "Petrol station" 🔘. Prikazaće se mapa s pronađenim benzinskim pumpama:

Ako isplanirate neku rutu, na mapi će se pojaviti postojeće benzinske pumpe. Ako ne isplanirate neku rutu, na mapi će se pojaviti benzinske stanice u blizini Vaše trenutne lokacije.

Možete odabrati ekran za prikazivanje spiska benzinskih pumpi pritiskom na taster

Možete odabrati benzinsku pumpu sa spiska tako što ćete je pronaći na mapi.

Sugestija: možete prikazati sve rezultate pomoću klizne trake na desnoj strani ekrana.

Ako želite da izmenite način pretrage, pritisnite taster desno od odgovarajućeg polja. Možete izmeniti polie pretrage, na primer u blizini trenutne lokacije ili unutar same mape.

□ 3. Odaberite benzinsku pumpu sa mape ili sa spiska. Na mapi će se prikazati skrivajući meni sa nazivom benzinske pumpe;

■ 4. Za planiranie putovania ka odabranoj benzinskoj pumpi, odabrati taster "Drive" 🙆 . Isplaniraće se ruta i pokrenuće se pokazatelj za dolazak na odredište. Kada počnete da vozite, automatski će se pojaviti navigacioni prikaz.

Sugestija: pomoću skrivajućeg menija, možete dodati benzinsku pumpu kao zaustavno mesto tokom rute. Benzinske pumpe podešene kao zaustavna mesta obeležena su plavom ikonicom.

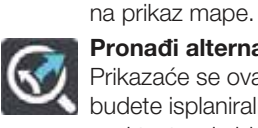

meni.

sledeći tasteri:

### Pronađi alternativu Prikazaće se ovaj taster kada

**IZMENA RUTE** 

MENI TRENUTNE RUTE

Ako se isplanira neka ruta ili putanja,

kliknite na taster "Current Route" u

glavnom meniju da biste otvorili taj

U tom meniju, a raspolaganju su vam

Poništi rutu Pritisnite ovai

taster da biste obrisali trenutno

isplaniranu rutu. Meni Trenutna

ruta će se zatvoriti i vratiće se

budete isplanirali rutu. Pritisnite ovaj taster da biste prikazali do tri alternativne rute na mapi.

### Izbeći blokiran put Odaberite ovaj taster kako biste izbegli nepredviđenu prepreku koja blokira put na zadatoj ruti.

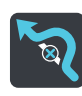

Izbeći deo zadate rute

Izaberite ovaj taster kako biste izbegli deo trenutno odabrane zadate rute.

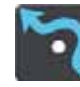

### Izbegni puteve s putarinom i

ostalo Odaberite ovaj taster da biste izbegli ovakve karakteristike puteva tokom rute koja se planira. Ove

karakteristike uključuju trajekte, puteve s naplatom putarine i neasfaltirane puteve.

Izaberite ovaj taster za prikaz spiska detaljnih uputstava za tvoju planiranu maršutu. Uputstva uključuju sledeće:

T trenutnu lokaciju;

nazive ulica,

🗖 do na dva broja prikazana na uličnim oznakama tamo gde su dostupni;

□ strelicu za uputstva:

□ opis uputstva:

I udalienost između dva uzastopna uputstva;

D broj izlaza;

kompletne adrese zaustavljanja duž rute.

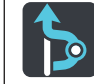

### Dodai zaustavno mesto

Izaberite ovai taster za dodavanje zaustavnog mesta. Moguće je dodati zaustavno mesto izborom tačke na mapi ili traženjem položaja pomoću pretrage.

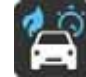

**Promeni vrstu rute** Pritisnite ovaj taster da biste izmenili vrstu rute koju koriste za planiranje rute. Ruta će biti

planiranje rute. Ruta će biti preračunata na osnovu nove vrste rute.

Preuredi zaustavna mesta

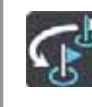

Pritisnite ovaj taster da biste prikazali spisak zaustavnih mesta za trenutnu rutu. Moći ćete da izmenite redosled zaustavnih mesta tokom rute.

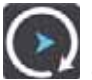

Reprodukuj predprikaz rute ili putanje Pritisnite ovaj taster da biste prikazivali predprikaz isplanirane rute ili putanje. Napomena: ne možeš reprodukovati predprikaz zadate rute ili putanje tokom vožnje.

### Prekini predprikaz rute

Pritisnite ovaj taster da biste prekinuli predprikaz isplanirane rute.

### IZBEGAVANJE BLOKIRANOG PUTA

Ako se na ruti nalazi blokiran put, moguće je modifikovati rutu i izbeći ga.

 1. U prikazu za navigaciju, odabrati simbol trenutnog položaja ili panel brzine; **Predlog**: panel brzine se prikazuje samo kada počinje navigacija rute.

□ 2. Odabrati "Avoid Blocked Road". Tada se pronalazi alternativna ruta da bi se izbegao blokirani put. Moguće je dobiti do dve alternativne rute na osnovu dostupne mreže puteva između trenutnog položaja i odredišta. Nova ruta se prikazuje na prikazu mape sa razlikom u vremenu putovanja u oblačiću;

**Napomena**: postoji mogućnost da se ne nađe alternativna ruta ako ne postoji nijedan drugi put osim blokiranog.

3. Odaberite novu rutu tako što ćete pritisnuti oblačić koji sadrži vreme putovanja. Pokreće se navigacija ka odredištu, i izbegava se blokiran put. Kada počnete da vozite, automatski će se pojaviti navigacioni prikaz.

### IZBEGAVANJE DELA RUTE

**Važno**: Iz bezbednosnih razloga, i kako bi se umanjile smetnje tokom vožnje, uvek treba isplanirati rutu pre otpočinjanja vožnje.

Da biste izbegli deo rute, postupite na sledeći način:

☐ 1. Pritisnite taster Glavni meni da biste otvorili taj meni ,

### 2. Odaberite Trenutna ruta 4, ;

### 3. Odaberite Izbegni deo rute 3;

Prikazuje se spisak delova koji čine tvoju trenutnu rutu sl. 74.

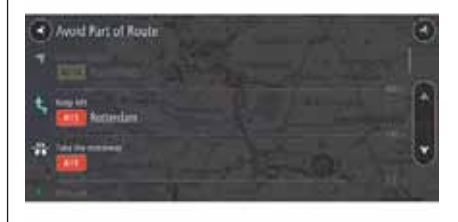

F0Y1038

4. Odaberite deo rute koji želite da izbegnete. Na mapi se prikazuje iskakajući meni koji prikazuje položaj uputstva sl. 75.

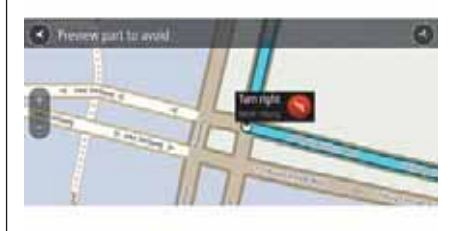

75

74

F0Y1039

□ 5. Za izbegavanje dela izabrane rute, odaberite **Izbegni** . Isplaniraće se alternativna ruta za izbegavanje dela izabrane rute. Nova ruta prikazuje se u Prikazu mape.

Napomena: može biti onemogućeno izdvajanje alternativne rute.

**Napomena**: za izbegavanje više delova rute, ponovite ranije opisan postupak.

Pokreće se navigacija ka odredištu i izbegava se izabrani deo. Kada počnete da vozite, automatski će se pojaviti navigacioni prikaz.

### PRETRAGA ALTERNATIVNE RUTE

Važno: Iz bezbednosnih razloga, i kako bi se umanjile smetnje tokom vožnje, uvek treba isplanirati rutu pre otpočinjanja vožnje.

Da biste pronašli alternativnu rutu, postupite na sledeći način:

I. Isplanirajte rutu kao i u redovnim slučajevima;

2. Pritisnite taster "Main Menu" da biste otvorili odgovarajući meni; □ 3. Pritisnite "Current Route" a potom odaberite "Find alternative". Pri prikazivanju mape, prikazaće se i tri alternativne rute. Svaka alternativna ruta prikazuje različita protekla vremena u posebnom oblaku;

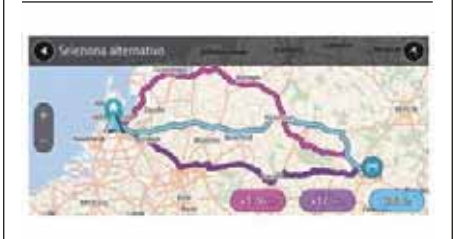

76

 4. Odaberite ovaj taster tako što ćete pritisnuti oblak koji sadrži proteklo vreme;

PN220028

□ 5. Odaberite "Let's GO";

☐ 6. Prikazuje se navigacija prema destinaciji. Kada počnete da vozite, automatski će se pojaviti navigacioni prikaz.

**Sugestija**: sada možete dodati zaustavno mesto na već isplaniranoj ruti. Nastavite da iščitavate ovo poglavlje.

### **VRSTA RUTE**

Odaberite "Promeni vrstu rute" da biste izmenili vrstu isplanirane rute ka trenutnoj destinaciji. Ruta će biti preračunata na osnovu nove vrste.

Moguće je odabrati sledeće vrste rute:

■ Najbrži put: najbrži put do destinacije. Ruta se konstantno proverava i uzimaju se u obzir uslovi saobraćaja

**Najkraći put**: najkraći put do destinacije. Ova ruta bi mogla da iziskuje više vremena od najbržeg puta.

**Ekološka ruta**: najekonomičnija ruta u smislu potrošnje goriva.

**Izbegavaj auto-puteve**: ova vrsta rute izbegava sve auto-puteve.

Možete podesiti vrstu rute koja je predefinisana u "Podešavanjima".

### NAVIGACIJA PUTEM UTVRĐENIH TAČAKA

Tokom vožnje, navigacioni sistem kreira alternativne rute i predlaže položaje koji se nazivaju utvrđene tačke, koje se razlikuju od aktuelno korišćene rute. Alternativne rute prikazuju se u zelenoj boji, a razlika između satnice predviđenog dolaska (ETA) prikazuje se na panelu sa uputstvima Sledeće, u gornjem delu ekrana.

Utvrđene tačke prikazuju se i na traci rute.

### **KARAKTERISTIKE RUTE**

Možete odabrati da izbegnete neke karakteristike tokom trenutno isplanirane rute. U nastavku su navedeni neki primeri.

Putevi s naplatom putarine

Trajekti i teretni vozovi za prevod vozila

Trake rezervisane za grupu vozila (carpooling)

Neasfaltirani putevi

Napomena Trake rezervisane za "carpooling - grupu vozila" poznate su kao HOV ( "High Occupancy Vehicle Lanes - Trake rezervisane za određenu grupu vozila u saobraćajnom špicu"), ali nema ih u svim zemljama. Za odabir trake ovog tipa, može biti neophodno da u vozilu, pored vozača bude bar još jedan saputnik, ili da se putuje vozilom koje koristi ekološka goriva. Ako odaberete da izbegnete ove karakteristike tokom putovanje, biće isplanirana nova ruta.

U "Route Planning", unutar menija "Settings" možete konfigurisati način upravljanja svakom pojedinačnom karakteristikom u slučaju planiranja neke nove rute.

### DODAVANJE ZAUSTAVNOG MESTA RUTI PREKO MAPE

 1. Dodirnite taster za prikaz da biste otvorili mapu. Na mapi će se prikazati cela ruta;

 2. Uvećajte mapu i držite pritisnuto da biste odabrali neki položaj;

☐ 3. Odaberite taster sa iskakajućeg menija;

 4. Odaberite "Dodaj u trenutnu rutu"
 8. Ruta će biti preračunata kako bi bilo obuhvaćeno i zaustavno mesto.

### BRISANJE ZAUSTAVNOG MESTA IZ RUTE

□ 1. Sa glavnog menija odaberite "Current Route";

2. Odaberite "Reorder Stops".Prikazuje se spisak zaustavnih mesta;

**3**. Pritisnite taster "Edit Stops";

4. Odaberite neko zaustavno mesto;

☐ 5. Pritisnite taste "Delete". Stanica će se izbrisati i ruta će biti preračunata.

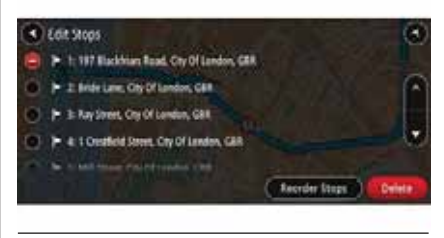

77

PN220029

### IZMENA REDOSLEDA ZAUSTAVLJANJA TOKOM RUTE

□ 1. Sa glavnog menija odaberite "Current Route";

☐ 2. Odaberite "Reorder Stops".Prikazuje se spisak zaustavnih mesta;

**3**. Odaberite neko zaustavno mesto;

 4. Pomeranjem strelice gore i dole da biste izmenili redosled zaustavljanja.
 Ruta će biti preračunata sa pauzama s izmenjenim redosledom.

### SIGURNOSNE KAMERE

### INFORMACIJE O SIGURNOSNIM KAMERAMA

Usluga Sigurnosne kamere služi da upozori o položaju sledećih sigurnosnih kamera:

položaj fiksnih sigurnosnih kamera;

položaj Safety Tutor;

🗖 zona kontrole prosečne brzine;

položaj kamera na semaforima;

kamere za zone sa ograničenim saobraćajem.

Usluga Sigurnosne kamere služi da upozori i na sledeće opasnosti po bezbednost:

🗖 kritične tačke za nezgode.

### VOŽNJA U DRUGOJ OBLASTI ILI ZEMLJI

Prilikom vožnje u kojoj nisu dozvoljena obaveštenja o sigurnosnim kamerama, sistem **Uconnect™7'' HD Nav LIVE** deaktivira uslugu obaveštenja o sigurnosnim kamerama. U tim zemljama ili oblastima neće biti obaveštenja o sigurnosnim kamerama.

Neke oblasti ili zemlje odobravaju ograničeno obaveštavanje o sigurnosnim kamerama, na primer, samo obaveštenja o fiksnim sigurnosnim kamerama ili zonama rizika.

### Uconnect™7" HD Nav LIVE

automatski aktivira funkciju ograničena obaveštenja o sigurnosnim kamerama u tim oblastima ili zemljama.

### OBAVEŠTENJA ZA TUTORE I SIGURNOSNE KAMERE

**Predlog**: zvuci obaveštenja su prema podrazumevanim podešavanjima isključeni. Zvuci obaveštenja se mogu aktivirati odabirom "Podešavanja", a potom "Zvuci i obaveštenja" i potom tip obaveštenja. Za najčešće tipove sigurnosnih kamera se reprodukuju zvuci obaveštenja koji se odnose na prisustvo sigurnosnih kamera.

Upozorenja se oglašavaju kada se približite sigurnosnoj kameri mogu biti različite vrste:

Simbol koji se prikazuje na traci rute i na ruti na mapi;

na traci putanje prikazuje udaljenost od sigurnosne kamere;

emituje se zvuk upozorenja dok se približavate fotografskoj kameri;

□ dok se približavate fotografskoj kameri ili ako vozite u zoni kontrole prosečne brzine, brzina se prati. Ako vozite više od 5 km/h (3 milje/sat) preko dozvoljene brzine, traka rute će postati crvena. Ako vozite manje od 5 km/h (3 milje/sat) preko dozvoljene brzine, traka rute će postati narandžasta.

**Predlog**: u prikazu na mapi ili u prikazu navigacije, moguće je odabrati simbol sigurnosne kamere u traci rute da biste videli tip fotokamere, maksimalnu brzinu i srednju dužinu zone gde se kontroliše srednja brzina. Kada se prikaže mapa, možete takođe odabrati i sigurnosnu kameru koja se prikazuje na putanji.

| Simbol na mapi | Simbol na traci rute | Opis                                                                                                    |
|----------------|----------------------|----------------------------------------------------------------------------------------------------|
| O              | <b>D</b>             | <b>Fiksne sigurnosne kamere</b> : ova vrsta<br>sigurnosne kamere kontroliše brzinu vozila<br>koja prolaze i fiksirana je na jednom mestu.                                                                                                    |
| O              | ٢ <mark></mark>      | Safety Tutor: ovakva vrsta sigurnosnih<br>kamera obračunavaju prosečnu brzinu<br>između dve tačke. Bićete obavešteni na<br>početku i na kraju zone gde se kontroliše<br>srednja brzina. Prilikom vožnje u zoni u kojoj<br>se kontroliše srednja brzina se prikazuje<br>srednja a ne ona trenutna brzina. Razdaljine<br>od kraja zone prikazane je na traci rute. |
| O              | <b>?</b>             | <b>Zona kontrole brzine</b> : u ovim zonama<br>mogu se nalaziti sigurnosne kamere. Bićete<br>obavešteni na početku i na kraju zone gde<br>se kontroliše brzina. Dok vozite u zoni<br>kontrole brzine, prikazaće se trenutna brzina<br>i vizuelno upozorenje na traci putanje.                                                                                    |
| O              | B<br>ال              | Kamera na semaforu: ova vrsta<br>sigurnosne kamere kontroliše vozila koja<br>krše saobraćajna pravila na semaforima.<br>Postoje dve vrste kamera na semaforu: one<br>koje kontrolišu prolazak kroz crveno svetlo<br>na semaforu i one koje se oglašavaju kada<br>se prođe kroz crveno svetlo nedozvoljenom<br>brzinom.                                           |
| O              | Q                    | Kamere za zone s ograničenim<br>saobraćajem: ova vrsta sigurnosnih<br>kamera ukazuje na ulice sa ograničenim<br>saobraćajem.                                                                                                    |

| Simbol na mapi | Simbol na traci rute | Opis                                                                                                    |
|----------------|----------------------|----------------------------------------------------------------------------------------------------|
| 0              | A.                   | Kritična tačka za nezgode: Ova vrsta<br>upozorenja se pojavljuje u prisustvu zone u<br>kojoj postoji veliki procenat saobraćajnih<br>nezgoda. Bićete upozoreni na početku i na<br>kraju kritične tačke za nezgode. Tokom<br>vožnje u kritičnoj tački za nezgode,<br>prikazaće se trenutna brzina. Tokom vožnje<br>u kritičnoj tački za nezgode, vizuelna<br>upozorenja će nastaviti da se prikazuju na<br>traci putanje. |

Da biste izmenili način oglašavanja, odaberite "Sounds and Warnings" sa menija "Settings".

### PROMENA NAČINA OBAVEŠTAVANJA

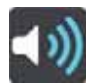

Da biste izmenili način prijema upozorenja o sigurnosnim kamerama, odaberite taster "Zvuci i upozorenja" sa menija "Podešavanja".

Možete podesiti režim signaliziranja za različite slučajeve postojanja sigurnosnih kamera i opasnosti zarad bezbednosti. Mogu se izmeniti podešavanja i odlučiti da li ćete primati upozorenja, da li ih nećete primati ili ćete ih prikazivati samo kada se premaši dozvoljena brzina. Da biste, na primer, izmenili način prijema upozorenja kada ste u blizini fiksnih sigurnosnih kamera, postupite na sledeći način:

□ 1. Odaberite "Sounds and Warnings" sa menija "Settings";

□ 2. Odaberite "Obaveštenja za tutore i sigurnosne kamere";

□ 3. Pritisnuti "Fiksne sigurnosne kamere";

4. Odaberite jednu od sledećih opcija upozoravanja:

- Uvek
- Samo u slučaju premašivanja brzine
- Nikada

■ 5. Kliknite na taster "Back".

**Sugestija:** za deaktivaciju svih zvučnih upozorenja, odaberite "Settings", "Sounds and Warnings" a potom isključite "Warning Sounds".

**Napomena**: moguće je da se jačina zvuka sistema za navigaciju promeni na glavnom uređaju. Za obavljanje ove radnje, dodirnite taster za jačinu zvuka radija kada se pošalje uputstvo.

### ZONE OPASNOSTI

### VOŽNJA U DRUGOJ OBLASTI ILI ZEMLJI

Prilikom vožnje u kojoj nisu dozvoljena obaveštenja o sigurnosnim kamerama, sistem **Uconnect™7'' HD Nav LIVE** deaktivira uslugu obaveštenja o sigurnosnim kamerama. U tim zemljama ili oblastima neće biti obaveštenja o sigurnosnim kamerama.

Neke oblasti ili zemlje odobravaju ograničeno obaveštavanje o sigurnosnim kamerama, na primer, samo obaveštenja o fiksnim sigurnosnim kamerama ili zonama rizika.

### Uconnect™7" HD Nav LIVE

automatski aktivira funkciju ograničena obaveštenja o sigurnosnim kamerama u tim oblastima ili zemljama.

### INFORMACIJEU O ZONAMA OPASNOSTI I ZONAMA RIZIKA

Ako se nalazite u Francuskoj, usluga "Danger zones" označava da se nalazite u zoni opasnosti ili rizika tokom putovanja. Od 3. januara 2012. u Francuskoj je nezakonito primati upozorenja o položaju fiksnih i mobilnih sigurnosnih kamera tokom vožnje. Da bi se ispoštovala ova izmena u francuskom zakonu, više se ne šalju signali o položaju sigurnosnih kamera; zone opasnosti se, međutim, prikazuju kao zone opasnosti ili rizika.

Važno: izvan teritorije Francuske, primaće se obaveštenja vezana za sigurnosne kamere. Na teritoriji Francuske dobijaćete samo upozorenja o zonama opasnosti ili rizika. Kada se preže granica, vrsta upozorenja se menja.

Zona opasnosti je zona koja je označena kao takva prema francuskim zakonima. Zona rizika je zona privremenog rizika na koju ukazuje korisnik. Usluga Zona opasnosti signalizira na isti način kako o zonama opasnosti tako i o zonama rizika. U zonama opasnosti i rizika, može biti prisutan jedan ili više sigurnosnih kamera, ili niz ostalih opasnosti za vožnju:

nisu dostupne specifične pozicije ali, kada se približite nekoj zoni opasnosti, prikazuje se odgovarajuća ikonica;

minimalna dužina zone varira u zavisnosti od vrste puta: 300 metara za puteve u stambenoj zoni, 2 km za sekundarne puteve i 4 km za auto-puteve;

položaj jedne ili više sigurnosnih kamera, ako postoje, može odgovarati bilo kojoj tački unutar te zone;

ako postoje dve zone opasnosti koje su blizu jedna druge, može se desiti da se upozorenja uvećaju na jednu širu zonu.

Informacije koje se odnose na položaj zona TomTom i drugi korisnici neprekidno ažuriraju i često se šalju sistemu **Uconnect™**, tako da korisnik uvek ima najažurnije informacije. Moguće je doprineti označavanjem pozicija novih zona rizika.

### UPOZORENJA ZA ZONE OPASNOSTI I ZONE RIZIKA

Upozorenja se oglašavaju 10 sekundi pre nego što se dođe do zone opasnosti ili zone rizika i mogu biti nekoliko vrsta:

Simbol koji se prikazuje na traci rute i na ruti na mapi;

na traci rute prikazuje se razdaljina od početka zone;

 emituje se zvuk upozorenja dok se približavate početku zone;

□ dok se približavate nekoj od ovih zona ili ako vozite u takvoj zoni, brzina se prati. Ako vozite više od 5 km/h (3 milje/sat) preko dozvoljene brzine, traka rute će postati crvena. Ako vozite sporije od 5 km/h (3 milje/sat) preo dozvoljene brzine, traka rute će postati narandžasta.

□ dok vozite u ovakvoj zoni, na traci rute se prikazuje udaljenost od kraja ovakve zone.

| Simbol na mapi | Simbol na traci rute  | Opis                                                                                                    |
|----------------|-----------------------|----------------------------------------------------------------------------------------------------|
| 0              | A                     | <b>Zona opasnosti:</b> ova vrsta upozorenja<br>dostupna je samo u Francuskoj. Upozorenje<br>će se oglasiti na početku i na kraju zone<br>opasnosti. |
| 0              | <b>A</b> <sup>°</sup> | <b>Zona rizika:</b> ova vrsta upozorenja dostupna<br>je samo u Francuskoj. Upozorenje će se<br>oglasiti na početku i na kraju zone<br>opasnosti.    |

Da biste izmenili način oglašavanja u slučaju zona opasnosti i rizika, odaberite "Zvuci i upozorenja" sa menija "Podešavanja".

### PROMENA NAČINA OBAVEŠTAVANJA

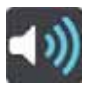

Da biste izmenili način prijema upozorenja o sigurnosnim kamerama što se tiče prisustva zone opasnosti, odaberite taster "Sounds and Warnings" sa menija "Settings".

Mogu se izmeniti podešavanja i odlučiti da li želite da primate obaveštenja ili ne.

Da biste, na primer, izmenili način prijema upozorenja kada se blizu zone opasnosti, postupite na sledeći način:

□ 1. Odaberite "Sounds and Warnings" sa menija "Settings";

□ 2. Odaberite "Safety warnings";

□ 3. Odaberite "Danger zones";

4. Odabrati opciju da li želite
 neprekidna obaveštenja ili samo kada
 pređete dozvoljenu brzinu. Odabrati
 "Never" za deaktivaciju obaveštenja;

□ 5. Kliknite na taster "Back".

**Sugestija:** za deaktivaciju svih zvučnih upozorenja, odaberite "Settings", "Sounds and Warnings" a potom isključite "Warning Sounds".

# <u>MOJI POLOŽAJI</u>

### INFORMACIJE INFORMACIJE O "MY PLACES"

Odabir "My Places" predstavlja jednostavan metod za odabir nekog položaja tako da ne morate da ga tražite svaki put. Možete koristiti "My Places" za pravljenje imenika korisnih ili omiljenih adresa.

U "My Places" uvek su dostupni sledeći elementi:

**Kuća**: položaj kuće može biti adresa stanovanja ili bilo koje drugo mesto koje često posećujete. Ova funkcija nudi jednostavan metod za dolazak do željenog položaja.

**Nedavna odredišta**: kliknite ovaj taster za izbor odredišta iz spiska mesta nedavno korišćenih kao odredišta. Uključene su i zaustavna mesta.

Možete dodati neki položaj u "My Places" direktno u "My Places", tako što ćete pritisnuti neki položaj na mapi, potražiti neki položaj ili ga obeležiti.

Položaj kuće, obeleženi položaji i dodati položaji prikazuju se u spisku "My Places" i obeleženi su kursorom na mapi.

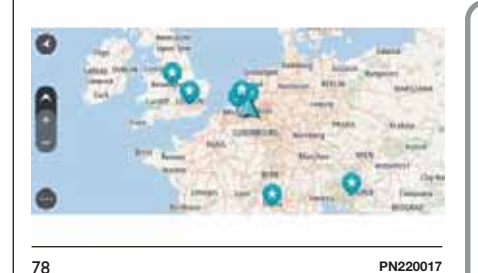

### PODEŠAVANJE POLOŽAJA KUĆE

□ 1. Sa glavnog menija odaberite "My places";

2. Odaberite "Home".

Da biste odabrali neki položaj "Home", izvršite jednu od sledećih operacija:

uvećajte položaj na mapi koji želite da obeležite. Držite pritisnut da biste ga obeležili a potom kliknite na simbol za položaj kuće;

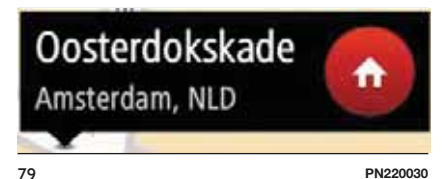

LIVE Nav **P** 1 Uconnect<sup>TM</sup>

Home

80

Rearch" i pronadite položaj. Odaberite položaj i postavite ga kao Kuću. Odaberite "Set home location".

### IZMENA POLOŽAJA KUĆE

Možete izmeniti položaj kuće na sledeće načine:

□ 1. Sa glavnog menija odaberite "Mv places";

2. Odaberite "Home". Položaj kuće će se prikazati na mapi sa iskakajućim menijim;

izvršite iednu od sledećih operacija:

- Uvećajte položaj na mapi koji želite da obeležite. Držite pritisnut da biste ga obeležili a potom kliknite na simbol za dodavanje položaja.
- Potražite neki položaj. Kliknite na "Show on Map" a potom odaberite simbol za dodavanje položaja. Naziv položaja će se prikazati u prozoru za izmenu.

□ 2. Izaberite "Dodaj novo mesto";

□ 5. Odaberite "Done" da biste sačuvali taj položaj na listi "Moji položaji".

81

za izmenu.

lako prepoznao:

### DODAVANJE POLOŽAJA U MOJE POLOŽAJE SA ΜΔΡΕ

Naziv položaja će se prikazati u prozoru

☐ 4. Izmenite ime položaja kako bi se

High Street Wimbledon

☐ 1. Pomerite mapu i uvećavajte sliku sve dok se ne prikaže željena destinacija:

2. Držite pritisnuto da biste izvršili odabir;

**DODAVANJE NEKE POZICIJE U SPISAK MOJIH POLOŽAJA** 

"Set home location".

4. Da biste odabrali novi položai

na simbol za položaj kuće. - Pritisnite taster "Search" i pretražite

položai. Odaberite položai i postavite ga kao Kuću. Odaberite

Uvećaite položaj na mapi koji želite

da obeležite. Držite pritisnut da biste ga obeležili a potom kliknite

"Kuća", izvršite jednu od sledećih

operacija:

1. Sa glavnog menija odaberite "My

□ 3. Da biste odabrali neki položaj,

places":

C filtiagen C use as starting from

PN220019

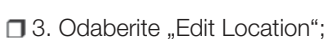

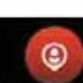

PN220031

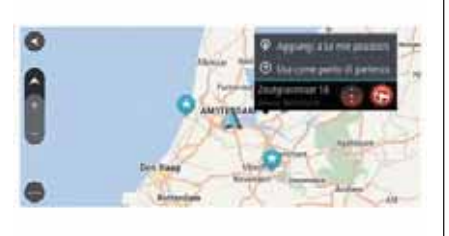

82

PN220032

☐ 3. Odaberite taster sa iskakajućeg menija

4. Izaberite "Dodaj u moje položaje". Naziv položaja se prikazuje u prozoru za izmenu;

**5**. Izmenite ime položaja kako bi se lako prepoznao;

☐ 6. Odaberite "Done" da biste sačuvali taj položaj na listi Moji položaji. Dodat položaj se prikazuje označen na mapi.

### DODAVANJE NEKOG POLOŽAJA U MOJE POLOŽAJE PUTEM PRETRAGE

□ 1. Sa glavnog menija odaberite "Search";

2. Potražite neki položaj;

□ 3. Odaberite lokaciju i kliknite na "Show on Map";

 4. Kada se željena lokacija prikaže na mapi, pritisnite taster skrivajući meni
 ;

5. Izaberite "Dodaj u moje položaje". Naziv položaja će se prikazati u prozoru za izmenu;

 G. Izmenite ime položaja kako bi se lako prepoznao;

☐ 7. Odaberite "Done" da biste sačuvali taj položaj na listi "Moji položaji".

### DODAVANJE NEKOG POLOŽAJA U MOJE POLOŽAJE OBELEŽAVANJEM

Da biste obeležili neki položaj i dodali ga u "Moji položaji", postupite na sledeći način:

 1. Proverite da li je trenutni položaj onaj koji zaista želite da obeležite;

2. Odaberite simbol za trenutni položaj ili panel za brzinu prilikom prikaza navigacije da biste obeležili neki položaj. Jednom kada ga obeležite, taj položaj će biti sačuvan u "Moje položaje".

### BRISANJE NEKE SKORAŠNJE POZICIJE SA SPISKA MOJIH POLOŽAJA

□ 1. Sa glavnog menija odaberite "My places";

2. Odaberite "Nedavne destinacije";

- □ 3. Odaberite "Izmeni spisak";
- □ 4. Odaberite destinaciju za brisanje;

☐ 5. Odaberite "Obriši".

### BRISANJE NEKE POZICIJE SA SPISKA MOJIH POLOŽAJA

□ 1. Sa glavnog menija odaberite "My places";

□ 2. Odaberite "Izmeni spisak";

3. Odaberite rutu za brisanje;

4. Odaberite "Obriši".

### GLASOVNA KOMANDA

### INFORMACIJE O GLASOVNIM KOMANDAMA

Umesto da dodirnete ekran za davanje komandi sistemu **Uconnect™7'' HD Nav LIVE**, moguće je koristiti glas za upravljanje navigacijom.

Na primer, da biste prešli na 2D Prikaz, izgovorite "2D view".

Da stignete na određenu adresu, na primer 123 Oxford Street, London, izgovoriti "Idi na 123 Oxford Street, London".

### PODRŽANE GLASOVNE KOMANDE

Sledeće glasovne komande su podržane od strane sistema **Uconnect™7'' HD Nav LIVE**:

🖪 Pronađi "kategorija/marka"

🗖 ldi na "adresu"

🗖 ldi na "ime grada"

🗖 ldi na adresu

🗖 ldi ka centru grada

Navigate to home

Travel via home

Clear route

Add current position to My places

Display My Places

Zaustavljanje na sačuvanom položaju

Nedavno posećeno

Navigate through a recent destination

□ Zoom In/Zoom Out

D 2D/3D View

- 🗇 Označi sigurnosnu kameru
- 🗖 Označi zonu rizika

### KORIŠĆENJE GLASOVNIH KOMANDI

Za upravljanje sistemom

Uconnect<sup>™</sup>7" HD Nav LIVE putem glasovnih komandi, postupite na sledeći način:

口 1. Pritisnite taster "Push-to-talk" 《 na volanu za aktivaciju mikrofona. Prikazuje se ekran koji sadrži primere komandi koje treba izgovoriti;

2. Nakon zvučnog signala izgovoriti željenu komandu. Na primer, možete reći "Navigate home";

☐ 3. Za neke rečenice se traži potvrda. Uconnect™ 7" HD Nav LIVE vodi kroz proceduru potvrde.

□ Predlog: da bi uređaj bolje prepoznao izgovoreno, govorite normalno bez naglašavanja reči na neprirodan način. Ukoliko je, na primer, buka sa ulice prevelika, može biti potrebno da govorite u pravcu mikrofona.

**Sugestija**: da biste sprečili da navigacioni sistem nastavlja da sluša druge komande, izgovorite "Cancel".

### PODEŠAVANJA

### IZGLED

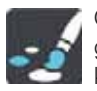

Odaberite "Settings" sa glavnog menija a potom kliknite na "Appearance".

U ovom prikazu moguće je promeniti sledeća podešavanja:

□ Prelazak na noćni prikaz kada je napolju mrak. Odaberite ovo podešavanja da biste automatski prešli na Uconnect™7" HD Nav LIVE, na noćni prikaz kada je mračno.

### INFORMACIJE O DOLASKU

Odaberite "Informacije o dolasku" za izmenu sledećih podešavanja:

### Prikaži preostalu razdaljinu.

Odaberite ovo podešavanje da biste prikazali, na tabeli s informacijama o dolasku, preostalu razdaljinu koju treba preći tokom navigacije;

□ Prikaži preostalo vreme. Odaberite ovo podešavanje da biste prikazali, na tabeli s informacijama o dolasku, preostalo vreme putovanja tokom navigacije;

### Pređi automatski sa razdaljine na

vreme. Odaberite ovo podešavanje da biste kontrolisali automatski prelazak sa preostale razdaljine na preostalo vreme i obratno na tabeli s informacijama o dolasku.

### PRIKAŽI NA RUTI

Možete odabrati da se u traci rute prikažu sledeći elementi:

**Parkinzi**. Odaberite ova podešavanja da biste prikazali parkinge i mesta za stajanje;

**Benzinske pumpe.** Odaberite ovo podešavanje da biste prikazali benzinske pumpe na ruti;

☐ Kraće pauze. Odaberite ovo podešavanje da biste prikazali mesta za kraće pauze na ruti;

### PRIKAŽI PREDPRIKAZ IZLASKA SA AUTO-PUTA

Odaberite ovo podešavanje da biste upravljali predprikazom na celom ekranu u blizini izlaska s auto-puta.

### AUTOMASKI PRELAZAK NA PRIKAZ MAPE

Za predefinisano podešavanje, aktivan je automatski prikaz mape.

Uconnect<sup>™</sup>7" HD Nav LIVE pokazuje, na primer, prikaz mape kada se sugeriše alternativna ruta, dok Uconnect<sup>™</sup>7" HD Nav LIVE prelazi na prikaz navigacije kada počnete da vozite i ubrzavate.

Odaberite ovo podešavanje ako želite da isključite automatsko prebacivanje između prikaza navigacije i prikaza mape.

### AUTOMATSKO ZUMIRANJE

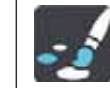

Odaberite "Podešavanja" sa glavnog menija a potom kliknite na "Izgled".

Odaberite "Automatsko zumiranje" da biste izmenili podešavanja te funkcije u navigacionom prikazu kada se približavate nekoj krivini ili raskrsnici. Uvećanje slike neke krivine ili raskrsnice, olakšava vožnju.

D povećava zumiranje kod naredne krivine

🗖 na osnovu vrste puta

🗖 nijedan

### STIL IZGLEDA NAVIGACIJE

Odaberite ovo podešavanje da biste odabrali verziju 3D ili 2D prikaza navigacije. Bilo da je 2D ili 3D navigacija, svakako se pomeraju u pravcu kretanja.

U 3D prikazu navigacije možete da odaberete 3D ikonu auta ili strelicu kao pokazivača trenutnog položaja. 3D prikaz navigacije prikazuje 3D ikonu auta kao podrazumevanu postavku.

### GLASOVI

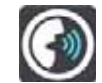

Odaberite "Settings" sa glavnog menija a potom kliknite na "Voices".

**Napomena**: moguće je da se jačina zvuka sistema za navigaciju promeni na glavnom uređaju. Za obavljanje ove radnje, dodirnite taster za jačinu zvuka radija kada se pošalje uputstvo.

### Uputstvo o podešavanjima

### Pročitati unapred i naglas

**uputstva.** Na primer, ako se aktivira ovo podešavanje možete čuti uputstva unapred poput "Za 2 km, skrenite na desni izlaz" ili "Za nekoliko metara, skrenite levo".

### Pročitati naglas brojeve ulice.

Koristite ovu opciju za odluku da li da zatražite ili ne čitanje na glas brojeva ulica u okviru navigacionih uputstava. Ako se brojevi ulica čitaju naglas, moguće je čuti na primer "Skrenite ulevo na A100".

Pročitati naglas informacije o saobraćajnim znakovima. Ovu opciju koristite za odluku da li da zatražite ili ne čitanje na glas informacija o saobraćajnim znacima u okviru navigacionih uputstava, na primer "Skrenite ulevo na A302 Bridge Street u pravcu ka Islingtonu".

### Pročitati naglas nazive ulica.

Koristite ovu opciju za odluku da li da zatražite ili ne čitanje na glas nazive ulica u okviru navigacionih uputstava. Kada se brojevi ulica čitaju naglas, moguće je čuti na primer "Skrenite ulevo u Graham Road u pravcu ka Hackney".

### Pročitati naglas nazive stranih

**ulica** Koristite ovu opciju za odluku da li da zatražite ili ne čitanje na glas nazive stranih ulica u okviru navigacionih uputstava, na primer "Skrenite udesno u Champs Élysées". Na primer, glas za engleski jezik može da čita i izgovara nazive francuskih ulica, ali izgovor može biti ne sasvim ispravan.

### **PLANIRANJE RUTA**

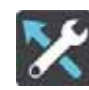

Odaberite "Settings" sa glavnog menija a potom kliknite na "Route Planning".

### Ako nije isplanirana nijedna ruta

Može se izabrati primanje sugerisane destinacije iz **Uconnect™7" HD Nav LIVE** ako nema planirane rute. Za unapred definisano podešavanje, ova funkcija je deaktivirana.

### Kada postoji brža ruta

Ako se pronađe brži put u toku vožnje, Uconnect™7" HD Nav LIVE može da preračuna putovanje koje bi uključilo tu rutu. Odaberite jednu od sledećih opcija:

- "Always take the fastest route"
- 🗖 "Pitaj me da odaberem"

🗖 "Don't ask me"

### Uvek idi ovom rutom

Moguće je odabrati sledeće vrste rute:

**Najbrža ruta**: ruta sa najkraćim trajanjem;

■ Najkraća ruta: najkraća razdaljina između postavljenih lokacija. Ova ruta ne mora biti i najbrža, naročito ako najkraća ruta prolazi kroz centar grada; **Eko ruta** - najefikasnija ruta u smislu potrošnje goriva u toku putovanja;

**Izbegavaj auto-puteve**: ova vrsta rute izbegava sve auto-puteve.

### Izbegavaj pri svakoj ruti

Možete odabrati da se izbegnu trajekti i teretni vozovi za prevoz vozila, putevi sa naplatom rampom kao i trake koje su rezervisane za grupnu vožnji i neasfaltirani putevi. Omogućava da se podesi režim u kojem **Uconnect™7" HD Nav LIVE** upravlja svakim od ovih karakteristika koje se odnose na puteve kada se preračunava neka ruta.

Trake rezervisane za "carpooling grupu vozila" poznate su kao HOV ( "High Occupancy Vehicle Lanes - Trake rezervisane za određenu grupu vozila u saobraćajnom špicu"), ali nema ih u svim zemljama. Za putovaje trakama ovog tipa, može biti neophodno da u vozilu, pored vozača bude bar još jedan saputnik, ili da se putuje vozilom koje koristi ekološka goriva.

### **ZVUCI I UPOZORENJA**

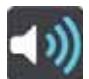

Odaberite "Settings" sa glavnog menija a potom kliknite na "Sounds and Warnings". U ovom prikazu možete menjati podešavanja koja se odnose na zvuk i upozorenja.

### **VRSTA UPOZORENJA**

Možete odabrati vrstu upozorenja koja želite da primate tokom vožnje:

**Zvuci upozorenja.** Primaćete samo zvuke upozorenja;

**Nijedan.** Ne šalje se nikakav zvuk upozorenja.

### OBAVEŠTENJA ZA TUTORE I SIGURNOSNE KAMERE

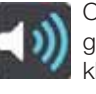

Odaberite "Settings" sa glavnog menija a potom kliknite na "Sounds and Warnings".

Izaberi "Obaveštenja za sigurnosne kamere" za podešavanje načina obaveštavanja za različite tipove sigurnosnih kamera i za tutore. Mogu se konfigurisati podešavanja i odlučiti da li ćete primati obaveštenja, da li ih nećete primati ili ćete ih prikazivati samo kada se premaši ograničenje brzine.

### SIGURNOSNA UPOZORENJA

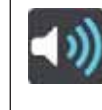

Odaberite "Settings" sa glavnog menija a potom kliknite na "Sounds and Warnings".

Odaberite "Safety warnings". Možete podesiti režim signaliziranja za različite zone opasnosti i opasnosti zarad bezbednosti. Mogu se izmeniti podešavanja vezana za vreme za oglašavanje upozorenja unapred i odlučiti da li ćete primati upozorenja, da li ih nećete primati ili ćete ih prikazivati samo kada se premaši dozvoljena brzina.

**Zona opasnosti** Ova vrsta upozorenja postoji samo u Francuskoj gde se primaju signali samo za zone opasnosti;

**Zone rizika.** Ova vrsta upozorenja postoji samo u Francuskoj gde se primaju signali samo za zone opasnosti;

☐ Kritične tačke za nezgode. Ova vrsta upozorenja se pojavljuje u prisustvu zone u kojoj postoji veliki procenat saobraćajnih nezgoda;

## □ U slučaju premašivanja brzine.

Ovo upozorenje se pojavljuje čim se premaši ograničenje brzine za preko 5 km/h (3 milje/sat). Kada se ubrzava, pokazatelj brzine postaje crven u predelu navigacije;

**Zastoji**. Obaveštenja o zastojima usled gužve u saobraćaju u traci putanje su uključeni u TomTom Traffic. Moguće je odabrati da nikada ne dobijate obaveštenja ili da primate obaveštenja ako se suviše brzo približavate zastoju.

**Napomena**: ova funkcija je dostupna isključivo uz konekciju na TomTom Services.

### SISTEM

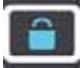

Odaberite "Settings" sa glavnog menija a potom kliknite na "System".

Na ovom ekranu možete izvršiti vraćanje na fabrička podešavanja:

### Vrati na fabrička podešavanja.

Odaberite ovu opciju da biste obrisali sva podešavanja i sačuvane lokacije i uspostavite fabrička podešavanja uređaja Uconnect™7" HD Nav LIVE. To uključuje jezik, podešavanja koja se odnose na glasnovna podešavanja, upozorenja i temu. To nije ažuriranje softvera i neće uticati na verziju softvera koji je instaliran na Uconnect™7" HD Nav LIVE.

### **BEZBEDNOST VOZAČA**

Odaberite "Settings" u "Main Menu", a potom odaberite "Driver Safety".

Odabrati ovu opciju za blokiranje drugih funkcija, kao što su tastatura na ekranu, dok je vozilo u pokretu. Ova funkcija povećava bezbednost svođenjem odvlačenja pažnje vozača na minimum.

Kada se ova opcija odabere, poruka obaveštava kada se aktivira blokada.

# POMOĆ

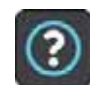

Odaberite "Help" sa "Main Menu" ili sa menija "Settings".

U ovom prikazu možete prikazati sledeća podešavanja:

### Info

To je prikaz koji sadrži informacije o **Uconnect™7" HD Nav LIVE**.

Informacije sadrže:

Serijski broj;

Verziju aplikacije;

Instalirane mape;

Pravne informacije.

Pravne informacije su:

Copyright;

□ Licence za EULA i Open Source.

### DODATAK

### INFORMACIJE O BEZBEDNOSTI I VAŽNA UPOZORENJA

### Poruke o bezbednosti

### Pažljivo koristite

Upotreba TomTom-a tokom vožnje ne skida odgovornost za vozača za bezbednu i opreznu vožnju.

TomTom navigacija služi kao pomoć u vožnji i ne podrazumeva da vozač ne mora da vozi pažljivo i oprezno. Uvek poštujte saobraćajne znake i važeća saobraćajna pravila. Ukoliko vozite dekoncentrisani, izlažete se velikoj opasnosti. Nemojte koristiti ovaj uređaj tako da Vam odvraća pažnju s vožnje i uvek vozite veoma pažljivo. TomTom savetuje da, gde god je to moguće, koristite zvučnike i da vozilo zaustavite na bezbednom mestu kako biste mogli da upravljate uređajem.

### Ovaj dokument

Ovaj dokument je vrlo pažljivo pripremljen. Usled stalnog unapređivanja nekih proizvoda, neke informacije mogu biti neažurirane. Informacije u ovom dokumentu podložne su izmenama bez prethodnog obaveštenja.

TomTom ne snosi nikakvu odgovornost za tehničke greške ili uređivačke greške ili propuste u ovom dokumentu kao ni za slučajnu ili posledičnu štetu nastalu zbog sadržaja ili korišćenja ovog dokumenta. Ovaj dokument sadrži informacije zaštićene autorskim pravima. Zabranjeno je kopiranje ili reprodukovanje bilo kog dela ovog dokumenta u bilo kom obliku bez prethodnog pismenog odobrenja dobijenog od TomTom N.V.

### OBAVEŠTENJA O AUTORSKIM PRAVIMA

© 2017 TomTom. Sva prava su zadržana. TomTom i logo "dve šake" su registrovane marke u vlasništvu TomToma N.V. ili neke od njegovih filijala. Idite na tomtom.com/legal za ograničenu garanciju i ugovore o licenci za krajnje korisnike koji se mogu primeniti za ovaj proizvod.

© 2017 TomTom. Sva prava su zadržana. Ovaj materijal je u vlasništvu i zaštićen je autorskim pravima i / ili zaštitom prava na baze podataka i / ili druga prava intelektualnog vlasništva TomToma ili njegovih dobavljača. Korišćenje ovog materijala podleže uslovima iz ugovora o licenci. Neovlašćeno umnožavanje i distribuiranje ovog materijala podleže građanskim i krivičnim sankcijama. Softver koji se nalazi u ovom proizvodu zaštićen je autorskim pravima i njegovo korišćenje odobreno je licencom LPG. Primerak licence na raspolaganju vam je u odeljku Licenca. Kada dobijete proizvod, možete zatražiti izvorni kod u roku od tri godine. Za više informacija posetite stranicu tomtom.com/gpl ili kontaktirajte najbliži servis za podršku klijentima TomTom sa sajta tomtom.com/support. Na zahtev, poslaćemo vam CD s odgovarajućim izvornim kodom.

### GLASOVNE KOMANDE

### UPOTREBA GLASOVNIH KOMANDI

Da biste bili sigurni da će sistem uvek prepoznati glasovne komande, preporučuje se da sledite navedene savete:

**g**ovorite glasom uobičajene jačine;

pre nego što progovorite uvek sačekajte "biip" (zvučni signal);

sistem može da prepozna izdate glasovne komande bez obzira na pol, ton glasa i fleksiju onoga koji ih izgovara;

ako je moguće, pokušajte da maksimalno smanjite buku u unutrašnjosti vozila;

D pre nego što izgovorite glasovne komande zamolite ostale putnike da ne pričaju. Kako sistem prepoznaje komande bez obzira na to ko ih izgovara, ako više lica govori istovremeno može se desiti da sistem prepozna različite komande ili dodatne komande u odnosu na one koje su tražene; □ za optimalno funkcionisanje preporučuje se da se zatvore prozori i eventualno pokretni krov (kod verzija/tržišta, gde je to predviđeno) kako bi se izbegli izvori spoljnog ometanja;

□ kako bi se osiguralo ispravno funkcionisanje glasovnih komandi priključenog telefona, proverite da li je imenik u potpunosti prebačen (ili ažuriran) u sistemu Uconnect<sup>™</sup>: obično je dovoljno pričekati 5-10 sekundi nakon povezivanja telefona sa sistemom Uconnect<sup>™</sup>.

UPOZORENJE Glasovne komande treba uvek izgovarati u uslovima bezbedne vožnje, uz poštovanje važećih propisa u zemlji u kojoj se odvija vožnja i pravilnim korišćenjem mobilnog telefona. Za jezike koje sistem ne podržava nisu dostupne glasovne komande.

UPOZORENJE Jačina zvuka glasovnih uputstava se podešava samo tokom reprodukcije istih delovanjem na taster/dugme (ON/OFF).

### UPOTREBA KOMANDI NA VOLANU ZA AKTIVIRANJE GLASOVNIH KOMANDI

### Taster "Voice" 🞼

Taster (v<sup>2</sup>/<sub>2</sub> na komandama volana omogućava da se aktivira režim glasovnog prepoznavanja "Radio/ Mediji/Telefon" koji omogućava da se:

podesi određena radio stanica;

D podesi određena radio frekvencija AF/FM;

 pustiti pesmu koja se nalazi na uređajima USB/iPod MP3;

 pustiti album koji se nalazi na uređajima USB/iPod MP3;

🗖 pozovite broj iz imenika.

Svaki put kada pritisnete taster 🖋 čuje se "biip" (zvučni signal) i na displeju se pojavljuje ekrančić koji sugeriše korisniku da izgovori komandu.

### Korišćenje brzih glasovnih interakcija

Taster 🞼 , ako se pritisnu tokom glasovne poruke sistema, omogućava da se glasovna komanda direktno izgovori.

Na primer, ako sistem izgovara glasovnu poruku za pomoć korisniku, a komanda koja se daje sistemu se prepoznaje, pritiskom na taster «½, glasovna poruka se prekida i moguće je direktno izgovoriti željenu glasovnu poruku (na taj način izbegavate slušanje cele glasovne poruke za pomoć).

Taster 🕼 , ako se pritisne dok sistem očekuje glasovnu poruku od korisnika, završava se glasovna sesija.

### STATUS GLASOVNE SESIJE

Sistem prikazuje na displeju status glasovne sesije pomoću posebnih ikonica:

□ «
(ikonica zelene boje): se pojavljuje kada je sistem u režimu slušanja. U ovom slučaju moguće je izgovoriti glasovnu komandu;

□ ✓ (√² (ikonica zelene boje): pojavljuje se kada je sistem interpretirao izgovorenu glasovnu poruku i kada će se određena funkcija izvršiti. U ovom slučaju nije moguće izgovoriti glasovnu komandu;

□ ?\(\frac{2}{3}\) (ikonica žute boje): pojavljuje se kada sistem izgovara glasovnu poruku za pomoć korisniku, za njegovu informaciju ili mogućnost višestrukog izbora. U ovom slučaju nije moguće izgovoriti glasovnu komandu;

□ x k tikonica crvene boje): pojavljuje se kada korisnik prekine glasovnu interakciju. U ovom slučaju nije moguće izgovoriti glasovnu komandu;

### **VIŠESTRUKI IZBOR**

U nekim slučajevima sistem ne uspeva da na jasan način identifikuje glasovnu komandu i traži da se izvrši izbor između najviše četiri mogućnosti.

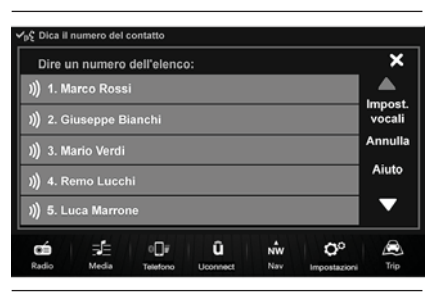

83

F1B1046

Na primer, ako se traži pozivanje kontakta koji se nalazi u imeniku u kome ima sličnih imena, sistem će predložiti spisak sa brojevima koji su raspoloživi (videti sl. 83), tražeći da se izgovori taj broj.

HD Nav LIVE "~ Uconnect<sup>TM</sup>

### **UOPŠTENE GLASOVNE KOMANDE**

Napomena: Za jezike koje sistem ne podržava nisu dostupne glasovne komande.

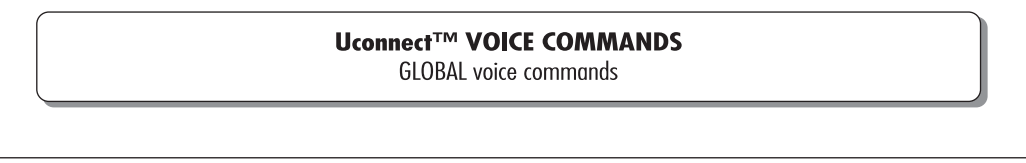

These commands can be given by any display after pressing the control button (if  $\xi$  on the steering wheel, provided that there are no ongoing phone calls.

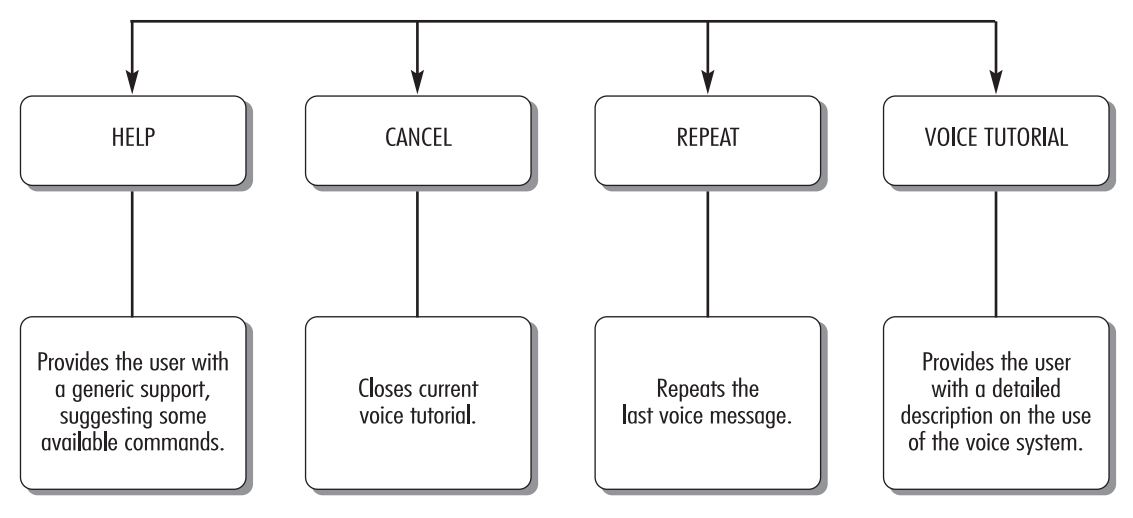

# Uconnect<sup>TM</sup> 7" HD Nav LIVE

F1B2022C

### **GLASOVNE KOMANDE ZA TELEFON**

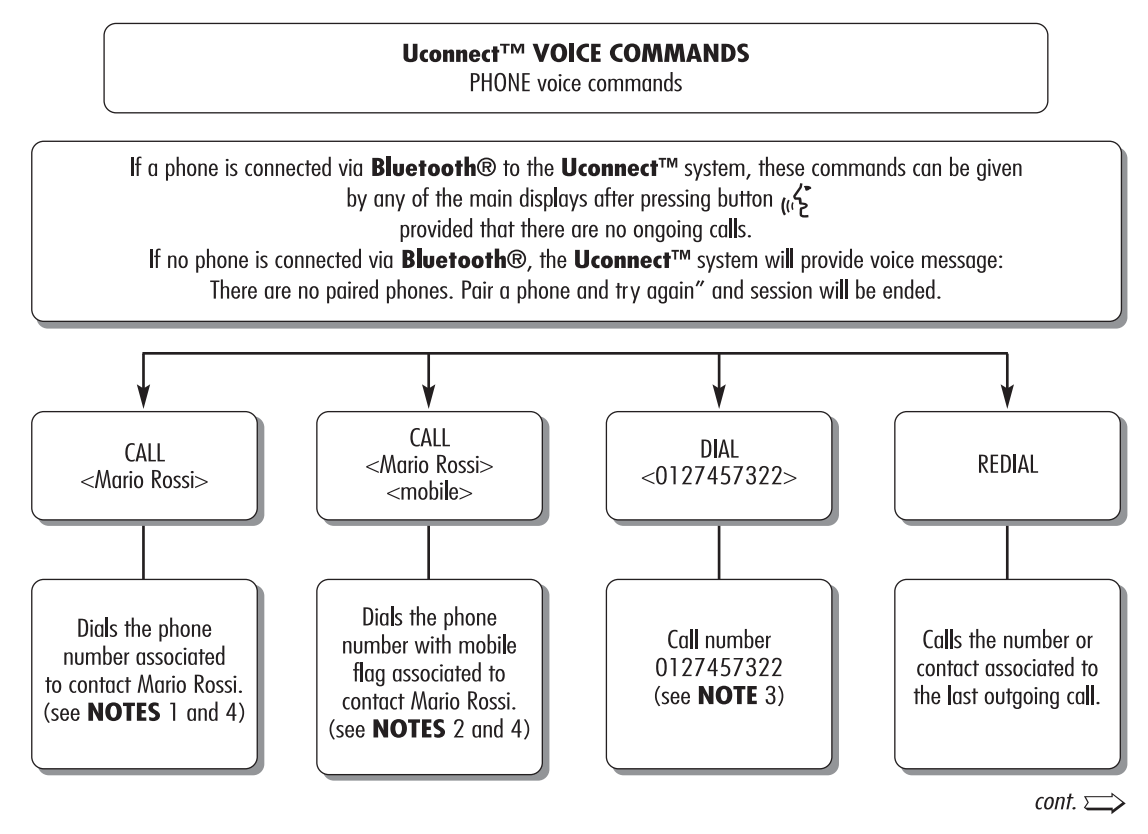

11086J0008EM

continued  $\Longrightarrow$ 

### Uconnect<sup>™</sup> VOICE COMMANDS

PHONE voice commands

If a phone is connected via **Bluetooth**® to the **Uconnect**<sup>™</sup> system, these commands can be given by any of the main displays after pressing button ((, ) provided that there are no ongoing calls.

If no phone is connected via **Bluetooth**®, the **Uconnect™** system will provide voice message: There are no paired phones. Pair a phone and try again" and session will be ended.

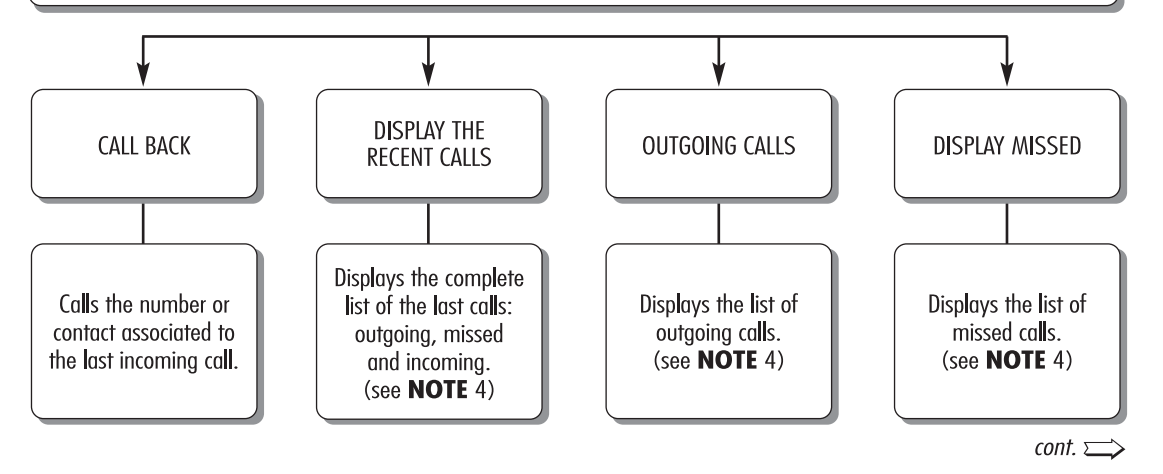

11086J0009EM

86

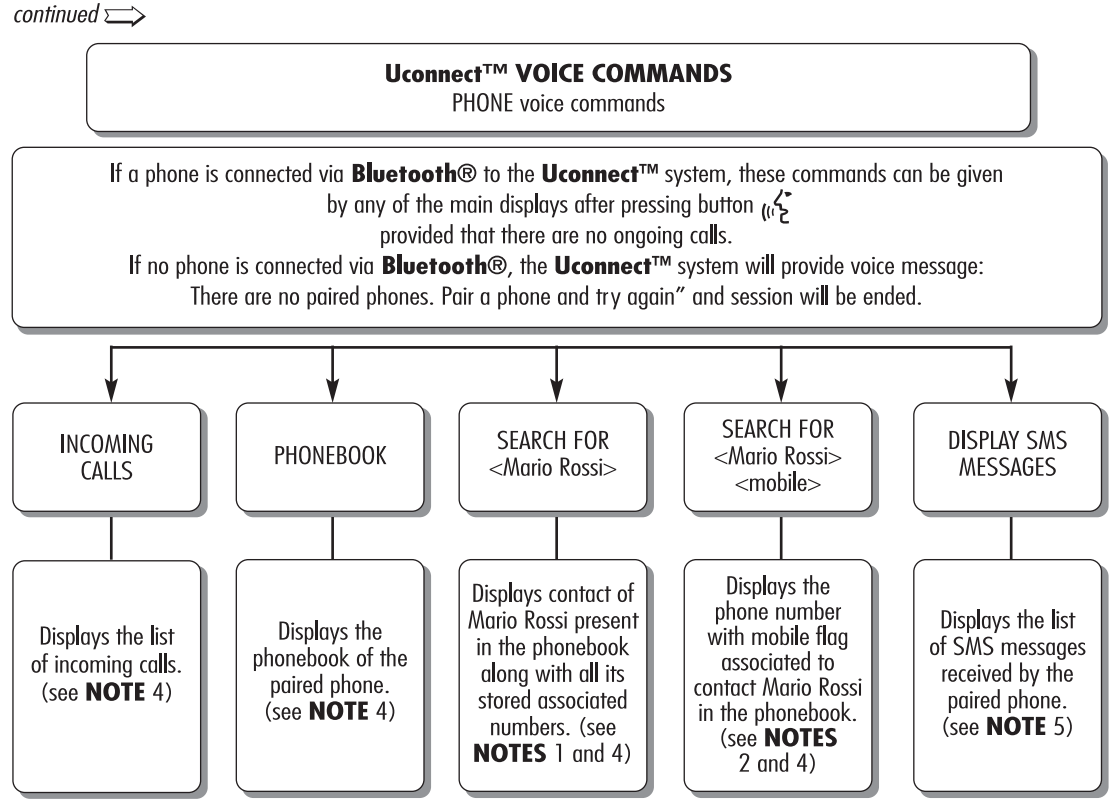

87

11086J0010EM

### Uconnect<sup>™</sup> VOICE COMMANDS

SMS voice commands

The commands can be given from any screen after pressing button (( $\zeta$  steering wheel.

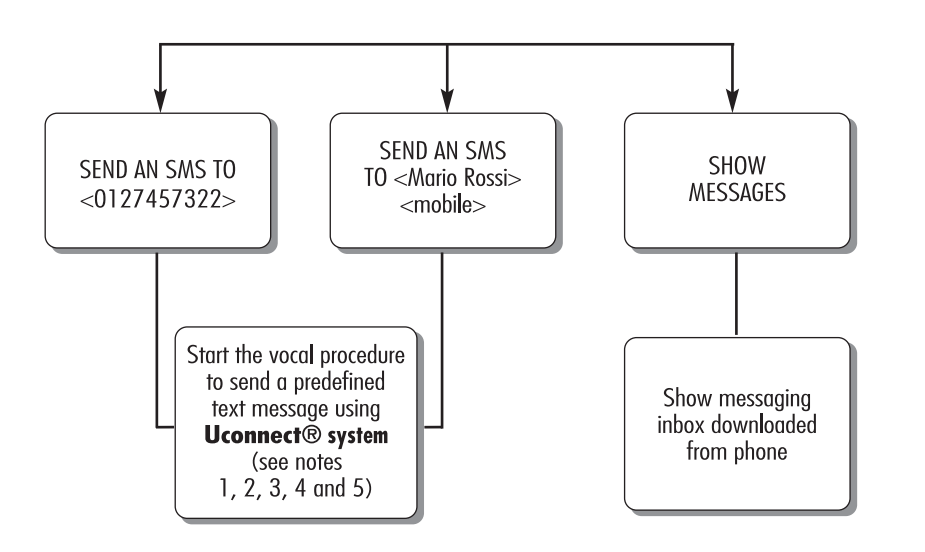

11086J0011EM

### Uconnect<sup>™</sup> VOICE COMMANDS

HANDS-FREE CALLING voice commands

Available commands while phone call is in progress. The commands can be given from any screen while a call is active after pressing button  $_{(i}$  on the steering wheel.

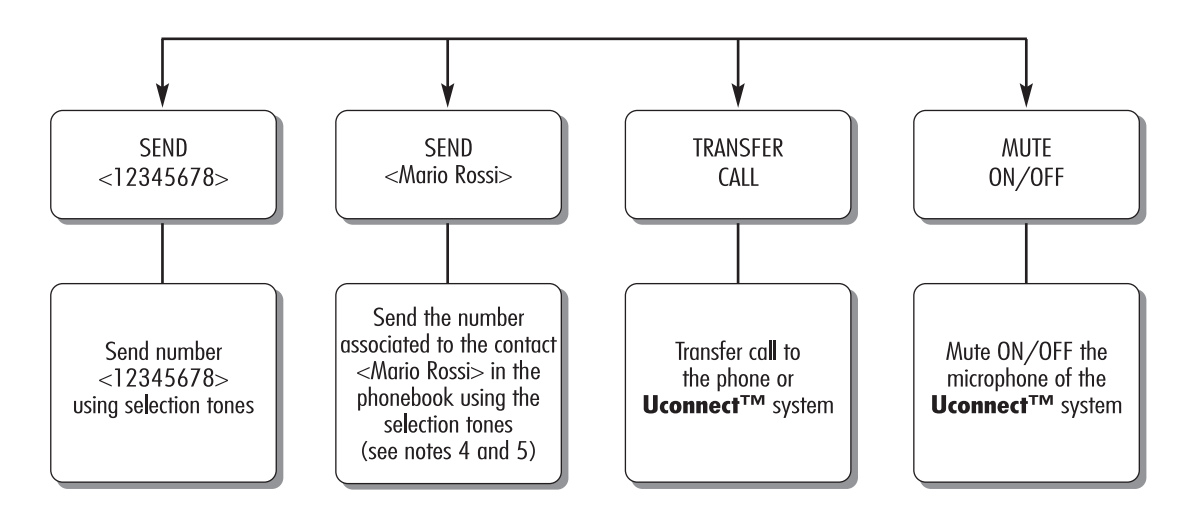

F1B2027C

### REMARKS

1. <Mario Rossi> can be replaced with any name in the phonebook of your mobile phone. If the phone allows storing of <name> (Mario) and <surname> (Rossi) in two different fields, the following voice commands can be given:

| CALL <mario> <rossi></rossi></mario>       | SEARCH FOR <rossi> <mario></mario></rossi>     |
|--------------------------------------------|------------------------------------------------|
| CALL <rossi> <mario></mario></rossi>       | SEND AN SMS TO <mario> <rossi></rossi></mario> |
| SEARCH FOR <mario> <rossi></rossi></mario> | SEND AN SMS TO <rossi> <mario></mario></rossi> |

2. <mobile> can be replaced with one of the 3 available flags: <home>, <office>, <other>. If the phone allows storing of <name> (Mario) and <surname> (Rossi) in two different fields, the following voice commands can be given:

| CALL <mario> <rossi> <mobile></mobile></rossi></mario>       | SEARCH FOR <rossi> <mario></mario></rossi>                       |
|--------------------------------------------------------------|------------------------------------------------------------------|
| CALL <rossi> <mario> <mobile></mobile></mario></rossi>       | SEND AN SMS TO <mario> <rossi> <mobile></mobile></rossi></mario> |
| SEARCH FOR <mario> <rossi> <mobile></mobile></rossi></mario> | SEND AN SMS TO <rossi> <mario> <mobile></mobile></mario></rossi> |

3. Phone number <0127457322> can be replaced with any other phone number.

90

4. This function is only available if the phone, connected via Bluetooth, supports download of the phonebook and of the last calls on the **Uconnect<sup>™</sup>** system and if the download (or update) of the phonebook has been completed; usually wait 5-10 seconds after pairing the mobile with the **Uconnect<sup>™</sup>** system.

5. This function is only available if the phone, connected via Bluetooth to the **Uconnect™** system, supports SMS message voice reading function.

F1B2028C

**Napomena**: U slučaju da u poljima <ime> i <prezime> postoje posebna slova iz jezika koje sistem ne podržava (npr. grčki), glasovne komande nisu moguće.

### **GLASOVNE KOMANDE ZA RADIO AM/FM/DAB**

## GLASOVNE KOMANDE Uconnect™

Glasovne komande za RADIO AM/FM/DAB

Ove komande mogu da se zadaju sa bilo kog ekrana nakon što se pritisne taster na volanu الله pod uslovom da nijedan telefonski poziv nije u toku.

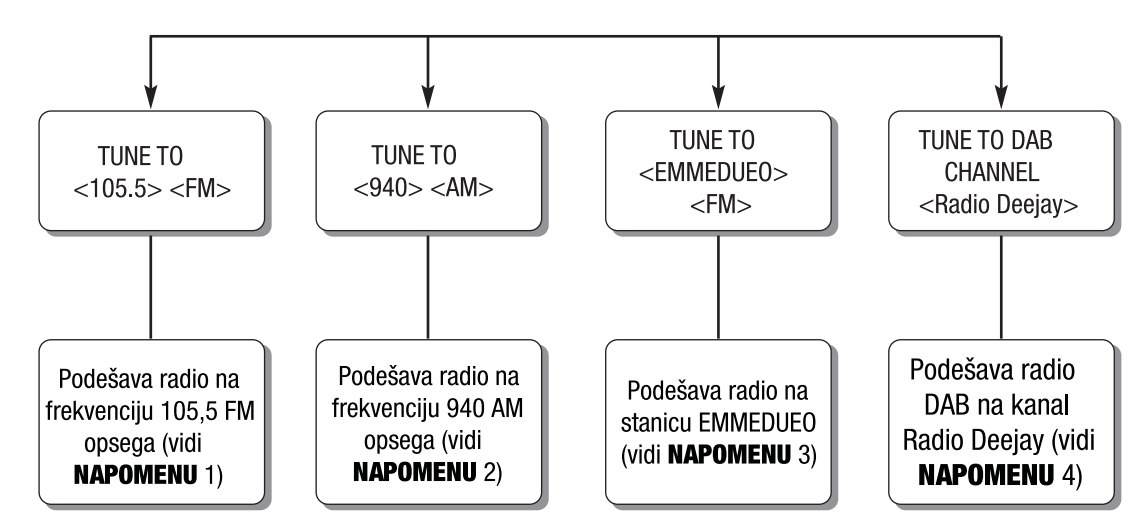

91

F1B1565C

### NOTES

- $1. <\!\!105.5\!\!>$  can be replaced with any other available frequency of the FM band.
- 2. < 940 > can be replaced with any other available frequency of the AM band.

92

- 3. <EMMEDUEO> can be replaced with any other name of FM station received by the radio. Not all the radio stations provide this service.
- 4. <Radio Deejay> can be replaced with any other DAB channel name received by the DAB radio. Not all the DAB channels provide this service.

F1B1566C

### **GLASOVNE KOMANDE ZA MEDIA**

### GLASOVNE KOMANDE Uconnect™

Glasovne komande za MEDIA

Ove komande mogu da se zadaju sa bilo kog ekrana nakon što se pritisne taster na volanu الملح pod uslovom da nijedan telefonski poziv nije u toku.

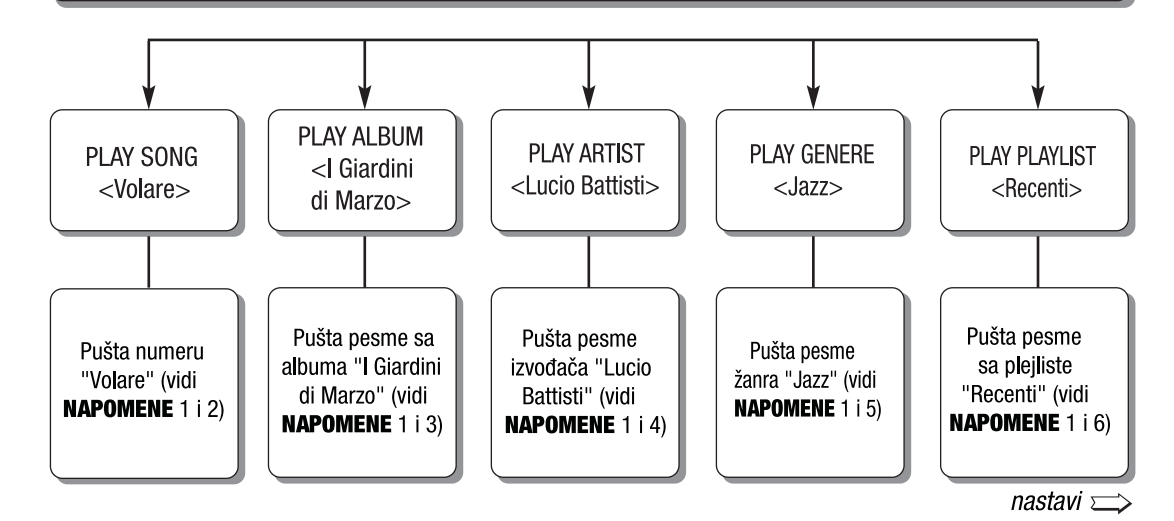

93

F1B1567C

follows  $\Longrightarrow$ 

94

### Uconnect™ VOICE COMMANDS MEDIA voice commands

These commands can be given by any main display after pressing control button رربخ on the steering wheel provided that there are no ongoing phone calls.

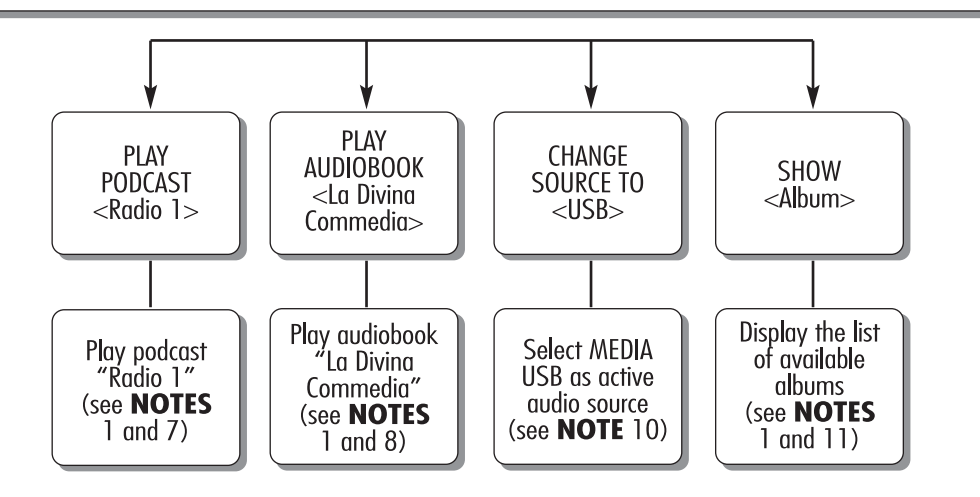

11086J0012EM

| <ol> <li>Multimedia files stored in MEDIA sources (USB memory stick, iPod via USB, MP3 CD) should have<br/>information about songs correctly set (song title, artist, album, genre, podcast, audiobook) otherwise they<br/>will not be available via voice commands.</li> </ol>                                                                                                    |
|----------------------------------------------------------------------------------------------------|
| <ol> <li><volare> can be replaced with any other title of a song available in the MEDIA source (available on USB<br/>memory stick, iPod via USB, MP3 CD) inserted and active.</volare></li> </ol>                                                                                                    |
| 3. <i di="" giardini="" marzo=""> can be replaced with any other title of an album available in the MEDIA source (available on USB memory stick, iPod via USB, MP3 CD) inserted and active.</i>                                                                                                    |
| <ol> <li><lucio battisti=""> can be replaced with any other name of an artist available in the MEDIA source<br/>(available on USB memory stick, iPod via USB, MP3 CD) inserted and active.</lucio></li> </ol>                                                                                                    |
| <ol> <li>Section 2. Section 2. Section 2</li></ol> |
| <ol> <li><recent> can be replaced with any other name of a playlist available in the MEDIA source (available on<br/>USB memory stick, iPod via USB, MP3 CD) inserted and active.</recent></li> </ol>                                                                                                    |
| <ol> <li><radio 1=""> can be replaced with any other name of a podcast available in the MEDIA source (available<br/>on iPod via USB) inserted and active.</radio></li> </ol>                                                                                                    |
| 8. <la commedia="" divina=""> can be replaced with any other title of an audiobook available in the MEDIA source (available on iPod via USB) inserted and active.</la>                                                                                                    |
| $^{9.}$ <usb> can be replaced with any other MEDIA source: "USB", "iPod", "CD", "AUX" and "Bluetooth".</usb>                                                                                                    |
| <ul> <li>10. <album> can be replaced with any other category:</album></li> <li>— "Songs", "Artists", "Albums", "Genres", "Playlists" (available on USB memory stick, iPod via USB, MP3 CD)</li> <li>— "Folders" (available on USB memory stick, MP3 CD)</li> <li>— "podcasts", "audiobooks" (available on iPod via USB).</li> </ul>                                                                                                    |
| 1                                                                                                    |
|                                                                                                    |

**NOTES** 

Napomena: U slučaju da u poljima iz tačke 10 postoje posebna slova iz jezika koje sistem ne podržava (npr. grčki), glasovne komande nisu moguće.

11086J0013EM

95
96

# GLASOVNE KOMANDE Uconnect™

Glasovne komandeza NAVIGACIJU

Ove komande mogu da se zadaju sa bilo kog ekrana nakon što se pritisne taster na volanu «عُ pod uslovom da nijedan telefonski poziv nije u toku.

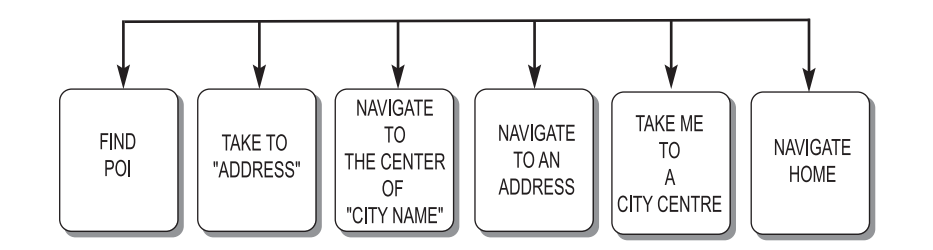

F0Y1345

### **GLASOVNE KOMANDE Uconnect**<sup>™</sup>

Glasovne komandeza NAVIGACIJU

Ove komande mogu da se zadaju sa bilo kog ekrana nakon što se pritisne taster na volanu اللالح pod uslovom da nijedan telefonski poziv nije u toku.

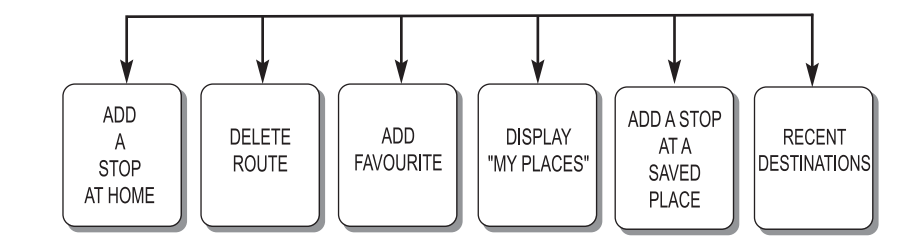

F0Y1346

97

#### GLASOVNE KOMANDE Uconnect ™ Glasovne komandeza NAVIGACIJU

Ove komande mogu da se zadaju sa bilo kog ekrana nakon što se pritisne taster na volanu اللالج pod uslovom da nijedan telefonski poziv nije u toku.

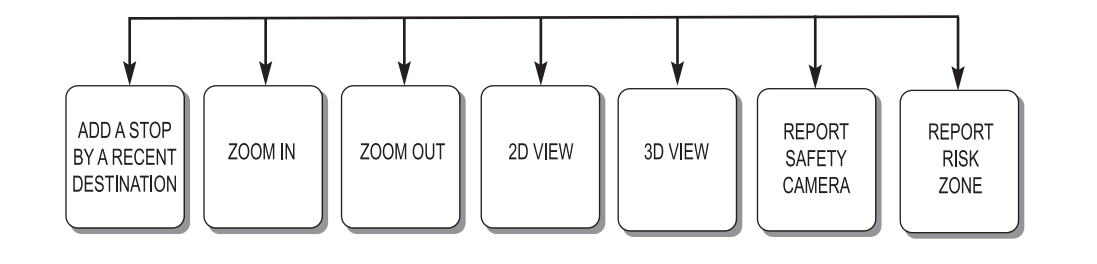

98

F0Y1347

## SPISAK BROJEVA KORISNIČKOG SERVISA

U sledećoj tabeli prikazani su brojevi Korisničkog servisa za pojedine države.

| Država     | Univerzalni besplatni broj                                                | Nacionalni besplatni broj                                               | Broj na kome se poziv plaća |
|------------|---------------------------------------------------------------------------|-------------------------------------------------------------------------|-----------------------------|
| Austrija   | 00800.3428.0000                                                           |                                                                         | +39.02.444.12.041           |
| Belgija    | 00800.3428.0000<br>Broj nekih operatera mobilnih<br>usluga nije dostupan. | 0800.55111                                                              | +39.02.444.12.041           |
| Danska     | 00800.3428.0000<br>Broj nekih operatera mobilnih<br>usluga nije dostupan. | 80.60.88.00                                                             | +39.02.444.12.041           |
| Francuska  | 00800.3428.0000                                                           | 0800.3428.00                                                            | +39.02.444.12.041           |
| Nemačka    | 00800.3428.0000                                                           | 0800.3428.000                                                           | +39.02.444.12.041           |
| Grčka      |                                                                           | 800.11500.800<br>Broj nekih operatera mobilnih<br>usluga nije dostupan. | +30 210 99 88 542           |
| Irska      | 00800.3428.0000                                                           | 1800.3428.00                                                            | +39.02.444.12.041           |
| Italija    | 00800.3428.0000                                                           | 800.3428.00                                                             | +39.02.444.12.041           |
| Luksemburg | 00800.3428.0000<br>Broj nekih operatera mobilnih<br>usluga nije dostupan. | 800.28111                                                               |                             |
| Maroko     |                                                                           | 0801000005                                                              |                             |
| Holandija  | 00800.3428.0000                                                           |                                                                         | +39.02.444.12.041           |
| Poljska    | 00800.3428.0000                                                           |                                                                         | +39.02.444.12.041           |
| Portugal   | 00800.3428.0000                                                           |                                                                         | +39.02.444.12.041           |

| Država                 | Univerzalni besplatni broj                                                | Nacionalni besplatni broj | Broj na kome se poziv plaća |
|------------------------|---------------------------------------------------------------------------|---------------------------|-----------------------------|
| Ujedinjeno Kraljevstvo | 00800.3428.0000                                                           |                           | +39.02.444.12.041           |
| Španija                | 00800.3428.0000                                                           | 900.3428.00               | +39.02.444.12.041           |
| Švedska                | 00800.3428.0000<br>Broj nekih operatera mobilnih<br>usluga nije dostupan. | 020100502                 | +39.02.444.12.041           |
| Švajcarska             | 00800.3428.0000                                                           |                           | +39.02.444.12.041           |
| Mađarska               |                                                                           | 06.40.245.245 (plaća se)  | +36.1.465.3688              |

#### SERTIFIKATI HOMOLOGACIJE

| Česky<br>[Czech]         | Continental Automotive Systems, Inc. tímto prohlašuje, že tento Automotive Infotainment Unit je ve shodě se základními požadavky a dalšími příslušnými ustanoveními směrnice 1999/5/ES.                                                                          |
|--------------------------|----------------------------------------------------------------------------------------------------|
| Dansk<br>[Danish]        | Undertegnede Continental Automotive Systems, Inc. erklærer herved, at følgende udstyr Automotive Infotainment Unit overholder de væsentlige krav og øvrige relevante krav i direktiv 1999/5/EF.                                                                  |
| Deutsch<br>[German]      | Hiermit erklärt <i>Continental Automotive Systems, Inc.</i> , dass sich das Gerät <i>Automotive Infotainment Unit</i> in<br>Übereinstimmung mit den grundlegenden Anforderungen und den übrigen einschlägigen Bestimmungen der Richtlinie<br>1999/5/EG befindet. |
| Eesti<br>[Estonian]      | Käesolevaga kinnitab Continental Automotive Systems, Inc. seadme Automotive Infotainment Unit vastavust direktiivi 1999/5/EÜ põhinõuetele ja nimetatud direktiivist tulenevatele teistele asjakohastele sätetele.                                                |
| English                  | Hereby, Continental Automotive Systems, Inc., declares that this Automotive Infotainment Unit is in compliance with the essential requirements and other relevant provisions of Directive 1999/5/EC.                                                             |
| Español<br>[Spanish]     | Por medio de la presente Continental Automotive Systems, Inc. declara que el Automotive Infotainment Unit cumple con los requisitos esenciales y cualesquiera otras disposiciones aplicables o exigibles de la Directiva 1999/5/CE.                              |
| Ελληνική<br>[Greek]      | ΜΕ ΤΗΝ ΠΑΡΟΥΣΑ Continental Automotive Systems, Inc. ΔΗΛΩΝΕΙ ΟΤΙ Automotive Infotainment Unit<br>ΣΥΜΜΟΡΦΩΝΕΤΑΙ ΠΡΟΣ ΤΙΣ ΟΥΣΙΩΔΕΙΣ ΑΠΑΙΤΗΣΕΙΣ ΚΑΙ ΤΙΣ ΛΟΙΠΕΣ ΣΧΕΤΙΚΕΣ ΔΙΑΤΑΞΕΙΣ ΤΗΣ ΟΔΗΓΙΑΣ<br>1999/5/ΕΚ.                                                          |
| Français<br>[French]     | Par la présente Continental Automotive Systems, Inc. déclare que l'appareil Automotive Infotainment Unit est conforme aux exigences essentielles et aux autres dispositions pertinentes de la directive 1999/5/CE.                                               |
| Italiano<br>[Italian]    | Con la presente <i>Continental Automotive Systems, Inc.</i> dichiara che questo <i>Automotive Infotainment Unit</i> è conforme ai requisiti essenziali ed alle altre disposizioni pertinenti stabilite dalla direttiva 1999/5/CE.                                |
| Latviski<br>[Latvian]    | Ar šo Continental Automotive Systems, Inc. deklarē, ka Automotive Infotainment Unit atbilst Direktīvas 1999/5/EK būtiskajām prasībām un citiem ar to saistītajiem noteikumiem.                                                                                   |
| Lietuvių<br>[Lithuanian] | Šiuo Continental Automotive Systems, Inc. deklaruoja, kad šis Automotive Infotainment Unit atitinka esminius reikalavimus ir kitas 1999/5/EB Direktyvos nuostatas.                                                                                               |

| Nederlands            | Hierbij verklaart Continental Automotive Systems, Inc. dat het toestel Automotive Infotainment Unit in                                                                                                    |  |  |
|-----------------------|----------------------------------------------------------------------------------------------------|--|--|
| [Dutch]               | overeenstemming is met de essentiële eisen en de andere relevante bepalingen van richtlijn 1999/5/EG.                                                                                                    |  |  |
| Malti                 | Hawnhekk, Continental Automotive Systems, Inc., jiddikjara li dan Automotive Infotainment Unit jikkonforma mal-                                                                                                    |  |  |
| [Maltese]             | htigijiet essenzjali u ma provvedimenti ohrajn relevanti li hemm fid-Dirrettiva 1999/5/EC.                                                                                                    |  |  |
| Magyar                | Alulírott, Continental Automotive Systems, Inc. nyilatkozom, hogy a Automotive Infotainment Unit megfelel a                                                                                                    |  |  |
| [Hungarian]           | vonatkozó alapvető követelményeknek és az 1999/5/EC irányelv egyéb előírásainak.                                                                                                    |  |  |
| Polski                | Niniejszym Continental Automotive Systems, Inc. oświadcza, że Automotive Infotainment Unit jest zgodny z                                                                                                    |  |  |
| [Polish]              | zasadniczymi wymogami oraz pozostałymi stosownymi postanowieniami Dyrektywy 1999/5/EC.                                                                                                    |  |  |
| Português             | Continental Automotive Systems, Inc. declara que este Automotive Infotainment Unit está conforme com os                                                                                                    |  |  |
| [Portuguese]          | requisitos essenciais e outras disposições da Directiva 1999/5/CE.                                                                                                    |  |  |
| Slovensko             | Continental Automotive Systems, Inc. izjavlje, da je ta Automotive Infotainment Unit v skladu z bistvenimi zahtevami                                                                                                    |  |  |
| [Slovenian]           | in ostalimi relevantnimi določili direktive 1999/5/ES.                                                                                                    |  |  |
| Slovensky<br>[Slovak] | Continental Automotive Systems, Inc. týmto vyhlasuje, že Automotive Infotainment Unit spĺňa základné požiadavky a všetky príslušné ustanovenia Smernice 1999/5/ES.                                                            |  |  |
| Suomi                 | Continental Automotive Systems, Inc. vakuuttaa täten että Automotive Infotainment Unit tyyppinen laite on direktiivin                                                                                                    |  |  |
| [Finnish]             | 1999/5/EY oleellisten vaatimusten ja sitä koskevien direktiivin muiden ohtojen mukainen.                                                                                                    |  |  |
| Svenska<br>[Swedish]  | Härmed intygar Continental Automotive Systems, Inc. att denna Automotive Infotainment Unit står I<br>överensstämmelse med de väsentliga egenskapskrav och övriga relevanta bestämmelser som framgår av direktiv<br>1999/5/EG. |  |  |
| Islenska              | Hér með lýsir Continental Automotive Systems, Inc. yfir því að Automotive Infotainment Unit er í samræmi við                                                                                                    |  |  |
| [lcelandic]           | grunnkröfur og aðrar kröfur, sem gerðar eru í tilskipun 1999/5/EC.                                                                                                    |  |  |
| Norsk                 | Continental Automotive Systems, Inc. erklærer herved at utstyret Automotive Infotainment Unit er i samsvar med de                                                                                                    |  |  |
| [Norwegian]           | grunnleggende krav og øvrige relevante krav i direktiv 1999/5/EF.                                                                                                    |  |  |

http://www.continental-corporation.com

J0A0911

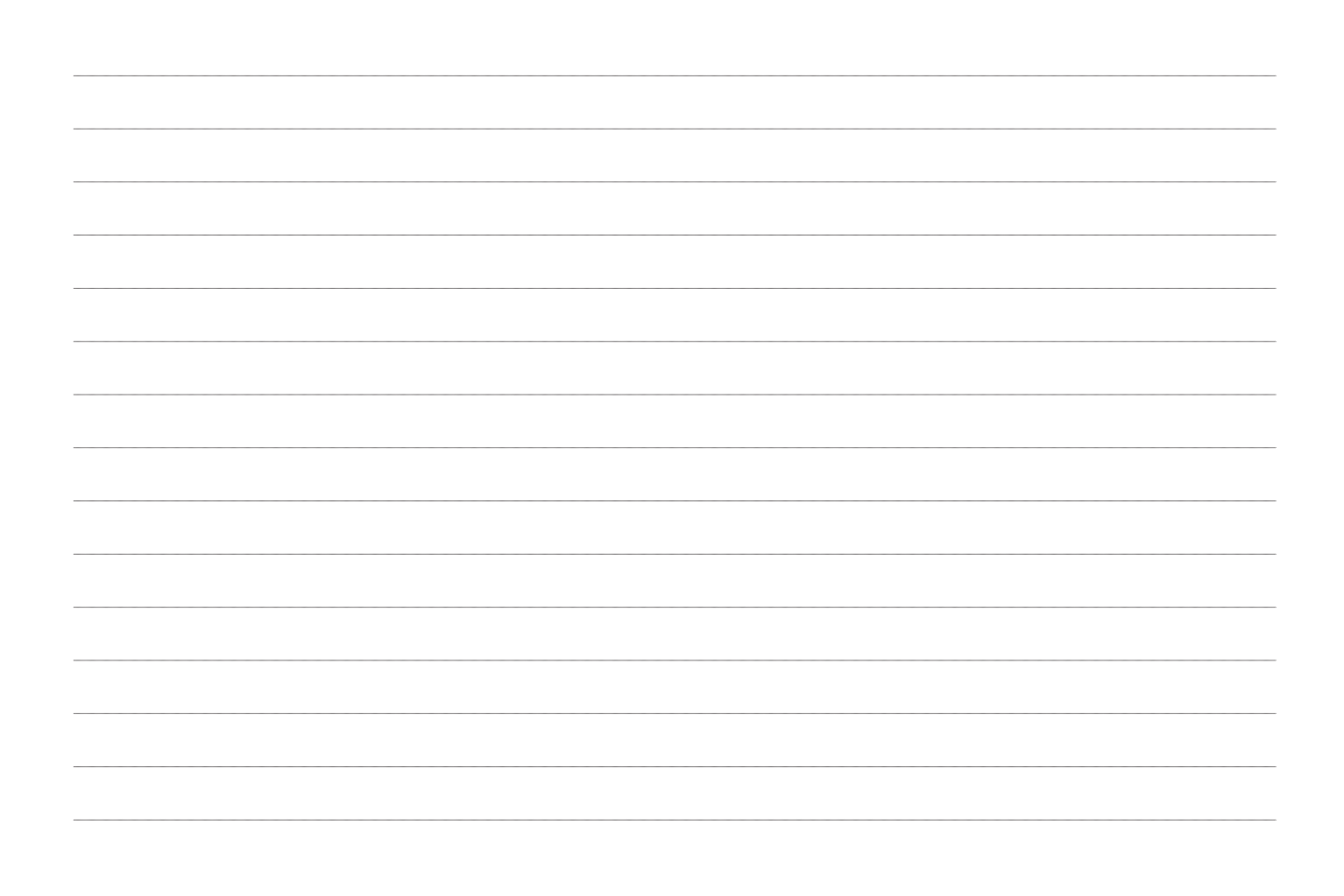

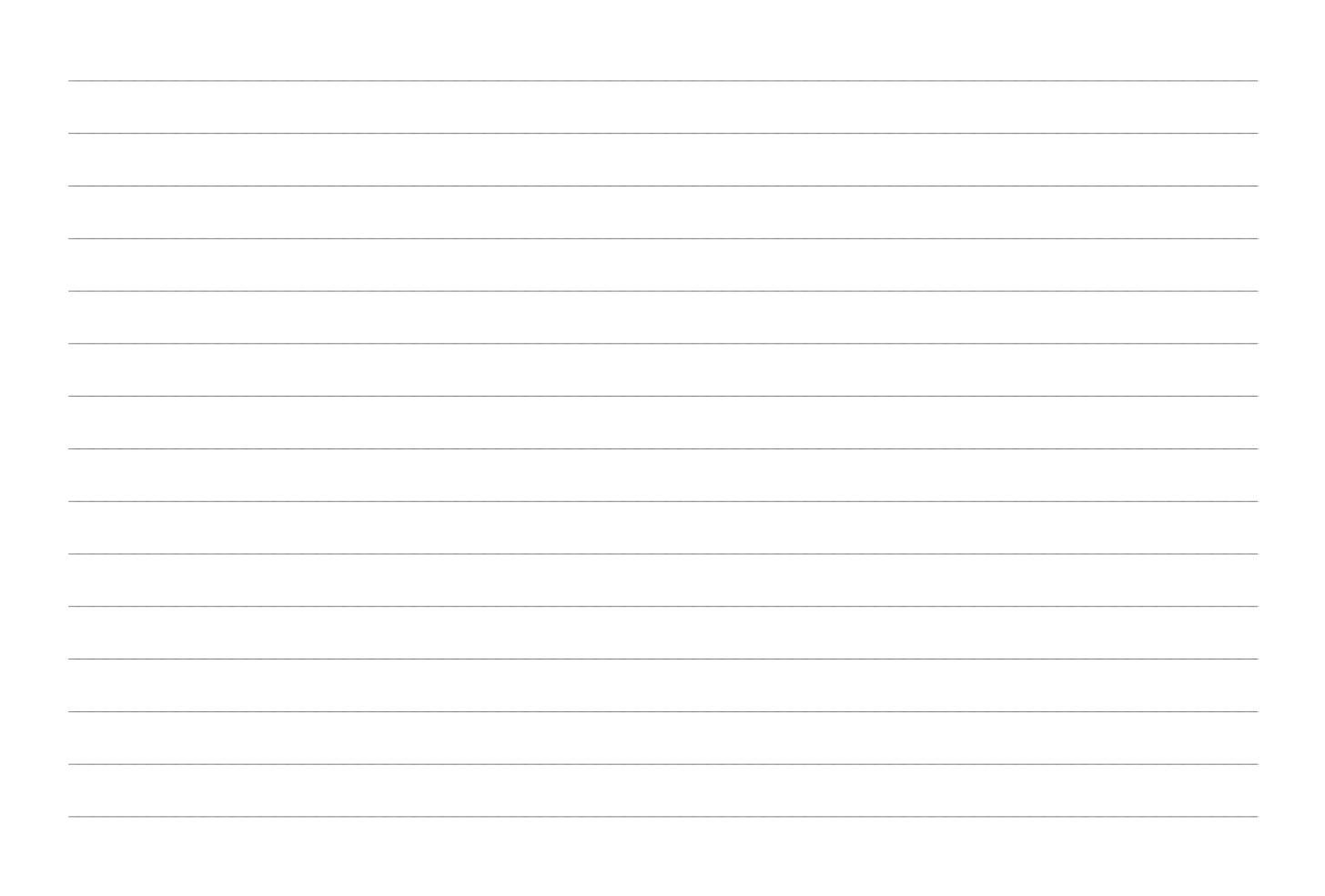

FCA Italy S.p.A. - MOPAR - Technical Services - Service Engineering Largo Senatore G. Agnelli, 3 - 10040 Volvera - Torino (Italia) Primerak br. 530.09.819 - 04/2017 - 1 Izdanje

СРБИЈ

Podaci sadržani u ovoj publikaciji informativnog su karaktera. FCA Italy S.p.A. može, iz razloga tehničke ili komercijalne prirode, u bilo kom trenutku izvršiti izmene na modelima opisanim u ovoj publikaciji. Za dodatne informacije, molimo klijenta da se obrati ovlašćenom centru za prodaju vozila Fiat.

Štampano na ekološkom papiru bez hlora.